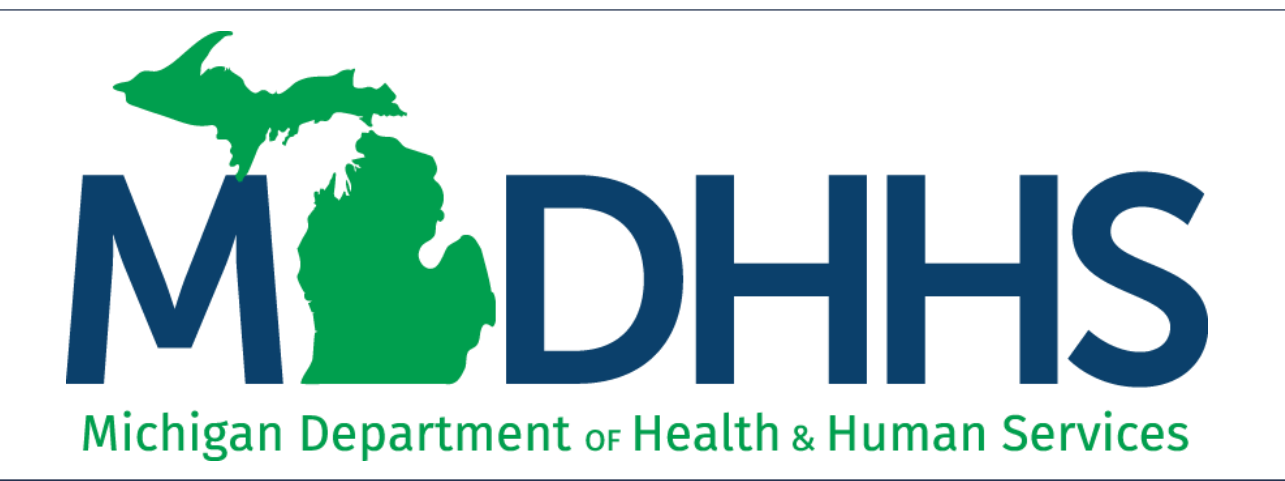

# Provider Enrollment New Group Practice

"Working to protect, preserve and promote the health and safety of the people of Michigan by listening, communicating and educating our providers, in order to effectively resolve issues and enable providers to find solutions within our industry. We are committed to establishing customer trust and value by providing a quality experience the first time, every time."

-Provider Relations

#### Table of Contents

- Register for MILogin and CHAMPS <u>Slides 3-16</u>
- New Provider Enrollment <u>Slides 17-82</u>
- Track Existing Application <u>Slides 83-87</u>

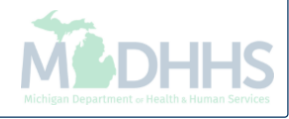

### Register for MILogin and CHAMPS

MILogin is a website that allows a user to enter one ID and password in order to access multiple applications.

CHAMPS (Community Health Automated Medicaid Processing System) is the program where providers enroll, update enrollment information, and report services performed.

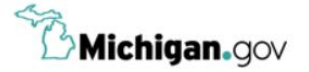

HELP CONTACT US

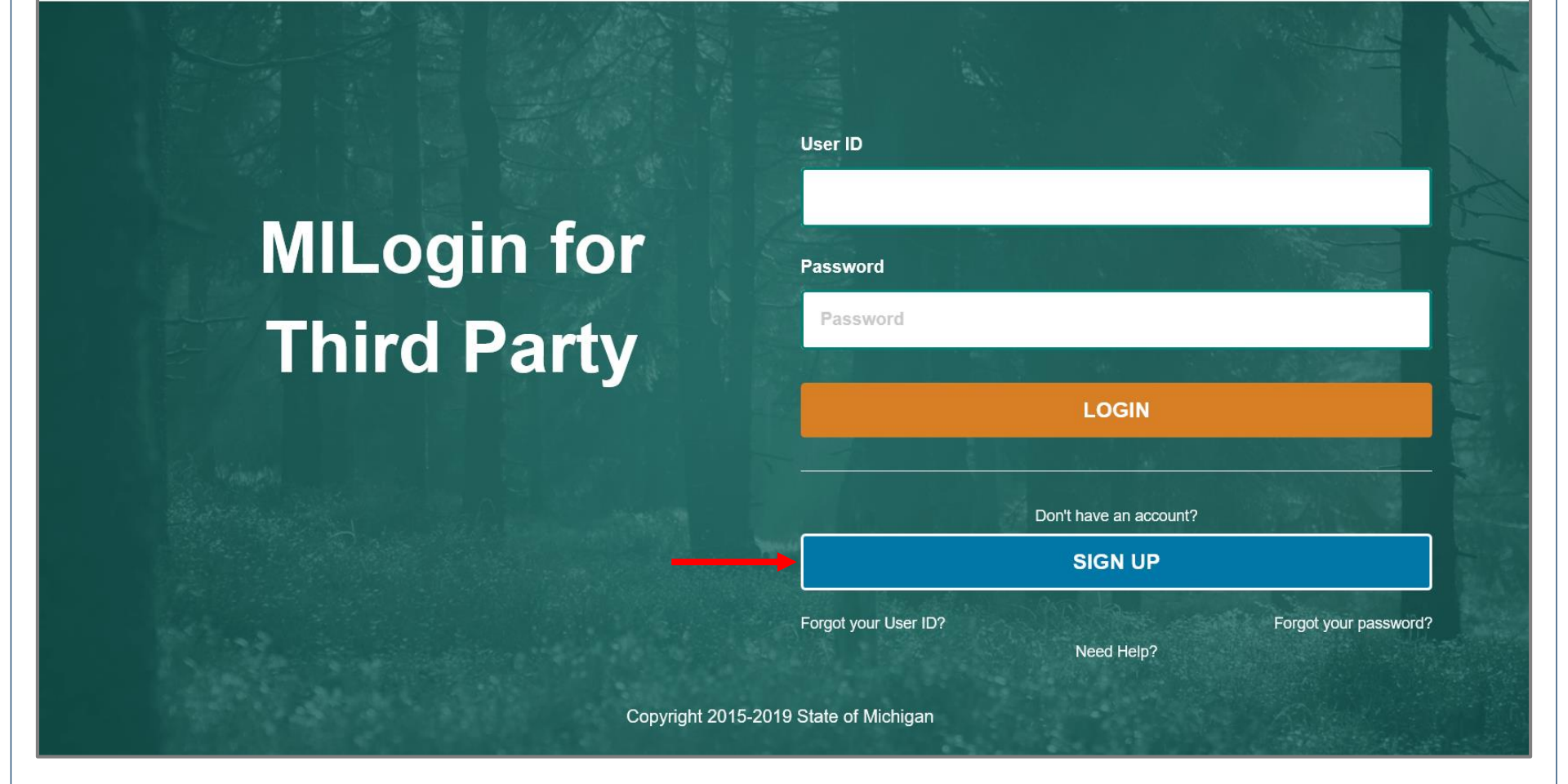

- Open your web browser (e.g. Internet Explorer, Google Chrome, Mozilla Firefox, etc.)
- Enter <u>https://milogintp.Michigan.gov</u> into the search bar
- Click Sign Up

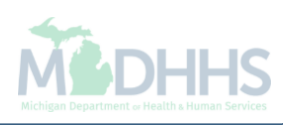

| B Michigan.gov                                               |                              | HELP CONTACT US                    |
|--------------------------------------------------------------|------------------------------|------------------------------------|
| MILogin for Third Party                                      |                              |                                    |
| # НОМЕ                                                       |                              |                                    |
| Create Your Account                                          | Profile                      | 2 3<br>Security Setup Confirmation |
| Profile Information                                          |                              |                                    |
| * Required                                                   |                              |                                    |
| *First Name Middle Ir                                        | itial *Last Name             | Suffix                             |
| *Email Address                                               | *Confirm Email Addres        | 55                                 |
| *Work Phone Number                                           | Mobile Number                |                                    |
| *Verification Question: Bee, chin, ankle, leg and dog: how n | nany body parts in the list? |                                    |
| agree to the terms & conditions.                             |                              |                                    |
| NEXT                                                         |                              |                                    |

- Complete all required fields
- Check the 'I agree' box
- Click Next

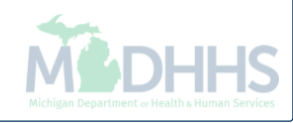

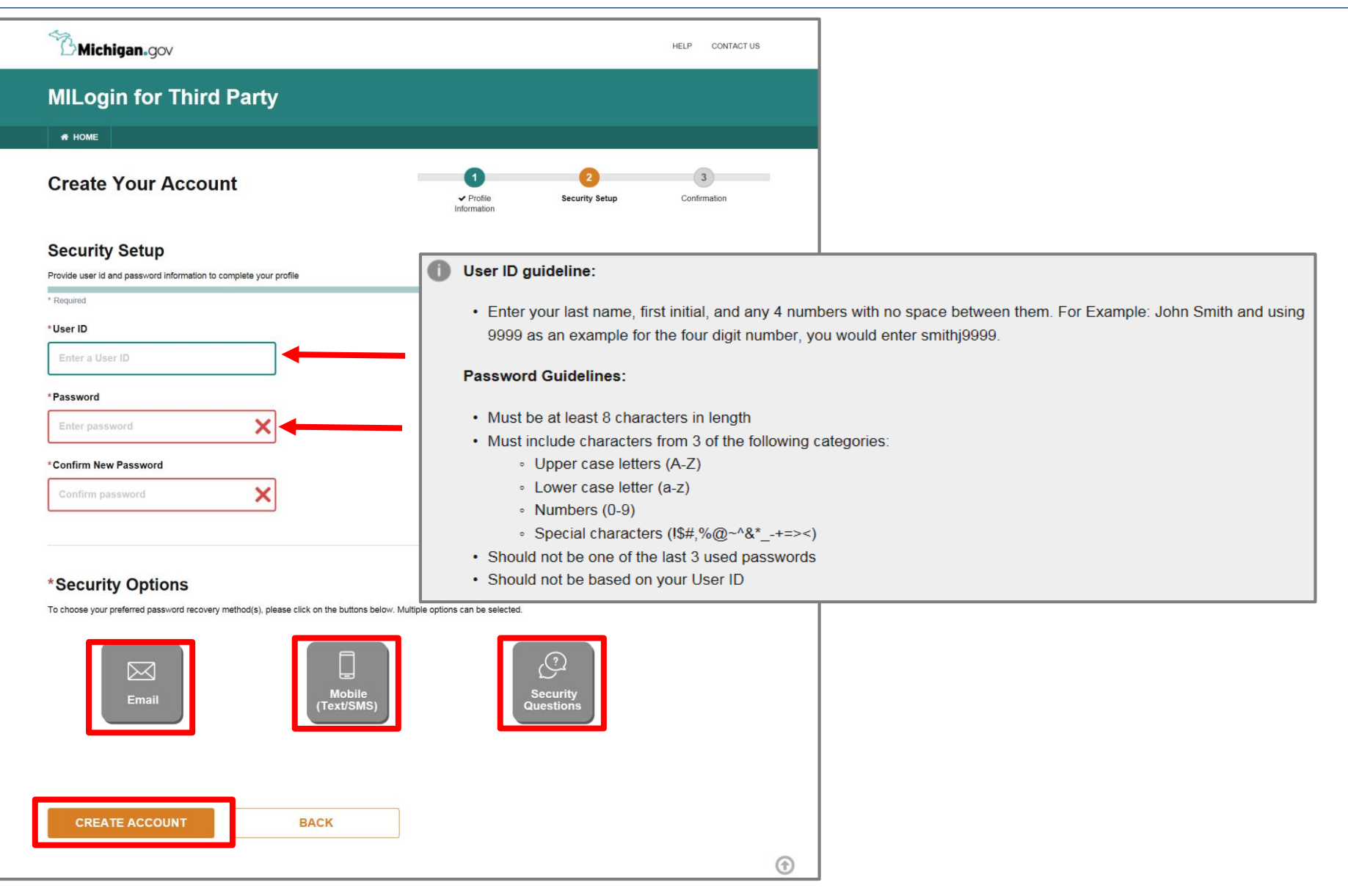

- Create the user ID and password following the listed guidelines
- Select the preferred password recovery method(s)
- Click Create Account

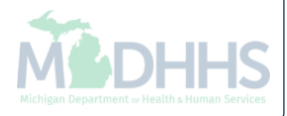

| MILogin for Third Party                                                            |                          |                                              |                   |
|------------------------------------------------------------------------------------|--------------------------|----------------------------------------------|-------------------|
| A HOME                                                                             |                          |                                              |                   |
| Create your account                                                                | ✓ Profile<br>Information | <ul><li>2</li><li>✓ Security Setup</li></ul> | 3<br>Confirmation |
| Confirmation                                                                       |                          |                                              |                   |
| <ul> <li>✓ Success</li> <li>Your account has been successfully created.</li> </ul> |                          |                                              |                   |
| LOGIN                                                                              |                          |                                              |                   |

- Your MILogin account has now been created successfully
- Click the Login button to return to the login screen

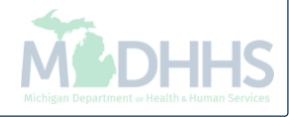

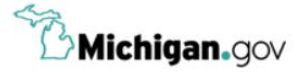

HELP CONTACT US

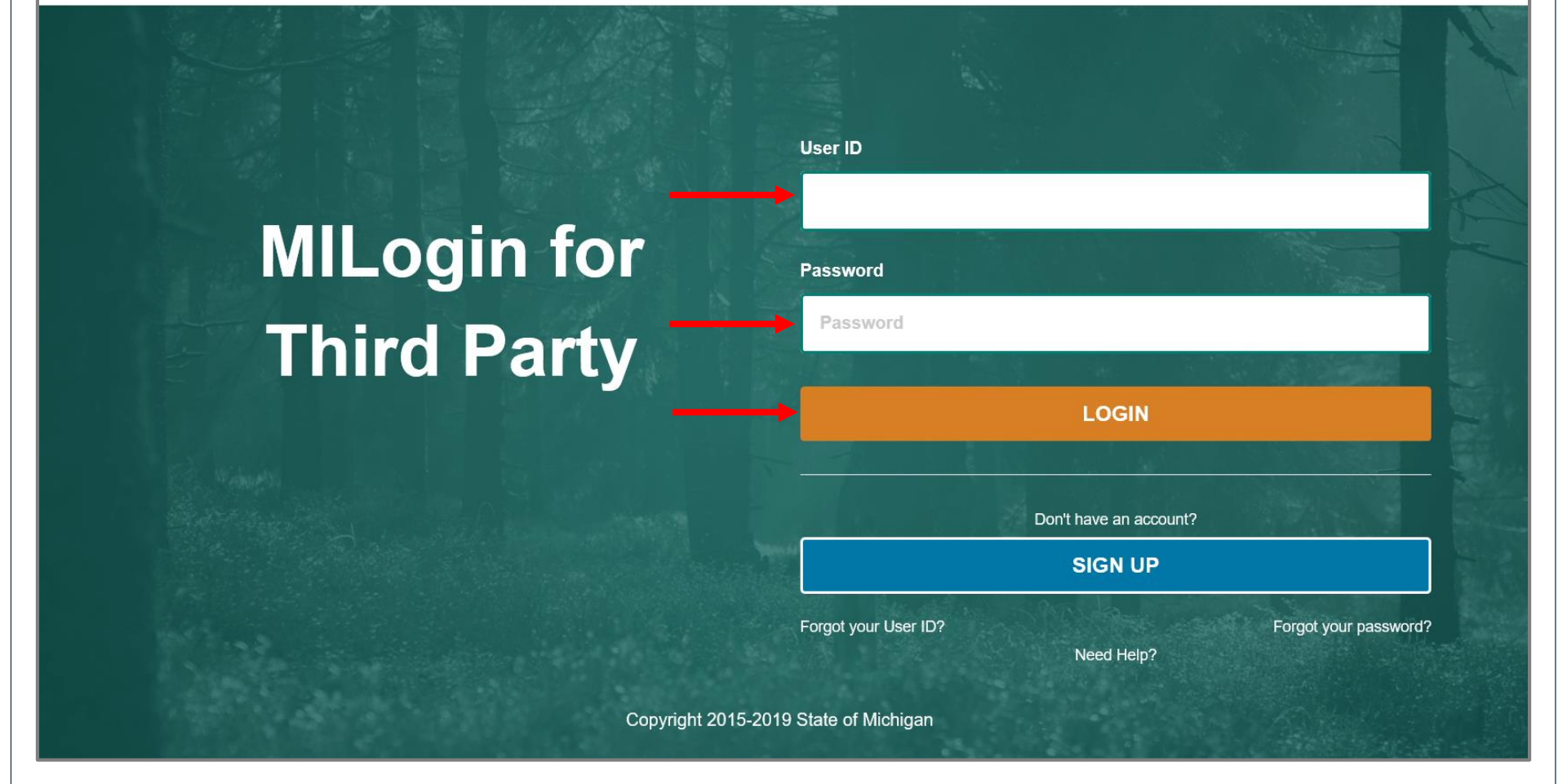

- Enter your User ID and Password you just created
- Click Login

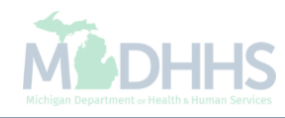

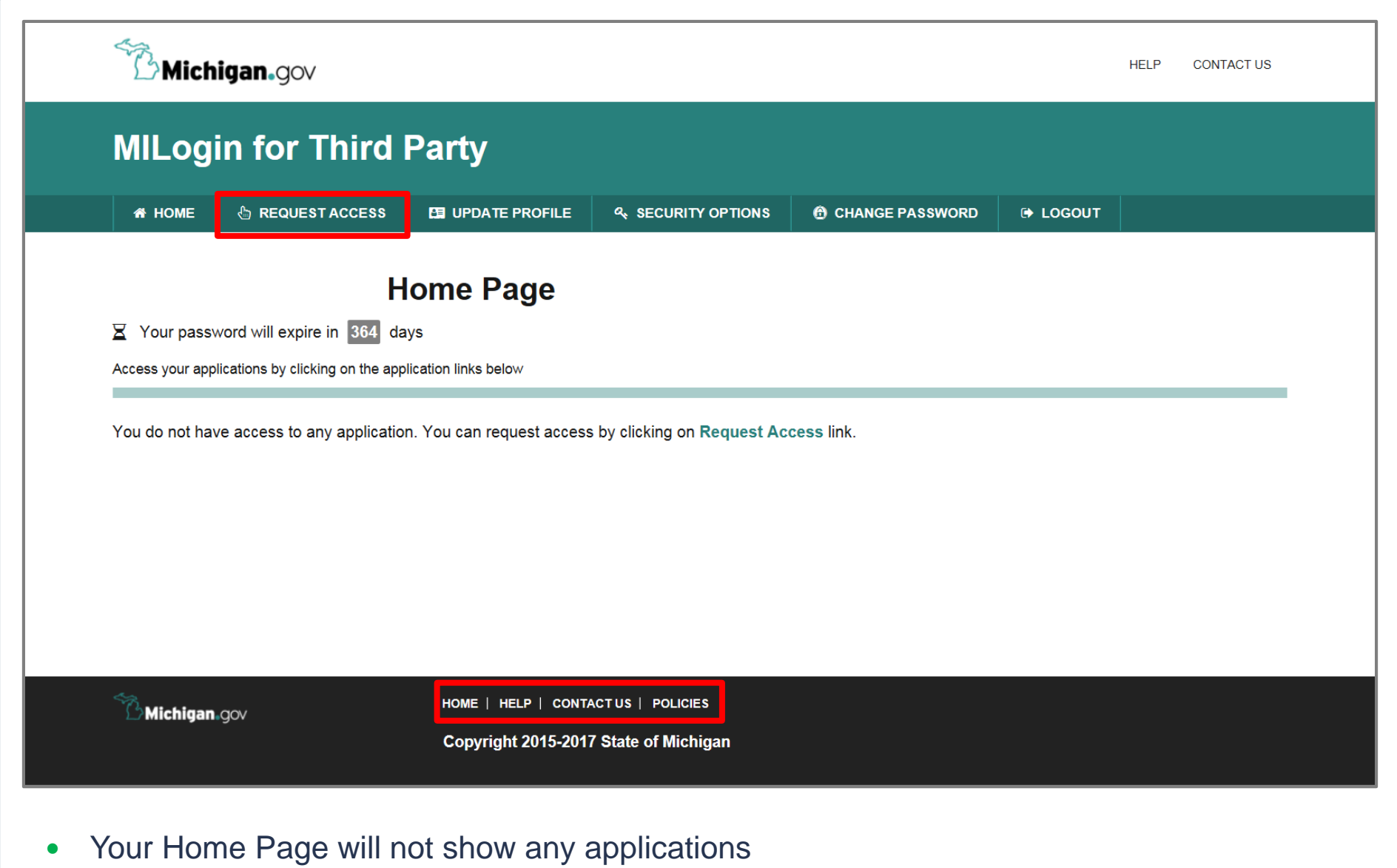

Click Request Access

\*MILogin resource links are listed at the bottom of the page

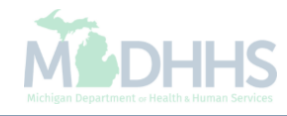

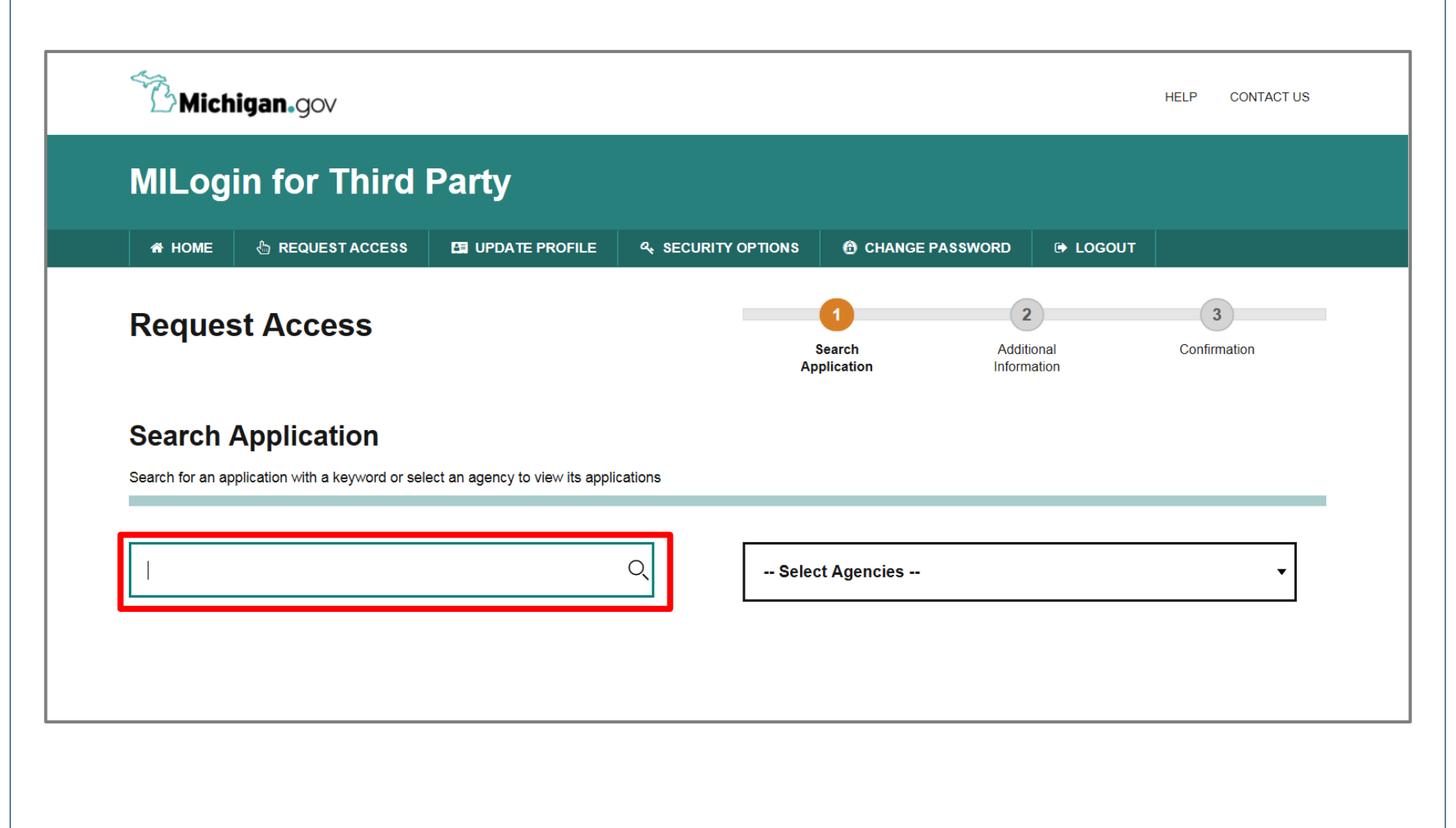

- Type CHAMPS in the search box
- Click the search/magnifying button

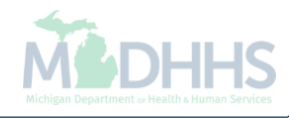

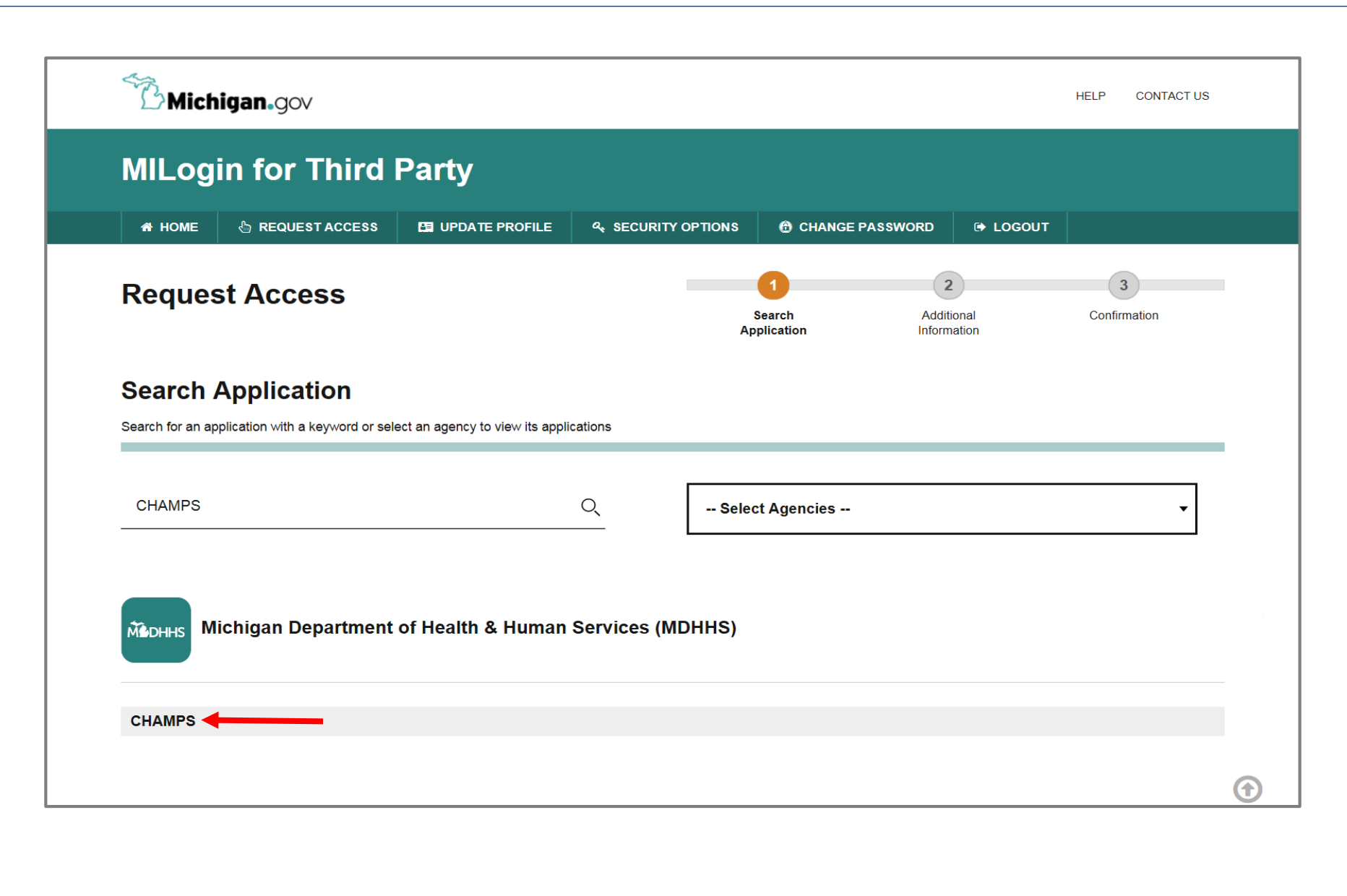

• Click on CHAMPS

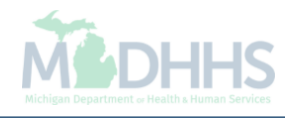

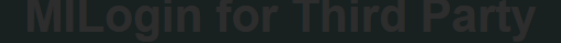

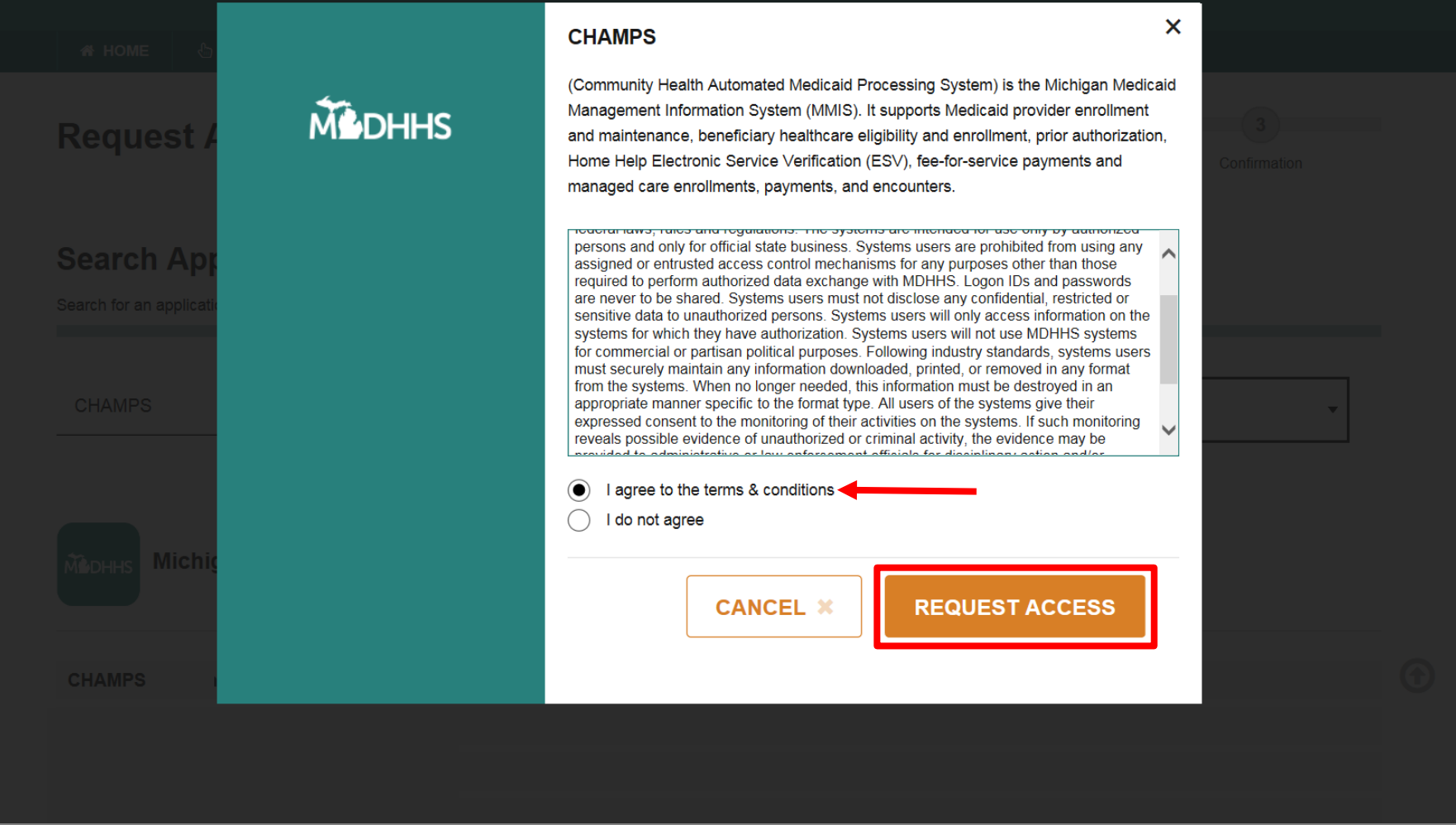

- Select the 'I agree to the terms & conditions' radio button
- Click Request Access

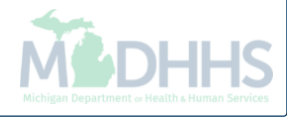

| Michigan.gov                                                |                     |   |                        |                                | HELP CONTACT US   |
|-------------------------------------------------------------|---------------------|---|------------------------|--------------------------------|-------------------|
| MILogin for Third                                           | Party               |   |                        |                                |                   |
| HOME                                                        |                     |   | CHANGE I               | PASSWORD 🕒 LOG                 | GOUT              |
| Request Access                                              |                     | , | ● Search<br>pplication | 2<br>Additional<br>Information | 3<br>Confirmation |
| Additional Information                                      | )<br>iccess request |   |                        |                                |                   |
| * Required                                                  |                     |   |                        |                                |                   |
| *Email Address                                              |                     |   |                        |                                |                   |
| spinisting grant con                                        |                     |   |                        |                                |                   |
| *Work Phone Number                                          |                     |   |                        |                                |                   |
| 117-202-2008                                                |                     |   |                        |                                |                   |
| *CHAMPS User Type                                           |                     |   |                        |                                |                   |
| <ul> <li>Provider/Other</li> <li>State User Only</li> </ul> |                     |   |                        |                                |                   |
| SUBMIT                                                      | RESET               |   |                        |                                |                   |
|                                                             |                     |   |                        |                                |                   |

- Verify all information is correct Click Submit •
- •

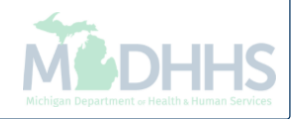

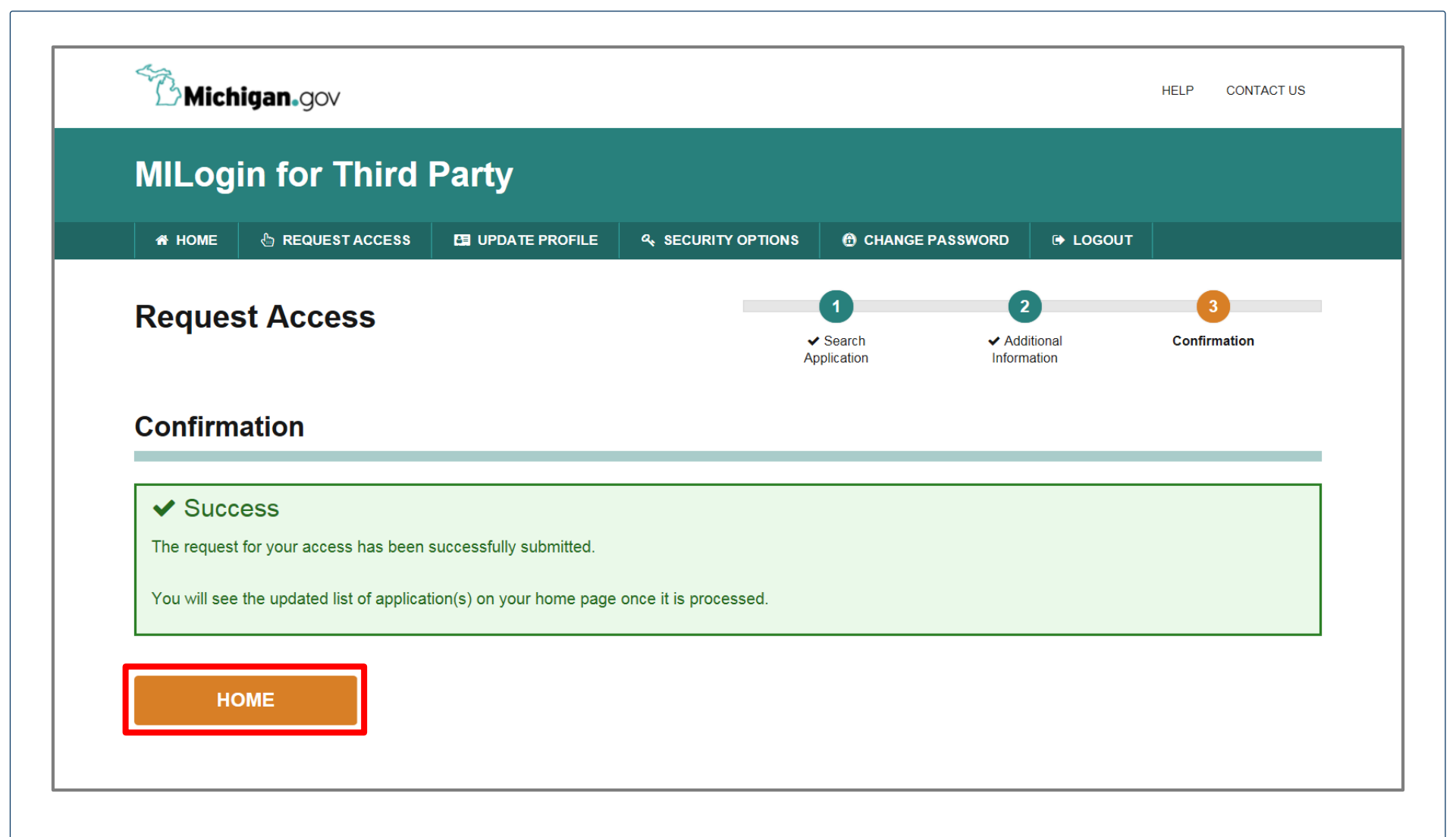

- You will be given confirmation that your request has been submitted successfully
- Click the Home button to return to the MILogin Home Page

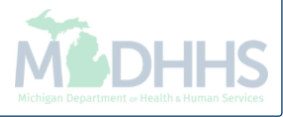

|                                       | in for Third                      | Dorty                     |                                       |                 |          |  |
|---------------------------------------|-----------------------------------|---------------------------|---------------------------------------|-----------------|----------|--|
| willog                                |                                   | Faily                     |                                       |                 |          |  |
| 希 НОМЕ                                | 🗄 REQUEST ACCESS                  | D UPDATE PROFILE          |                                       | CHANGE PASSWORD | 🕞 LOGOUT |  |
|                                       | Hom                               |                           |                                       |                 |          |  |
|                                       |                                   | e Fage                    |                                       |                 |          |  |
|                                       | blications by clicking on the app | s<br>lication links below |                                       |                 |          |  |
| · · · · · · · · · · · · · · · · · · · |                                   |                           |                                       |                 |          |  |
| Мерния М                              | lichigan Department               | of Health & Human         | Services (MDHHS)                      |                 |          |  |
|                                       | <b>.</b>                          |                           | , , , , , , , , , , , , , , , , , , , |                 |          |  |
|                                       |                                   |                           |                                       |                 |          |  |
| CHAMPS                                |                                   |                           |                                       |                 |          |  |
|                                       |                                   |                           |                                       |                 |          |  |
|                                       |                                   |                           |                                       |                 |          |  |

- You will be directed back to your MILogin Home Page
- Click the CHAMPS hyperlink

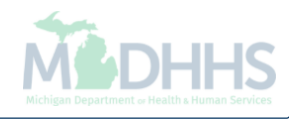

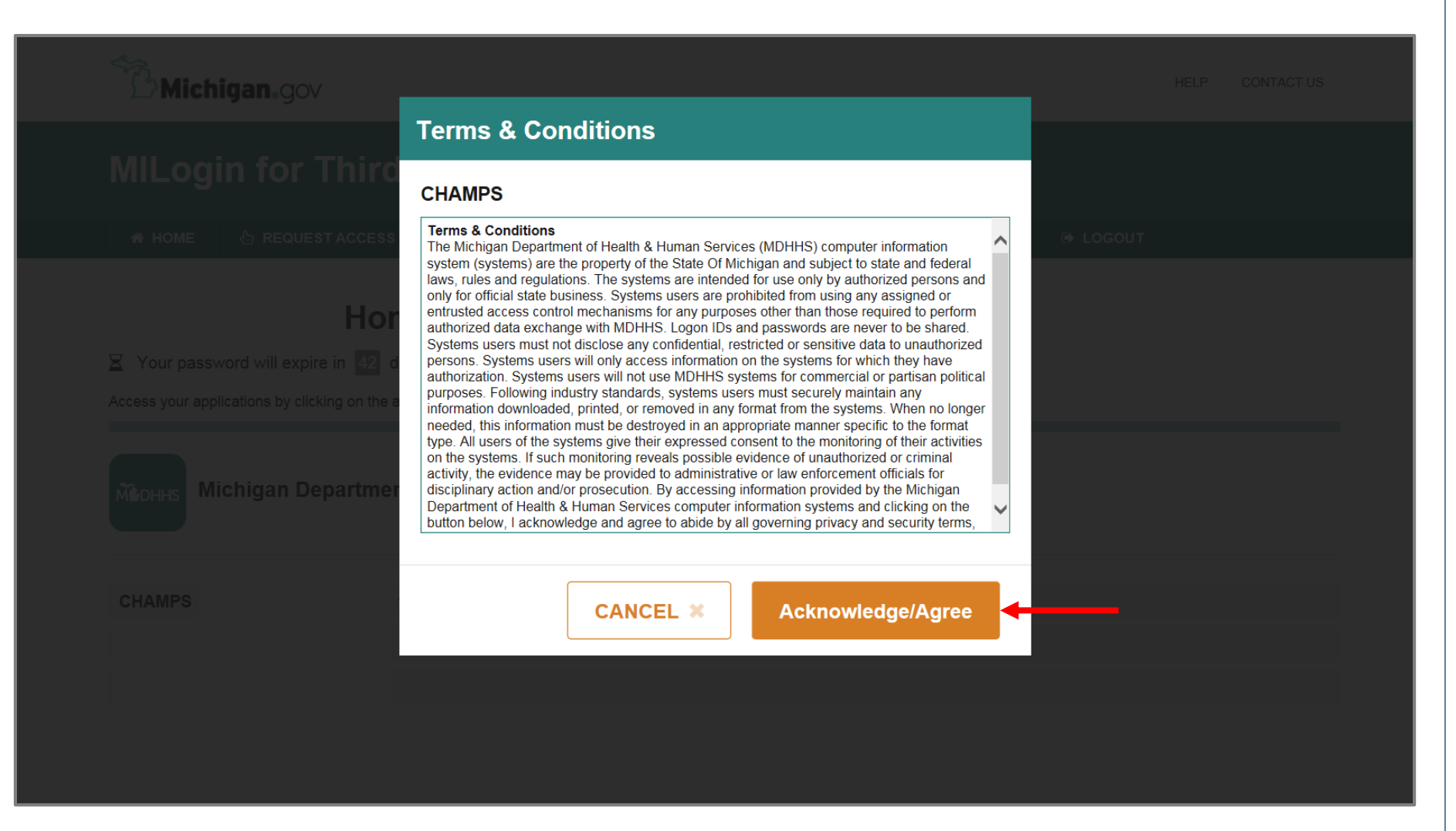

Click Acknowledge/Agree button to accept the Terms & Conditions to get into CHAMPS

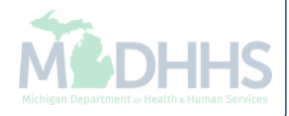

# New Provider Enrollment

Steps on how to complete a new CHAMPS enrollment for a Group Practice (Corporation, Partnership, LLC etc.)Provider type

# Prior to enrolling in CHAMPS

- Group providers will want to ensure they are enrolled in SIGMA VSS prior to enrolling within CHAMPS.
  - SIGMA VSS website: <u>www.michigan.gov/SIGMAVSS</u>
  - If you have questions regarding this current process, contact the Vendor Support Call Center at 1-888-734-9749 or email <u>SIGMA-Vendor@Michigan.gov</u>
  - After completing SIGMA registration allow 3-5 business days to begin and complete the CHAMPS application. If you attempt to enroll in CHAMPS during this time you may get an error when validating your information.
- Group providers must also be licensed prior to enrolling in CHAMPS
  - LARA: <u>http://www.michigan.gov/lara/0,4601,7-154-72600---</u>,00.html

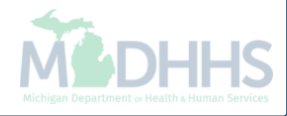

| •                      |                   | Q, Quick Find                       | hote Pad | External Links • | ★ My Favorites <del>-</del> | 🖨 Print | 😯 Hel |
|------------------------|-------------------|-------------------------------------|----------|------------------|-----------------------------|---------|-------|
| Provider Enrollment    |                   |                                     |          |                  |                             |         |       |
|                        | New Enrollment    | Enroll As A New Provider            |          |                  |                             |         |       |
|                        | Track Application | Track Existing Provider Application |          |                  |                             |         |       |
|                        |                   |                                     |          |                  |                             |         |       |
|                        |                   |                                     |          |                  |                             |         |       |
|                        |                   |                                     |          |                  |                             |         |       |
|                        |                   |                                     |          |                  |                             |         |       |
|                        |                   |                                     |          |                  |                             |         |       |
|                        |                   |                                     |          |                  |                             |         |       |
|                        |                   |                                     |          |                  |                             |         |       |
|                        |                   |                                     |          |                  |                             |         |       |
|                        |                   |                                     |          |                  |                             |         |       |
|                        |                   |                                     |          |                  |                             |         |       |
|                        |                   |                                     |          |                  |                             |         |       |
|                        |                   |                                     |          |                  |                             |         |       |
|                        |                   |                                     |          |                  |                             |         |       |
|                        |                   |                                     |          |                  |                             |         |       |
|                        |                   |                                     |          |                  |                             |         |       |
|                        |                   |                                     |          |                  |                             |         |       |
| <b>Click New Enrol</b> | Iment             |                                     |          |                  |                             |         |       |

| New Enrollment Enrollment Type Select the Applicable Enrollment T Individual/Sole Proprietor O Regular Individual/Sole Proprietor or Rendering/Servicing Provider Group Practice (Corporation, Partnership, LLC, etc.) | ype | A hij ravones v |   |
|----------------------------------------------------------------------------------------------------|-----|-----------------|---|
| Enrollment Type Select the Applicable Enrollment T Individual/Sole Proprietor O Regular Individual/Sole Proprietor or Rendering/Servicing Provider Group Practice (Corporation, Partnership, LLC, etc.)                | уре |                 |   |
| Enrollment Type Select the Applicable Enrollment T Individual/Sole Proprietor O Regular Individual/Sole Proprietor or Rendering/Servicing Provider Group Practice (Corporation, Partnership, LLC, etc.)                | уре |                 |   |
| Select the Applicable Enrollment T Individual/Sole Proprietor Regular Individual/Sole Proprietor or Rendering/Servicing Provider Group Practice (Corporation, Partnership, LLC, etc.)                                  | уре |                 |   |
| Individual/Sole Proprietor <ul> <li>Regular Individual/Sole Proprietor or Rendering/Servicing Provider</li> </ul> Group Practice (Corporation, Partnership, LLC, etc.)                                                 |     |                 |   |
| <ul> <li>○ Regular Individual/Sole Proprietor or Rendering/Servicing Provider</li> <li>Group Practice (Corporation, Partnership, LLC, etc.)</li> </ul>                                                                 |     |                 |   |
| Group Practice (Corporation, Partnership, LLC, etc.)                                                                                                    |     |                 |   |
|                                                                                                    |     |                 |   |
| Billing Agent                                                                                                    |     |                 |   |
| Facility/Agency/Organization (FAO-Hospital, Nursing Facility, Various Entities)                                                                                                    |     |                 |   |
| Atypical (non-medical) provider (Choose this option if you do not have a NPI)                                                                                                    |     |                 |   |
| ○ Individual (Driver, Home Help/Personal Care, Carpenter, etc.)                                                                                                    |     |                 |   |
| O Agency (Child Care Institution, Home Help/Personal Care Agency, Transportation Company, Local Education Agency etc                                                                                                   | :.) |                 |   |
|                                                                                                    |     |                 |   |
|                                                                                                    |     |                 |   |
|                                                                                                    |     |                 |   |
|                                                                                                    |     |                 |   |
|                                                                                                    |     |                 |   |
|                                                                                                    |     |                 |   |
|                                                                                                    |     |                 |   |
|                                                                                                    |     |                 |   |
|                                                                                                    |     |                 |   |
|                                                                                                    |     |                 |   |
|                                                                                                    |     |                 |   |
|                                                                                                    |     |                 |   |
| ubmit                                                                                                    |     |                 |   |
|                                                                                                    |     |                 |   |
|                                                                                                    |     |                 | _ |

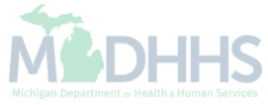

| Bas | sic Information: Enter required fields and click Confirm button. |                        |
|-----|------------------------------------------------------------------|------------------------|
|     | Basic Information                                                | ^                      |
|     | Legal Entity Name: (As shown on the                              | come Tax Return)       |
|     | Entity Business Name: * (Doing Busines                           | (As) EIN/TIN: *        |
|     |                                                                  | Vendor ID: *           |
|     |                                                                  | Contact Email Address: |
|     | NPI: *                                                           | Email-1: Email-2:      |
|     |                                                                  | *                      |
|     |                                                                  | Email-3: Email-4:      |
|     |                                                                  |                        |
|     |                                                                  |                        |
|     |                                                                  |                        |
|     |                                                                  |                        |
|     |                                                                  |                        |
|     |                                                                  |                        |
|     |                                                                  |                        |
|     |                                                                  |                        |
|     |                                                                  |                        |

| HAMPS <                        | Provider <del>•</del>                   |                                |                                                           |                       |            |             |                 |      |
|--------------------------------|-----------------------------------------|--------------------------------|-----------------------------------------------------------|-----------------------|------------|-------------|-----------------|------|
| https://milogintp.mic          | chigan.gov/ - Welcome to                | MMIS - Internet Explorer       |                                                           |                       | \$ 100 Per | @ Energiant | B By Taxatlan * |      |
| 🚔 Print  9 I                   | Help                                    |                                |                                                           |                       |            |             |                 |      |
| Application ID:                | 20171206268444                          |                                |                                                           | Name: TesterT Company |            |             |                 |      |
|                                |                                         |                                |                                                           |                       |            |             |                 |      |
| Basic I                        | nformation                              |                                |                                                           |                       |            |             |                 | ^    |
| You have su                    | ccessfully compl                        | eted the basic informa         | ation on the Enrollment Ap                                | plication.            |            |             |                 |      |
| Your Applica                   | ation ID is: 20171                      | 206268444                      |                                                           |                       |            |             |                 |      |
| Please make                    | onote of this App                       | lication ID. This is the       | number you will be require                                | ed                    |            |             |                 |      |
| to use to trac<br>vou will not | ck the status of y<br>be able to access | our enrollment application and | ation. Without this number<br>your information will be de | ,<br>eleted.          |            |             |                 |      |
| Places make                    | ouro to complet                         | , vour emplication and         | ,<br>I auhmit it far Stata Daviau                         | within 20             |            |             |                 |      |
| calendar day                   | ys OR your applic                       | ation will be deleted.         | I SUDMIT IT FOR STATE REVIEW                              | within 30             |            |             |                 |      |
|                                |                                         |                                |                                                           |                       |            |             |                 |      |
|                                |                                         |                                |                                                           |                       |            |             |                 |      |
|                                |                                         |                                |                                                           |                       |            |             |                 |      |
|                                |                                         |                                |                                                           |                       |            |             |                 |      |
|                                |                                         |                                |                                                           |                       |            |             |                 |      |
|                                |                                         |                                |                                                           |                       |            |             |                 |      |
|                                |                                         |                                |                                                           |                       |            |             |                 |      |
|                                |                                         |                                |                                                           |                       |            |             |                 | ✔ Ok |
|                                |                                         |                                |                                                           |                       |            |             |                 |      |
|                                |                                         |                                |                                                           |                       |            |             |                 |      |
| Confirn                        | nation, B                               | asic Inform                    | nation is comp                                            | olete                 |            |             |                 | 6 -  |
| lake no                        | ote of the                              | Applicatio                     | on ID, as this i                                          | is used to track      | your ap    | plication s | tatus 💦         |      |

Click Ok

| 1 |   |   |   | _ |    |
|---|---|---|---|---|----|
| ~ | L | 0 | ~ |   | 10 |
| L | п | н |   |   |    |
| _ |   |   |   |   |    |

#### Note Pad 🚱 External Links 🔻 ★ My Favorites 🕶 🚔 Print Help 💮 🕥 New Enrollment 🍾 Group Practice Enrollment Application ID: 20171206268444 Name: TesterT Company Close **Enroll Provider - Group** ^ Business Process Wizard - Provider Enrollment (Group). Click on the Step # under the Step Column. Required Start Date End Date Status Step Remark Step Step 1: Provider Basic Information Required 12/06/2017 12/06/2017 Complete Step 2: Add Locations Required Incomplete Step 3: Add Specialties Required Incomplete Step 4: Add Mode of Claim Submission/EDI Exchange Required Incomplete Step 5: Associate Billing Agent Optional Incomplete Step 6: Add Provider Controlling Interest/Ownership Details Required Incomplete Step 7: Add Taxonomy Details Required Incomplete Step 8: Associate MCO Plan Optional Incomplete Step 9: 835/ERA Enrollment Form Optional Incomplete Step 10: Upload Documents Optional Incomplete Step 11: Complete Enrollment Checklist Required Incomplete Step 12: Submit Enrollment Application for Approval Required Incomplete

Viewing Page: 1

View Page: 1

- Group Provider Enrollment steps are listed (Please Note: some steps are required versus optional)
- Step 1 has a status of Complete

Page Count

SaveToXLS

Click on Step 2: Add Locations 

🖸 Go

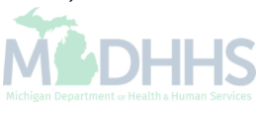

> Next >> Last

**«** First

Prev

| CHAMPS < Provider -                                        |                                                       |                  |                    |                             |                  | >        |
|------------------------------------------------------------|-------------------------------------------------------|------------------|--------------------|-----------------------------|------------------|----------|
| ±                                                          |                                                       | 🔓 Note Pad       | 🚱 External Links 🕶 | ★ My Favorites <del>+</del> | 🖨 Print          | 😗 Help   |
| New Enrollment > Group Practice Enrollment                 |                                                       |                  |                    |                             |                  |          |
| Application ID: 20171206268444                             | Name: TesterT Company                                 |                  |                    |                             |                  |          |
| Close Add To add/modify Pay To, Correspondence and Remitta | nce Advice addresses, click on Location Type hyperlin | k                |                    |                             |                  |          |
| III Locations List                                         |                                                       |                  |                    |                             |                  | ^        |
| Filter By                                                  | Go                                                    |                  |                    | Save Fil                    | ters <b>T</b> My | Filters▼ |
| Doing Business As                                          | Location Type                                         | Location Details |                    | End Date                    |                  |          |
|                                                            | $\Delta \mathbf{v}$                                   | <b>▲</b> ▼       |                    | <b>▲</b> ▼                  |                  |          |
|                                                            | No Records Found !                                    |                  |                    |                             |                  |          |

• Click Add, to enter Primary Location information

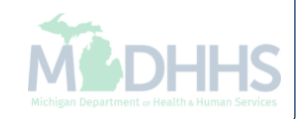

| HAMPS < Provider -                                                                |                                            |                                                                |                            |                  |
|-----------------------------------------------------------------------------------|--------------------------------------------|----------------------------------------------------------------|----------------------------|------------------|
| Https://milogintpumichigan.gov/ - Welcome to MMIS - Internet Explore Print 9 Help | r                                          | 1 144 7 12 P                                                   |                            |                  |
| Application ID: 20171206268444                                                    |                                            | Name: TesterT Company                                          |                            |                  |
| For all locations, Correspondence address is require                              | d. For Primary Practice Location, Pay-To a | address is required. Enter Remittance Advice address only to r | receive a paper Remittance | Advice.          |
| Add Provider Location                                                             |                                            |                                                                |                            | ^                |
| Location Type:                                                                    | Primary Practice Location                  | k<br>End Date:                                                 |                            |                  |
| Doing Dusiness As.                                                                | If a department or drawer numbe            | r is required enter the information in line TWO. (For example: |                            |                  |
|                                                                                   | DEPT 222 or DEPARTMENT 222,                | DRAWR 1111 or DRAWER 1111) If an attention line is             |                            |                  |
|                                                                                   | required, please enter the inform          | nation in Line THREE. (For example: ATTN: Billing Dept.)       |                            |                  |
| Address Line 1:                                                                   | *                                          | Address Line 2:                                                |                            | ]                |
| Address Line 3:                                                                   | (Enter Street Address or PO Box Only)      | City/Town:                                                     | OTHER                      | )*               |
| State/Province:                                                                   | OTHER 🔽 *                                  | County:                                                        | OTHER                      | ]                |
| Country:                                                                          | UNITED STATES ¥                            | Zip Code:                                                      |                            | Validate Address |
| Phone Number:                                                                     | * Extn:                                    | Fax Number:                                                    |                            |                  |
| Email Address:                                                                    |                                            | Web Page:                                                      |                            | <b></b>          |
|                                                                                   |                                            |                                                                |                            | ✓ OK ③ Cancel    |
|                                                                                   |                                            |                                                                |                            |                  |
|                                                                                   |                                            |                                                                |                            |                  |

(Please Note: you should receive confirmation "Address Validation Successful")

- Complete all fields marked with an asterisk (\*)
- Click Ok

| CHAMPS < Provid                      | er▼                                           |                                            |            |                    |                |            |                   |             |
|--------------------------------------|-----------------------------------------------|--------------------------------------------|------------|--------------------|----------------|------------|-------------------|-------------|
| 1 ·                                  |                                               |                                            | 🔓 Note Pad | 🚱 External Links 🕶 | ★ My F         | avorites 🕶 | 🎒 Print           | 😮 Help      |
| S New Enrollment S Group Practice Er | rollment                                      |                                            |            |                    |                |            |                   |             |
| Application ID: 20171206268444       |                                               | Name: TesterT Company                      |            |                    |                |            |                   |             |
| Close Add To add/modify Pa           | ay To, Correspondence and Remittance Advice a | ddresses, click on Location Type hyperlink |            |                    |                |            |                   |             |
| III Locations List                   |                                               |                                            |            |                    |                |            |                   | ^           |
| Filter By                            | 0 Go                                          | ]                                          |            |                    |                | Save F     | ilters <b>T</b> N | ly Filters▼ |
| Doing Business As                    | Location Type                                 | Location Details                           |            |                    |                | En         | nd Date           |             |
|                                      | $\Delta \blacksquare$                         | <b>▲</b> ▼                                 |            |                    |                | <b>A</b> 1 | •                 |             |
| Group Associates                     | Primary Practice Location                     |                                            |            |                    |                | 12         | /31/2999          |             |
| Delete View Page: 1                  | O Go Page Count SaveToXLS                     | Viewing Page: 1                            |            |                    | <b>«</b> First | Prev       | > Next            | » Last      |
|                                      |                                               |                                            |            |                    |                |            |                   |             |

Click Primary Practice Location to add Pay-To address

(Please Note: Correspondence address is required for all locations. Enter Remittance Advise address only to receive a paper Remittance Advice)

| CHAMPS < Provider                      | •                                      |                                           |                   |                      |                  |                 |        |
|----------------------------------------|----------------------------------------|-------------------------------------------|-------------------|----------------------|------------------|-----------------|--------|
| 1 Tester, Testing 👻                    |                                        |                                           | 皆 Note Pad        | 😧 External Links 🗸 🚽 | r My Favorites 🕶 | 🖨 Print         | 😗 He   |
| > New Enrollment > Group Practice Enro | Ilment > General                       |                                           |                   |                      |                  |                 |        |
| pplication ID: 20171206268444          |                                        | Name: TesterT Company                     | ,                 |                      |                  |                 |        |
| Close Save To add additional           | addresses, click "Add Address" button. |                                           |                   |                      |                  |                 |        |
| Location Details                       |                                        |                                           |                   |                      |                  |                 |        |
| Doing Business As:                     | Group Associates                       | Location Code:                            | 1                 | Location             | Type: Primary F  | Practice Locati | on     |
| Phone Number:                          | * Extn:                                | Fax Number:                               |                   | Email Ado            | dress:           |                 |        |
| Web Page:                              |                                        | Office Hours:                             |                   | Communi              | cation           | $\checkmark$    |        |
| Handicap Accessible:                   | No                                     |                                           |                   | Field                | ence.            |                 |        |
| Accept 835(reported at EIN/TIN         | No                                     | Language(s) Spoken:                       | English           |                      |                  |                 |        |
| level):                                |                                        | (For Multiple Selection, use Ctrl<br>Key) | Arabic<br>Chinese |                      |                  |                 |        |
| End Date:                              | 12/31/2999                             |                                           |                   |                      |                  |                 |        |
| Address List                           |                                        |                                           |                   |                      |                  |                 |        |
| Add Address                            |                                        |                                           |                   |                      |                  |                 |        |
| Address Type                           | Address                                |                                           |                   |                      | End Date         |                 |        |
| Δ <b>▼</b>                             | A.V.                                   |                                           |                   |                      | <b>AV</b>        |                 |        |
| Location                               |                                        |                                           |                   |                      | 12/31/2999       |                 |        |
|                                        |                                        | Visualize D                               | 1.00              |                      |                  |                 | M Loot |

• Click Add Address

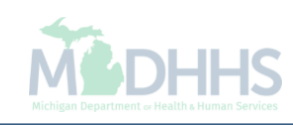

|                                | Provider <del>-</del>                    |                                                         |                                              |                           |                                    |
|--------------------------------|------------------------------------------|---------------------------------------------------------|----------------------------------------------|---------------------------|------------------------------------|
| 🥖 https://milogintpmichigan.go | vv/ - Welcome to MMIS - Internet Explore | 1                                                       | Banara dan                                   | enerumen 🕴 🕸 Terenter     |                                    |
| T 🚔 Print 🧿 Help               |                                          |                                                         |                                              |                           |                                    |
| Application ID: 201712         | 206268444                                | Name: Tes                                               | terT Company                                 |                           |                                    |
| k III Add Brovida              | r Loostion Address                       |                                                         |                                              |                           |                                    |
|                                | er Location Address                      |                                                         |                                              |                           | ~                                  |
| -                              | Type of Address:                         | SELECT                                                  | End Date:                                    | <b></b>                   |                                    |
|                                | Location Address:                        | ○Copy This Location Address                             |                                              |                           |                                    |
|                                | lf a d<br>DEP                            | epartment or drawer number is required enter the inform | nation in line TWO.(For example: DEPT 222 or |                           |                                    |
|                                | infor                                    | mation in Line THREE. (For example: ATTN: Billing Dept  | .)                                           |                           |                                    |
|                                |                                          |                                                         |                                              |                           |                                    |
|                                | Address Line 1:                          | 320 S Walnut St                                         | Address Line 2:                              |                           |                                    |
|                                | Address Line 3:                          | (Enter Street Address or PO Box Only)                   | Citu/Tours                                   | Lansing ×                 |                                    |
|                                | State/Province:                          | MICHIGAN ×                                              | County:                                      |                           |                                    |
|                                | State/Province.                          | UNITED STATES ×                                         | Zin Code:                                    | 48933 - 2014 <b>C</b> Val | idate Address                      |
|                                | country.                                 |                                                         | Zip Gode.                                    |                           | iuale Auuress                      |
|                                |                                          |                                                         |                                              |                           |                                    |
|                                |                                          |                                                         |                                              |                           |                                    |
| A.                             |                                          |                                                         |                                              |                           |                                    |
|                                |                                          |                                                         |                                              |                           |                                    |
|                                |                                          |                                                         |                                              |                           |                                    |
|                                |                                          |                                                         |                                              |                           |                                    |
|                                |                                          |                                                         |                                              |                           | V OK                               |
|                                |                                          |                                                         |                                              |                           |                                    |
| From the dro                   | op-down list, se                         | elect Type of Address                                   |                                              |                           |                                    |
| Complete al                    | ll fields marked                         | with an asterisk (*)                                    |                                              |                           |                                    |
| Click Validat                  | te Address                               |                                                         |                                              |                           | deres.                             |
|                                | (Please No                               | te: you should receive confirma                         | ation "Address Validation Suc                | ccessful")                | MCDH                               |
| Click Ok                       |                                          |                                                         |                                              |                           | Michigan Department or Health & Hu |

| CHAMPS < Provider                       | •                                    |                                           |                   |          |                    |                 |                   |        |
|-----------------------------------------|--------------------------------------|-------------------------------------------|-------------------|----------|--------------------|-----------------|-------------------|--------|
| ▲ Tester, Testing                       |                                      |                                           | Ľ                 | Note Pad | 🕃 External Links 🕶 | ★ My Favorites  | 🔹 🚔 Print         | 🤂 Help |
| > New Enrollment > Group Practice Enrol | lment > General                      |                                           |                   |          |                    |                 |                   |        |
| Application ID: 20171206268444          |                                      | Name: TesterT Compan                      | у                 |          |                    |                 |                   |        |
| Close Save To add additional            | addresses, click "Add Address" butto | n.                                        |                   |          |                    |                 |                   |        |
| Location Details                        |                                      |                                           |                   |          |                    |                 |                   | ^ ,    |
| Doing Business As:                      | Group Associates                     | Location Code:                            | 1                 |          | Locatio            | n Type: Primary | Practice Location |        |
| Phone Number:                           | * Extn:                              | Fax Number:                               |                   |          | Email A            | ddress:         |                   |        |
| Web Page:                               |                                      | Office Hours:                             |                   |          | Commu              | nication        |                   |        |
|                                         |                                      |                                           |                   |          | Pref               | erence:         |                   |        |
| Handicap Accessible:                    |                                      |                                           |                   |          |                    |                 |                   |        |
| Accept 835(reported at EIN/TIN          | Yes 🗸                                | Language(s) Spoken:                       | English<br>Arabic |          |                    |                 |                   |        |
| level):                                 |                                      | (For Multiple Selection, use Ctrl<br>Key) | Chinese Y         |          |                    |                 |                   |        |
| End Date:                               | 12/31/2999                           |                                           |                   |          |                    |                 |                   |        |
| Address List                            |                                      |                                           |                   |          |                    |                 |                   | ^      |
| • Add Address                           |                                      |                                           |                   |          |                    |                 |                   |        |
|                                         | Address                              |                                           |                   |          |                    | End Date        |                   |        |
|                                         | AV                                   |                                           |                   |          |                    | <b>▲</b> ▼      |                   |        |
|                                         | the second second                    |                                           |                   |          |                    | 12/31/2999      |                   |        |
|                                         | 101 - 100 - 10 - 10                  |                                           |                   |          |                    | 12/31/2999      |                   |        |
| Рау То                                  | 101 C 1000 C 10                      |                                           |                   |          |                    | 12/31/2999      |                   |        |
| Remittance Advice                       | and a second second second           |                                           |                   |          |                    | 12/31/2999      |                   |        |
| Delete View Page: 1                     | 🖸 Go 📔 Page Count 🔀 SaveToXL         | .S Viewing Pa                             | ge: 1             |          | ~~                 | First           | > Next >>         | Last   |

• When all address locations are complete, click Save

(Please Note: If the address is the same you can click on the radio button that says, Copy This Location Address; example on previous slide.)

Click Close

| CHAMPS < Provider -                          |                                            |                                      |            |                    |                |              |             |          |  |  |
|----------------------------------------------|--------------------------------------------|--------------------------------------|------------|--------------------|----------------|--------------|-------------|----------|--|--|
| 1 ·                                          |                                            |                                      | Note Pad   | 😧 External Links 🕶 | ★ My Fav       | vorites 🕶 🕴  | Print       | 🕄 Hel    |  |  |
| > New Enrollment > Group Practice Enrollment |                                            |                                      |            |                    |                |              |             |          |  |  |
| Application ID: 20171206268444               |                                            | Name: TesterT Company                |            |                    |                |              |             |          |  |  |
| Close Add To add/modify Pay To, Cor          | respondence and Remittance Advice addresse | es, click on Location Type hyperlink |            |                    |                |              |             |          |  |  |
| Locations List                               |                                            |                                      |            |                    |                |              |             |          |  |  |
| Filter By                                    | G Go                                       |                                      |            |                    |                | Save Filters | <b>▼</b> My | Filters▼ |  |  |
| Doing Business As                            | Location Type                              | Location Details                     |            |                    |                | End Da       | te          |          |  |  |
|                                              | ΔΨ ΔΨ                                      |                                      | <b>▲</b> ▼ |                    |                |              |             | ▲▼       |  |  |
| Group Associates                             | Primary Practice Location                  |                                      |            |                    |                | 12/31/2      | 999         |          |  |  |
| Delete View Page: 1 O Go                     | Page Count SaveToXLS                       | Viewing Page: 1                      |            |                    | <b>«</b> First | < Prev >     | Next        | » Last   |  |  |

• Click Close

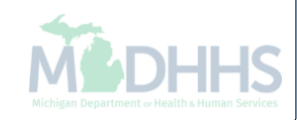

| (( | CHOMPS | = |
|----|--------|---|
| u  | CHHIIP | • |

Help

۸

👤 Tester, Testing 🔻

Application ID: 20171206268444

Name: TesterT Company

hote Pad

External Links •

★ My Favorites ▼

🚔 Print

Close

Enroll Provider - Group

Business Process Wizard - Provider Enrollment (Group). Click on the Step # under the Step Column. Step Remark Required Start Date End Date Status Step Step 1: Provider Basic Information Required 12/06/2017 12/06/2017 Complete Step 2: Add Locations Required 12/28/2017 12/28/2017 Complete < Step 3: Add Specialties Required Incomplete Step 4: Add Mode of Claim Submission/EDI Exchange Required Incomplete Step 5: Associate Billing Agent Optional Incomplete Step 6: Add Provider Controlling Interest/Ownership Details Required Incomplete Step 7: Add Taxonomy Details Required Incomplete Step 8: Associate MCO Plan Optional Incomplete Step 9: 835/ERA Enrollment Form Optional Incomplete Optional Step 10: Upload Documents Incomplete Step 11: Complete Enrollment Checklist Required Incomplete Step 12: Submit Enrollment Application for Approval Required Incomplete Viewing Page: 1 ≪ First < Prev > Next >> Last View Page: 1 O Go Page Count SaveToXLS

- Step 2 is complete
- Click on Step 3: Add Specialties

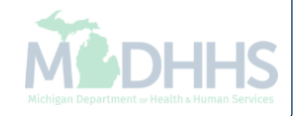

| CHAMPS < Provider -                                                                                                    |                 | \$                                                   |
|----------------------------------------------------------------------------------------------------|-----------------|------------------------------------------------------|
| L Tester, Testing →                                                                                                    | 皆 Note Pad      | 🥝 External Links 🕶 🔺 My Favorites 🕶 🚔 Print 🛛 🛛 Help |
| A > New Enrollment > Group Practice Enrollment                                                                                                    |                 |                                                      |
| Application ID: 20171206268444 Name:                                                                                                    | TesterT Company |                                                      |
| Close Add                                                                                                    |                 |                                                      |
| III Specialty/Subspecialty List                                                                                                    |                 | ^                                                    |
| Filter By     Image: Constraint of the second second |                 | Save Filters <b>Wy</b> Filters                       |
| Specialty/Subspecialty                                                                                                    | Provider Type   | End Date                                             |
|                                                                                                    | ▲▼              | <b>▲</b> ▼                                           |
| No Rec                                                                                                    | cords Found !   |                                                      |
|                                                                                                    |                 |                                                      |

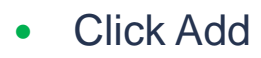

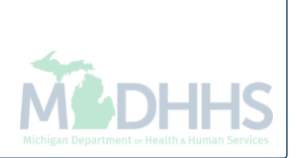

| (            | HAMPS < Provider -                                                                                                    | >                                              |
|--------------|----------------------------------------------------------------------------------------------------|------------------------------------------------|
| Ł            | Attps://milogintp.michigan.gov/ - Welcome to MMIS - Internet Explorer                                                               |                                                |
| <b>₩</b> > T | 🚔 Print 🤮 Help                                                                                                    |                                                |
| Appli        | Application ID: 20171206268444     Name: TesterT Company                                                                            |                                                |
| Ck           | Add Specialty/Subspecialty                                                                                                    | ^                                              |
|              | Location: 01-Group Associates 🗸 *                                                                                                   |                                                |
| Fi           | Provider Type:SELECT *                                                                                                    |                                                |
|              | Specialty: *                                                                                                    |                                                |
|              | End Date:                                                                                                    |                                                |
| _            | Add Subspecialty                                                                                                    | •                                              |
|              | Available Subspecialties *                                                                                                    |                                                |
|              |                                                                                                    |                                                |
|              |                                                                                                    |                                                |
| •            | Choose appropriate Location, Provider Type, and Specialty                                                                           |                                                |
| •            | (Please Note: There is no need to fill in an End Date)<br>Dependent on the Specialty chosen, Available Subspecialties will populate | Michigan Department or Health & Human Servicer |

|         | HAMPS K Provider -                                                     |        | > |
|---------|------------------------------------------------------------------------|--------|---|
| 1       | Chttps://milogintc.michigan.gov/ - Welcome to MMIS - Internet Explorer |        | ) |
| l is ti | 🚔 Print 💿 Help                                                         |        | L |
| Appli   | Application ID: 20171206268444 Name: TesterT Company                   |        |   |
| CIC CIC | Add Specialty/Subspecialty                                             | ^      |   |
|         | Location: 01-Group Associates 🗸 *                                      |        |   |
| Fil     | Provider Type: GROUPS 🖌 *                                              |        |   |
|         | Specialty: Medical *                                                   |        |   |
|         | End Date:                                                              |        |   |
| 4       | Add Subspecialty                                                       | ^      |   |
|         | Available Subspecialties Associated Subspecialties *                   |        |   |
|         |                                                                        | Cancel |   |

- When Provider Type and Specialty have been chosen, the available subspecialties will be listed
- Select Available Subspecialties, click >> to add to Associated Subspecialties list
- When complete, click Ok

| CHAMPS K Provider                             |                       |          |                    |                |              |               | 1       |
|-----------------------------------------------|-----------------------|----------|--------------------|----------------|--------------|---------------|---------|
| 1 Tester, Testing 👻                           |                       | Note Pad | 🔇 External Links 🕶 | ★ My F         | avorites 👻 🖌 | Print         | 🕄 Help  |
| > New Enrollment > Group Practice Enrollment  |                       |          |                    |                |              |               |         |
| Application ID: 20171206268444                | Name: TesterT Company |          |                    |                |              |               |         |
| Close Add                                     |                       |          |                    |                |              |               |         |
| III Specialty/Subspecialty List               |                       |          |                    |                |              |               | ^       |
| Filter By                                     |                       |          |                    |                | Save Filters | <b>▼</b> My F | ilters▼ |
| Specialty/Subspecialty                        | Provider Type         |          | End D              | )ate           |              |               |         |
|                                               | AT                    |          |                    | <b>▼</b>       |              |               |         |
| Medical/No Subspecialty                       | GROUPS 12/28/2017     |          |                    |                |              |               |         |
| Delete View Page: 1 O Go Page Count SaveToXLS | Viewing Page: 1       |          |                    | <b>«</b> First | < Prev >     | Next          | > Last  |
|                                               |                       |          |                    |                |              |               |         |

• Once all Specialties/Subspecialties have been added, click Close

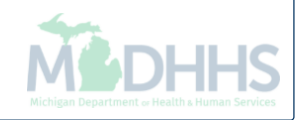

| CLIC | mpc |
|------|-----|
| СНЬ  |     |
|      |     |

🕑 Help

^

★ My Favorites ▼

🚔 Print

👤 Tester, Testing 👻

Application ID: 20171206268444

Name: TesterT Company

Note Pad

🚱 External Links 🔻

Close

#### Enroll Provider - Group

| В                                                           | Business Process Wizard - Provider Enrollment (Group). Click on the Step # under the Step Co |            |                |            |        |           |  |
|-------------------------------------------------------------|----------------------------------------------------------------------------------------------|------------|----------------|------------|--------|-----------|--|
| Step                                                        | Required                                                                                     | Start Date | End Date       | Status     | St     | ep Remark |  |
| Step 1: Provider Basic Information                          | Required                                                                                     | 12/06/2017 | 12/28/2017     | Complete   |        |           |  |
| Step 2: Add Locations                                       | Required                                                                                     | 12/28/2017 | 12/28/2017     | Complete   |        |           |  |
| Step 3: Add Specialties                                     | Required                                                                                     | 12/28/2017 | 12/28/2017     | Complete 🔶 |        |           |  |
| Step 4: Add Mode of Claim Submission/EDI Exchange           | Required                                                                                     |            |                | Incomplete |        |           |  |
| Step 5: Associate Billing Agent                             |                                                                                              |            |                | Incomplete |        |           |  |
| Step 6: Add Provider Controlling Interest/Ownership Details | Required                                                                                     |            |                | Incomplete |        |           |  |
| Step 7: Add Taxonomy Details                                | Required                                                                                     |            |                | Incomplete |        |           |  |
| Step 8: Associate MCO Plan                                  | Optional                                                                                     |            |                | Incomplete |        |           |  |
| Step 9: 835/ERA Enrollment Form                             | Optional                                                                                     |            |                | Incomplete |        |           |  |
| Step 10: Upload Documents                                   | Optional                                                                                     |            |                | Incomplete |        |           |  |
| Step 11: Complete Enrollment Checklist                      | Required                                                                                     |            |                | Incomplete |        |           |  |
| Step 12: Submit Enrollment Application for Approval         | Required Incomplete                                                                          |            |                |            |        |           |  |
| View Page: 1 O Go Page Count Save ToXLS Viewing Page: 1     |                                                                                              |            | <b>«</b> First | Prev       | > Next | » Last    |  |

- Step 3 is complete
- Click on Step 4: Add Mode of Claim Submission/EDI Exchange

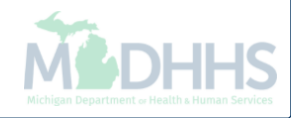
| e     | Print 3 Help        |                          |                                                                         |                                                                                                    |   |  |  |  |  |  |  |  |
|-------|---------------------|--------------------------|-------------------------------------------------------------------------|----------------------------------------------------------------------------------------------------|---|--|--|--|--|--|--|--|
| Appli | ication ID: 201712  | 06268444                 |                                                                         | Name: TesterT Company                                                                                                    |   |  |  |  |  |  |  |  |
|       | Mode of Claims      | s Submissi               | on/EDI exchange                                                         |                                                                                                    | ^ |  |  |  |  |  |  |  |
|       |                     |                          | Please select the s                                                     | submission methods from EDI Exchange and/or Other Claims Submission as applicable.                                                                                                    |   |  |  |  |  |  |  |  |
|       | EDI exchang         | e                        |                                                                         |                                                                                                    | ^ |  |  |  |  |  |  |  |
|       | Method              | Descripti                | on                                                                      | oplicable Transactions                                                                                                    |   |  |  |  |  |  |  |  |
|       | Electronic<br>Batch | To upload screens (N     | /download HIPAA transactions from<br>/laximum file upload size is 50MB) | 37P- Professional (FFS), 837I -Institutional(FFS), 837D -Dental(FFS), 270/271 -Eligibility,Inquiry/Response, 276/277-Claim Status<br>iquire/Response                                                                                                    |   |  |  |  |  |  |  |  |
|       |                     | To upload<br>CORE Ba     | /download HIPAA transactions using tch Connectivity                     | 270/271 -Eligibility Inquiry/Response, 276/277-Claim Status Inquire/Response, 835 Health Care Claim Payment/Advice                                                                                                    |   |  |  |  |  |  |  |  |
|       | CORE Real           | To upload<br>CORE Re     | /download HIPAA transactions using<br>al Time Connectivity              | 270/271 -Eligibility Inquiry/Response, 276/277-Claim Status Inquire/Response                                                                                                    |   |  |  |  |  |  |  |  |
|       | Billing Agent       | To submit<br>billing age | receive HIPAA transactions through<br>nt                                | 837P- Professional (FFS/Encounter), 837I -Institutional(FFS/Encounter), 837D -Dental(FFS/Encounter), 270/271 -Eligibility<br>Inquiry/Response, 276/277-Claim Status Inquire/Response, 278/278- Prior Authorization Request/Response, 835- Healthcare Claim<br>payment Advice |   |  |  |  |  |  |  |  |
|       | Other Claims        | s Submis                 | sion                                                                    |                                                                                                    | ^ |  |  |  |  |  |  |  |
|       | Method              |                          | Description                                                             |                                                                                                    |   |  |  |  |  |  |  |  |
|       | Paper Claim         | s                        | To submit FFS paper claims                                              |                                                                                                    |   |  |  |  |  |  |  |  |
|       | Direct Data E       | Entry(DDE)               | To submit FFS claims via online screer                                  | ns                                                                                                    |   |  |  |  |  |  |  |  |

- Under EDI exchange select appropriate claim submission method(s)
- Under Other Claims Submission select appropriate claim submission method(s)
- Click Ok

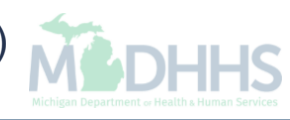

| 1 | -   | -   |   |
|---|-----|-----|---|
|   |     |     |   |
|   | CHO | mpg | = |
|   | СПН |     | - |

< Provider -

🖨 Print

★ My Favorites ▼

>

🕄 Help

۸

👫 🔰 New Enrollment 🌖 Group Practice Enrollment

Application ID: 20171206268444

Name: TesterT Company

hote Pad

🚱 External Links 🔻

Close

### Enroll Provider - Group

|                                                             |          | Business Process Wizard - Provider Enrollment (Group). Click on the Step # under the Step Co |            |            |                                          |                |                   |        |        |
|-------------------------------------------------------------|----------|----------------------------------------------------------------------------------------------|------------|------------|------------------------------------------|----------------|-------------------|--------|--------|
| Step                                                        | Required | Start Date                                                                                   | End Date   | Status     | Step Remark                              |                |                   |        |        |
| Step 1: Provider Basic Information                          | Required | 12/06/2017                                                                                   | 12/28/2017 | Complete   |                                          |                |                   |        |        |
| Step 2: Add Locations                                       | Required | 12/28/2017                                                                                   | 12/28/2017 | Complete   |                                          |                |                   |        |        |
| Step 3: Add Specialties                                     | Required | 12/28/2017                                                                                   | 12/28/2017 | Complete   |                                          |                |                   |        |        |
| Step 4: Add Mode of Claim Submission/EDI Exchange           | Required | 12/28/2017                                                                                   | 12/28/2017 | Complete   |                                          |                |                   |        |        |
| Step 5: Associate Billing Agent                             | Required |                                                                                              |            | Incomplete | Please associate required Billing Agent. |                |                   |        |        |
| Step 6: Add Provider Controlling Interest/Ownership Details | Required |                                                                                              |            | Incomplete |                                          |                |                   |        |        |
| Step 7: Add Taxonomy Details                                | Required |                                                                                              |            | Incomplete |                                          |                |                   |        |        |
| Step 8: Associate MCO Plan                                  | Optional |                                                                                              |            | Incomplete |                                          |                |                   |        |        |
| Step 9: 835/ERA Enrollment Form                             | Optional |                                                                                              |            | Incomplete |                                          |                |                   |        |        |
| Step 10: Upload Documents                                   | Optional |                                                                                              |            | Incomplete |                                          |                |                   |        |        |
| Step 11: Complete Enrollment Checklist                      | Required |                                                                                              |            | Incomplete |                                          |                |                   |        |        |
| Step 12: Submit Enrollment Application for Approval         | Required |                                                                                              |            | Incomplete |                                          |                |                   |        |        |
| View Page: 1 O Go Page Count SaveToXLS                      |          | Viewing Pa                                                                                   | ge: 1      |            |                                          | <b>«</b> First | <pre>  Prev</pre> | > Next | » Last |

- Step 4 is complete
- Click on Step 5: Associate Billing Agent

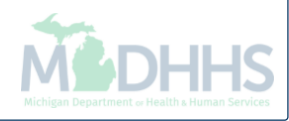

| CHAMPS <                      | Provider -          |      |                     |                |                    |                             |                 | ,        |
|-------------------------------|---------------------|------|---------------------|----------------|--------------------|-----------------------------|-----------------|----------|
| 👤 Tester, Testing 👻           |                     |      |                     | 皆 Note Pad 🛛 🧕 | 🕽 External Links 🕶 | ★ My Favorites <del>-</del> | 🖨 Print         | 🕑 Help   |
| 👫 > New Enrollment -> Group F | Practice Enrollment |      |                     |                |                    |                             |                 |          |
| Application ID: 20171206268   | 444                 | Na   | me: TesterT Company |                |                    |                             |                 |          |
| Close • Add                   |                     |      |                     |                |                    |                             |                 |          |
| Billing Agent List            |                     |      |                     |                |                    |                             |                 | ^        |
| Filter By                     |                     | O Go |                     |                |                    | Save Filt                   | ers <b>y</b> My | Filters▼ |
| Billing Agent ID              | Billing Agent Name  |      | 835 Authorization   |                | Start Date         | End Date                    | ÷               |          |
|                               | <b>▲</b> ▼          |      | <b>▲</b> ▼          |                | <b>▲</b> ▼         | ▲▼                          |                 |          |
|                               |                     | N    | o Records Found !   |                |                    |                             |                 |          |

• Click Add

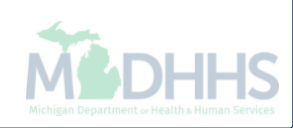

| 🚔 Print 🛛 Help                    |                                                   |                                                |                              |
|-----------------------------------|---------------------------------------------------|------------------------------------------------|------------------------------|
| Application ID: 20171206268444    | Nam                                               | e: TesterT Company                             |                              |
| Associate Billing Agent           |                                                   |                                                | ^                            |
| Click or                          | n the 'Confirm/Search Billing Agent' button to se | arch for a Billing Agent or confirm the Billin | g Agent entered.             |
| Billing Agent ID:                 | *                                                 | Billing Agent Name:                            |                              |
| Association Start Date:           | *                                                 | Association End Date:                          |                              |
| Authorized Transaction Response   | S                                                 |                                                | *                            |
| Transaction Response              | Authorized                                        | Start Date                                     | End Date                     |
| X12 835 - Healthcare Claim Status |                                                   |                                                |                              |
|                                   |                                                   |                                                |                              |
|                                   |                                                   |                                                | Confirm/Search Billing Agent |

| 🖨 Pri    | A Print 3 Help                 | 2-2-0-0-0-0-0-0-0-0-0-0-0-0-0-0-0-0-0-0 |            |                           |        |
|----------|--------------------------------|-----------------------------------------|------------|---------------------------|--------|
| Applicat | Application ID: 20171206268444 | Name: TesterT Con                       | ipany      |                           |        |
| A        | III Dilling Agout List         |                                         |            |                           |        |
|          | Filter By                      |                                         |            | Save Filters ▼My Filters▼ |        |
|          | Billing Agent ID               | Billing Agent Name                      | Start Date | End Date                  |        |
|          |                                | <b>▲</b> ▼                              | <b>▲</b> ▼ | <b>▲</b> ▼                |        |
|          |                                |                                         | 01/01/1984 | 12/31/2999                |        |
| Transa   |                                |                                         | 01/01/1984 | 12/31/2999                |        |
| X12 835  |                                |                                         | 04/30/1998 | 12/31/2999                |        |
|          |                                |                                         | 12/08/1999 | 12/31/2999                |        |
|          |                                |                                         | 02/25/2000 | 12/31/2999                |        |
|          |                                |                                         | 06/04/1999 | 12/31/2999                |        |
|          |                                |                                         | 02/19/2002 | 12/31/2999                |        |
|          |                                |                                         | 02/25/2000 | 12/31/2999                | $\sim$ |
|          |                                |                                         |            |                           | bse    |

• Check the box next to the Billing Agent you want to select

(Please Note: There is more than one page of Billing Agents; you may select more than one)

Michigan Department + Health & Human Services

Click Select

|             | HAMPS < Provider -                             |                                      |                             |                               |                              |                                | >                |
|-------------|------------------------------------------------|--------------------------------------|-----------------------------|-------------------------------|------------------------------|--------------------------------|------------------|
| 1           | https://milogintp.michigan.gov/ - Welcome to I | MMIS - Internet Explorer             |                             |                               | an a gearaisair              |                                | X)p              |
| <b>₩</b> ⇒1 | 🚔 Print 💿 Help                                 |                                      |                             |                               |                              |                                |                  |
| Appl        | Application ID: 20171206268444                 |                                      | Name: Teste                 | erT Company                   |                              |                                |                  |
| C CI        | Associate Billing Agent                        | t                                    |                             |                               |                              |                                | ^                |
|             |                                                | Click on the 'Confirm/Search Billing | g Agent' button to search f | or a Billing Agent or confirm | n the Billing Agent entered. |                                |                  |
| F           | Billing Agent ID:                              | *                                    |                             | Billing Agent Name:           |                              |                                |                  |
|             | Association Start Date:                        | 12/28/2017                           |                             | Association End Date:         | 12/31/2999                   |                                |                  |
|             |                                                | <b>D</b>                             |                             |                               |                              |                                |                  |
|             |                                                | responses                            |                             |                               |                              |                                |                  |
|             | Y12 835 Healthcare Claim Status                |                                      | Authorized                  | Start Date                    | End Date                     |                                | _                |
|             | X12 055 - Healthcare Glaim Status              |                                      |                             |                               |                              |                                |                  |
|             |                                                |                                      |                             |                               |                              |                                |                  |
|             |                                                |                                      |                             |                               |                              |                                |                  |
|             |                                                |                                      |                             |                               |                              |                                |                  |
|             |                                                |                                      |                             |                               |                              |                                |                  |
|             |                                                |                                      |                             |                               |                              |                                |                  |
|             |                                                |                                      |                             |                               |                              |                                |                  |
|             |                                                |                                      |                             |                               |                              |                                |                  |
|             |                                                |                                      |                             |                               | O Confirm/S                  | earch Billing Agent 🛛 🖌 🛇 Canc | el               |
|             |                                                |                                      |                             |                               |                              |                                |                  |
|             |                                                |                                      |                             |                               |                              |                                |                  |
| •           | Billing Agent inf                              | ormation will popul                  | late                        |                               |                              | 4                              |                  |
| •           | Click Ok                                       |                                      |                             |                               |                              | MED                            | HH               |
|             |                                                |                                      |                             |                               |                              | Michigan Department or He      | alth & Human Ser |

| CHAMPS < Provider -                        |                         |                   |                          |                    |                      |
|--------------------------------------------|-------------------------|-------------------|--------------------------|--------------------|----------------------|
| ▲ Tester, Testing ▼                        |                         | 💾 Note            | Pad 🛛 🚱 External Links 🕶 | ★ My Favorites 👻 🛔 | Print ? Helj         |
| New Enrollment ) Group Practice Enrollment |                         |                   |                          |                    |                      |
| Application ID: 20171206268444             | Name: TesterT           | Company           |                          |                    |                      |
| Close Add                                  |                         |                   |                          |                    |                      |
| III Billing Agent List                     |                         |                   |                          |                    |                      |
| Filter By                                  | O Go                    |                   |                          | Save Filters       | <b>▼</b> My Filters▼ |
| Billing Agent ID                           | Billing Agent Name      | 835 Authorization | Start Date               | End Date           |                      |
|                                            | <b>▲</b> ▼              | <b>▲</b> ▼        |                          | ▲▼                 |                      |
|                                            |                         | No                | 12/28/2017               | 12/31/2999         |                      |
| Delete View Page: 1 O Go                   | Page Count SaveToXLS Vi | ewing Page: 1     |                          | K First Prev N     | lext >>> Last        |

- Billing Agent information has been added
- Click Close

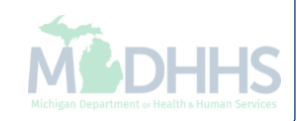

|   | 1  |    |                        |   |
|---|----|----|------------------------|---|
| " | CU | 00 | $\mathbf{n}\mathbf{n}$ | - |
|   | CH | ы  |                        | - |
|   | -  |    | •••                    | _ |

Help

۸

🚔 Print

👤 Tester, Testing 👻

Application ID: 20171206268444

Name: TesterT Company

hote Pad

🚱 External Links 🕶

★ My Favorites -

# Close

# Enroll Provider - Group

| B                                                           | usiness Process \ | Vizard - Provider E | nrollment (Group). C | Click on the S | tep # ur  | nder the Step | Column |
|-------------------------------------------------------------|-------------------|---------------------|----------------------|----------------|-----------|---------------|--------|
| Step                                                        | Required          | Start Date          | End Date             | Status         | 5         | Step Remark   |        |
| Step 1: Provider Basic Information                          | Required          | 12/06/2017          | 12/28/2017           | Complete       |           |               |        |
| Step 2: Add Locations                                       | Required          | 12/28/2017          | 12/28/2017           | Complete       |           |               |        |
| Step 3: Add Specialties                                     | Required          | 12/28/2017          | 12/28/2017           | Complete       |           |               |        |
| Step 4: Add Mode of Claim Submission/EDI Exchange           | Required          | 12/28/2017          | 12/28/2017           | Complete       |           |               |        |
| Step 5: Associate Billing Agent                             | Required          | 12/28/2017          | 12/28/2017           | Complete       |           | _             |        |
| Step 6: Add Provider Controlling Interest/Ownership Details | Required          |                     |                      | Incomplete     |           |               |        |
| Step 7: Add Taxonomy Details                                | Required          |                     |                      | Incomplete     |           |               |        |
| Step 8: Associate MCO Plan                                  | Optional          |                     |                      | Incomplete     |           |               |        |
| Step 9: 835/ERA Enrollment Form                             | Optional          |                     |                      | Incomplete     |           |               |        |
| Step 10: Upload Documents                                   | Optional          |                     |                      | Incomplete     |           |               |        |
| Step 11: Complete Enrollment Checklist                      | Required          |                     |                      | Incomplete     |           |               |        |
| Step 12: Submit Enrollment Application for Approval         | Required          |                     |                      | Incomplete     |           |               |        |
| View Page: 1 O Go Page Count SaveToXLS                      | Viewing Page: 1   |                     |                      | <b>«</b> First | Prev<br>V | Next          | » Last |

• Step 5 is complete

•

Click on Step 6: Add Provider Controlling Interest/Ownership Details

\*The screens for this step were updated 12/14/18

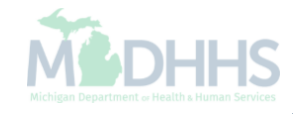

| CHAMPS C Provider                                                                                                    |                                |                     |                              |                             |                                           | L Noto Pad         | A External Links =        | + My Fayoritaa -           | - Drint        | O Ha        |
|----------------------------------------------------------------------------------------------------|--------------------------------|---------------------|------------------------------|-----------------------------|-------------------------------------------|--------------------|---------------------------|----------------------------|----------------|-------------|
| Last Login, or DEC, 2010 01:01 PM     S New Enrollment > FAO Enrollment > General                                                                           |                                |                     |                              |                             |                                           | Note Pau           |                           | × My ravonies +            | E run          | <b>G</b> ne |
| Application ID: 20181204526214                                                                                                    |                                |                     | Name: Testing                |                             |                                           |                    |                           |                            |                |             |
| Q Close Actions T                                                                                                    |                                |                     | ······                       |                             |                                           |                    |                           |                            |                |             |
| Bor Medicaid Broyider Manual                                                                                                    |                                |                     |                              |                             |                                           |                    |                           |                            |                | •           |
|                                                                                                    |                                |                     |                              |                             |                                           |                    |                           |                            |                |             |
| PROVIDER OWNERSHIP AND CONTROL DISCLOSURES                                                                                                    |                                |                     |                              |                             |                                           |                    |                           |                            |                |             |
| Provider Enrollment Information, including home address, date of birth, and Social Sec                                                                      | urity Number, is required fro  | om providers and (  | other disclosed individua    | ls (e.g., owners, man       | aging employees, agents, etc.).           |                    |                           |                            |                |             |
| REQUIRED DISCLOSURE INFORMATION                                                                                                    | he following information on a  | ournership and car  | ntrol during oprollmont re   | validation and within       | 05 dava offer any shange in ourpershi     |                    |                           |                            |                |             |
| The name and address of any person (individual or corporation) with ownership o                                                                             | r control interest. The addre  | ess for corporate e | ntities must include, as a   | pplicable, primary bu       | siness address, every business locatio    | n and P.O. Box a   | ddress.                   |                            |                |             |
| Date of birth and Social Security Number (in the case of an individual).     Other Tay Identification Number in the case of comparison with an expension or | central interact or of any cul | boontractor in whi  | ich the disclosing ontity h  | ac a five percent or m      | ara interact                              |                    |                           |                            |                |             |
| Whether the person (individual or corporation) with an ownership or control intere                                                                          | st is related to another perso | on with ownership   | or control interest as a s   | pouse, parent, child o      | or sibling; or whether the person (indivi | dual or corporatio | n) with an ownership or c | control interest of any su | bcontractor ir | n which     |
| the disclosing entity has a five percent or more interest is related to another perso                                                                       | n with ownership or control    | interest as a spou  | use, parent, child or siblin | g.<br>disaid and/or Medicar |                                           |                    |                           |                            |                |             |
| The name, address, date of birth and Social Security Number of any managing er                                                                              | nployee.                       | est in an enuty the | at is reinibul sable by me   |                             | с.                                        |                    |                           |                            |                |             |
| REQUIRED OWNERS                                                                                                    |                                |                     |                              |                             |                                           |                    |                           |                            |                |             |
| Managing Employee is mandatory for all enrollment types.                                                                                                    |                                |                     |                              |                             |                                           |                    |                           |                            |                |             |
| There must be at least one other ownership type in addition to Managing Employe                                                                             | e. Corporate - Charitable 50   | 01[c]3              |                              |                             |                                           |                    |                           |                            |                |             |
| Corporate - Charitable 501[c]3     Corporate - Not F                                                                                                    | ublicly Traded                 | Foreiç              | gn, Nonresident Alien        |                             |                                           |                    |                           |                            |                |             |
| Corporate - Non Charitable Sub-contractor                                                                                                    |                                | Limite              | d liability Company          |                             |                                           |                    |                           |                            |                |             |
| Corporate - Publicly Traded Holding Company                                                                                                    | ſ                              | Indired             | ct Owner                     |                             |                                           |                    |                           |                            |                |             |
| III Owners List                                                                                                    |                                |                     |                              |                             |                                           |                    |                           |                            |                | *           |
| Filter By                                                                                                    | And O Go                       |                     |                              |                             |                                           |                    |                           | 💾 Save Filte               | rs 🔻 My Fi     | lters▼      |
| Owner SSN/EIN/TIN Owner Information                                                                                                    | Owner Type                     | Address             | Start Date                   | End Date                    | Relationship Status                       | Adver              | se Action                 | Percentage owned           |                |             |
|                                                                                                    | **                             | A.                  | <b>₽</b> .                   | <b>▲</b> ▼                  | <b>▲</b> ▼                                | <b>AV</b>          |                           | **                         |                |             |
|                                                                                                    |                                |                     | No Records Fo                | ound !                      |                                           |                    |                           |                            |                |             |
|                                                                                                    |                                |                     |                              |                             |                                           |                    |                           |                            |                | ^           |
| • Add Other Owned Entity List Ownership Interest in other Entities rein                                                                                     | bursible by Medicaid a         | and/or Medica       | re.                          |                             |                                           |                    |                           |                            |                |             |
| Filter By                                                                                                    | O Go                           |                     |                              |                             |                                           |                    |                           | Save Filte                 | rs 🔻 My Fi     | lters▼      |
| Other Owner EIN/TIN                                                                                                    |                                | Other Owner         | Information                  |                             |                                           |                    | Add                       | Iress                      |                |             |
|                                                                                                    |                                | <b>▲</b> ▼          |                              |                             |                                           |                    | A.                        |                            |                |             |
|                                                                                                    |                                |                     |                              |                             |                                           |                    |                           |                            |                |             |

• To enter owner information, click Actions

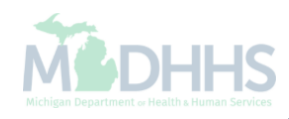

| Compose & Devideo                                                                                                    |                                                          |                                                 |                                                        |                                               |                                                            |                               |                           |                            |                |        |
|----------------------------------------------------------------------------------------------------|----------------------------------------------------------|-------------------------------------------------|--------------------------------------------------------|-----------------------------------------------|------------------------------------------------------------|-------------------------------|---------------------------|----------------------------|----------------|--------|
|                                                                                                    |                                                          |                                                 |                                                        |                                               |                                                            | Note Pad                      | 🗿 External Linke 🛪        | 🛨 My Fayoritae 🛪           | 🖨 Print        | Она    |
| > New Enrollment > FAO Enrollment > General                                                                                                    |                                                          |                                                 |                                                        |                                               |                                                            |                               |                           | A lisy i avointes          | <u> </u>       |        |
| Application ID: 20181204526214                                                                                                    |                                                          | I                                               | Name: Testing                                          |                                               |                                                            |                               |                           |                            |                |        |
| O Close O Actions V                                                                                                    |                                                          |                                                 |                                                        |                                               |                                                            |                               |                           |                            |                |        |
| III Pe Add Owner                                                                                                    |                                                          |                                                 |                                                        |                                               |                                                            |                               |                           |                            |                | ^      |
| PROVIDE Import Owner DISCLOSURES                                                                                                    |                                                          |                                                 |                                                        |                                               |                                                            |                               |                           |                            |                |        |
| Provider E Owners Relationships ome address, date of birth, and Social Sec                                                                                                    | curity Number, is require                                | d from providers and (                          | other disclosed individu                               | als (e.g., owners, ma                         | inaging employees, agents, etc.).                          |                               |                           |                            |                |        |
| REQUIRE Owners Adverse Action                                                                                                    |                                                          |                                                 |                                                        |                                               |                                                            |                               |                           |                            |                |        |
| Provider (including fiscal agents and managed care entities) are required to disclose the                                                                                                    | ne following information o                               | in ownership and cont<br>dress for corporate er | trol during enrollment, r                              | evalidation and with                          | n 35 days after any change in owners                       | ship:<br>ation and P.O. Box a | 2291h                     |                            |                |        |
| Date of birth and Social Security Number (in the case of an individual).                                                                                                    | Control Interest. The ad                                 | aress for corporate en                          | nues must include, as a                                | аррисавіе, рипату і                           | usiliess audiess, every busiliess loca                     |                               | Juless.                   |                            |                |        |
| <ul> <li>Other Tax Identification Number, in the case of corporation, with an ownership or</li> <li>Whether the person (individual or corporation) with an ownership or control intere</li> </ul> | control interest or of any<br>st is related to another p | subcontractor in whic<br>erson with ownership   | th the disclosing entity h<br>or control interest as a | as a five percent or<br>spouse, parent, chile | more interest.<br>I or sibling; or whether the person (inc | dividual or corporatio        | n) with an ownership or o | control interest of any su | bcontractor in | which  |
| the disclosing entity has a five percent or more interest is related to another perso                                                                                                    | on with ownership or cont                                | rol interest as a spou                          | se, parent, child or sibli                             | ng.                                           |                                                            |                               |                           |                            |                |        |
| <ul> <li>The name of any other liscal agent of manage care entry in which an owner has a</li> <li>The name, address, date of birth and Social Security Number of any managing er</li> </ul>       | nployee.                                                 | interest in an entity that                      | at is reimbulsable by Me                               | edicald and/or Medic                          | are.                                                       |                               |                           |                            |                |        |
| REQUIRED OWNERS                                                                                                    |                                                          |                                                 |                                                        |                                               |                                                            |                               |                           |                            |                |        |
| <ul> <li>Managing Employee is mandatory for all enrollment types.</li> </ul>                                                                                                    |                                                          |                                                 |                                                        |                                               |                                                            |                               |                           |                            |                |        |
| There must be at least one other ownership type in addition to Managing Employe     At least one Reard of Director/Officers/Principal is required if one of the ownership                         | ee. Corporate - Charitabl                                | a 501[c]3                                       |                                                        |                                               |                                                            |                               |                           |                            |                |        |
| Corporate - Charitable 501[c]3 Corporate - Not F                                                                                                    | Publicly Traded                                          | Foreig                                          | n, Nonresident Alien                                   |                                               |                                                            |                               |                           |                            |                |        |
| Corporate - Non Charitable Sub-contractor                                                                                                    |                                                          | Limited                                         | d liability Company                                    |                                               |                                                            |                               |                           |                            |                |        |
| Corporate - Publicly Traded Holding Company                                                                                                    | <i>y</i>                                                 | Indirec                                         | t Owner:                                               |                                               |                                                            |                               |                           |                            |                |        |
| III Owners List                                                                                                    |                                                          |                                                 |                                                        |                                               |                                                            |                               |                           |                            |                | ^      |
| Filter By                                                                                                    | And O Go                                                 |                                                 |                                                        |                                               |                                                            |                               |                           | Bave Filte                 | rs ▼My Fil     | lters▼ |
| Owner SSN/EIN/TIN Owner Information                                                                                                    | Owner Type                                               | Address                                         | Start Date                                             | End Date                                      | Relationship Status                                        | Adver                         | se Action                 | Percentage owned           |                |        |
|                                                                                                    | <b>▲</b> ▼                                               | <b>₩</b> ₩                                      | <b>▲</b> ▼                                             | <b>▲</b> ▼                                    | <b>▲</b> ▼                                                 | <b>▲</b> ▼                    |                           | A.                         |                |        |
|                                                                                                    |                                                          |                                                 | No Records F                                           | ound !                                        |                                                            |                               |                           |                            |                |        |
|                                                                                                    |                                                          |                                                 |                                                        |                                               |                                                            |                               |                           |                            |                | ^      |
| Add Other Owned Entity List Ownership Interest in other Entities reim                                                                                                    | bursible by Medica                                       | id and/or Medicar                               | re.                                                    |                                               |                                                            |                               |                           |                            |                |        |
| Fitter By                                                                                                    | O Go                                                     |                                                 |                                                        |                                               |                                                            |                               |                           | Save Filte                 | s 🖣 My Fil     | iters▼ |
| Other Owner EIN/TIN                                                                                                    |                                                          | Other Owner                                     | Information                                            |                                               |                                                            |                               | Add                       | iress                      |                |        |
|                                                                                                    |                                                          | <b>A</b> ▼                                      |                                                        |                                               |                                                            |                               |                           |                            |                |        |
|                                                                                                    |                                                          |                                                 |                                                        |                                               |                                                            |                               |                           |                            |                |        |

• Select Add Owner

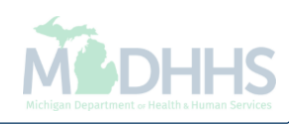

| CHAMPS C Provider                                                                                                    |                                |                     |                              |                             |                                           | L Noto Pad         | A External Links =        | + My Fayoritaa -           | - Drint        | O Ha        |
|----------------------------------------------------------------------------------------------------|--------------------------------|---------------------|------------------------------|-----------------------------|-------------------------------------------|--------------------|---------------------------|----------------------------|----------------|-------------|
| Last Login, or DEC, 2010 01:01 PM     S New Enrollment > FAO Enrollment > General                                                                           |                                |                     |                              |                             |                                           | Note Pau           |                           | X My ravones *             | E run          | <b>G</b> ne |
| Application ID: 20181204526214                                                                                                    |                                |                     | Name: Testing                |                             |                                           |                    |                           |                            |                |             |
| Q Close Actions T                                                                                                    |                                |                     | ······                       |                             |                                           |                    |                           |                            |                |             |
| Bor Medicaid Broyider Manual                                                                                                    |                                |                     |                              |                             |                                           |                    |                           |                            |                | •           |
|                                                                                                    |                                |                     |                              |                             |                                           |                    |                           |                            |                |             |
| PROVIDER OWNERSHIP AND CONTROL DISCLOSURES                                                                                                    |                                |                     |                              |                             |                                           |                    |                           |                            |                |             |
| Provider Enrollment Information, including home address, date of birth, and Social Sec                                                                      | urity Number, is required fro  | om providers and (  | other disclosed individua    | ls (e.g., owners, man       | aging employees, agents, etc.).           |                    |                           |                            |                |             |
| REQUIRED DISCLOSURE INFORMATION                                                                                                    | he following information on a  | ournership and car  | ntrol during oprollmont re   | validation and within       | 05 dava offer any shange in ourpershi     |                    |                           |                            |                |             |
| The name and address of any person (individual or corporation) with ownership o                                                                             | r control interest. The addre  | ess for corporate e | ntities must include, as a   | pplicable, primary bu       | siness address, every business locatio    | n and P.O. Box a   | ddress.                   |                            |                |             |
| Date of birth and Social Security Number (in the case of an individual).     Other Tay Identification Number in the case of comparison with an expension or | central interact or of any cul | boontractor in whi  | ich the disclosing ontity h  | ac a five percent or m      | ara interact                              |                    |                           |                            |                |             |
| Whether the person (individual or corporation) with an ownership or control intere                                                                          | st is related to another perso | on with ownership   | or control interest as a s   | pouse, parent, child o      | or sibling; or whether the person (indivi | dual or corporatio | n) with an ownership or c | control interest of any su | bcontractor ir | n which     |
| the disclosing entity has a five percent or more interest is related to another perso                                                                       | n with ownership or control    | interest as a spou  | use, parent, child or siblin | g.<br>disaid and/or Medicar |                                           |                    |                           |                            |                |             |
| The name, address, date of birth and Social Security Number of any managing er                                                                              | nployee.                       | est in an enuty the | at is reinibul sable by me   |                             | с.                                        |                    |                           |                            |                |             |
| REQUIRED OWNERS                                                                                                    |                                |                     |                              |                             |                                           |                    |                           |                            |                |             |
| Managing Employee is mandatory for all enrollment types.                                                                                                    |                                |                     |                              |                             |                                           |                    |                           |                            |                |             |
| There must be at least one other ownership type in addition to Managing Employe                                                                             | e. Corporate - Charitable 50   | 01[c]3              |                              |                             |                                           |                    |                           |                            |                |             |
| Corporate - Charitable 501[c]3     Corporate - Not F                                                                                                    | ublicly Traded                 | Foreiç              | gn, Nonresident Alien        |                             |                                           |                    |                           |                            |                |             |
| Corporate - Non Charitable Sub-contractor                                                                                                    |                                | Limite              | d liability Company          |                             |                                           |                    |                           |                            |                |             |
| Corporate - Publicly Traded Holding Company                                                                                                    | ſ                              | Indired             | ct Owner                     |                             |                                           |                    |                           |                            |                |             |
| III Owners List                                                                                                    |                                |                     |                              |                             |                                           |                    |                           |                            |                | *           |
| Filter By                                                                                                    | And O Go                       |                     |                              |                             |                                           |                    |                           | 💾 Save Filte               | rs 🔻 My Fi     | lters▼      |
| Owner SSN/EIN/TIN Owner Information                                                                                                    | Owner Type                     | Address             | Start Date                   | End Date                    | Relationship Status                       | Adver              | se Action                 | Percentage owned           |                |             |
|                                                                                                    | **                             | A.                  | <b>▲</b> ▼                   | <b>▲</b> ▼                  | <b>▲</b> ▼                                | <b>AV</b>          |                           | **                         |                |             |
|                                                                                                    |                                |                     | No Records Fo                | ound !                      |                                           |                    |                           |                            |                |             |
|                                                                                                    |                                |                     |                              |                             |                                           |                    |                           |                            |                | ^           |
| • Add Other Owned Entity List Ownership Interest in other Entities rein                                                                                     | bursible by Medicaid a         | and/or Medica       | re.                          |                             |                                           |                    |                           |                            |                |             |
| Filter By                                                                                                    | O Go                           |                     |                              |                             |                                           |                    |                           | Save Filte                 | rs 🔻 My Fi     | lters▼      |
| Other Owner EIN/TIN                                                                                                    |                                | Other Owner         | Information                  |                             |                                           |                    | Add                       | Iress                      |                |             |
|                                                                                                    |                                | <b>▲</b> ▼          |                              |                             |                                           |                    | A.                        |                            |                |             |
|                                                                                                    |                                |                     |                              |                             |                                           |                    |                           |                            |                |             |

• To enter owner information, click Actions

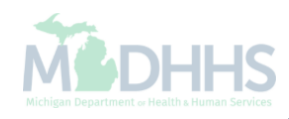

| Application ID: 20171206268444          |                                            | Name: TesterT Company |                     |   |
|-----------------------------------------|--------------------------------------------|-----------------------|---------------------|---|
| Provider Controlling Interest/Ownership |                                            |                       |                     | ~ |
|                                         | ype:SELECT 💙 * 👔                           | Percentage Owned:     | *                   |   |
|                                         | ISN:                                       | EIN/TIN:              |                     |   |
| Legal Entity Na                         | me:                                        | Entity Business Name: |                     |   |
|                                         | (As shown on the Income Tax Return)        |                       | (Doing Business As) |   |
| First Na                                | me:                                        | Last Name:            |                     |   |
| Su                                      | ffix:                                      | DOB:                  |                     |   |
| Phone Num                               | ber: Extn:                                 | Email:                |                     |   |
| Start [                                 | ate: *                                     | End Date:             |                     |   |
|                                         |                                            |                       |                     |   |
| Address Lin                             | e1: *                                      | Address Line 2:       |                     |   |
| Address Lin                             | (Enter Street Address of PO Box Only) e 3: | City/Town:            | OTHER 🖌 *           |   |
|                                         |                                            |                       |                     |   |
| State/Provi                             | ICE: OTHER *                               | County:               | OTHER               |   |
|                                         |                                            |                       |                     |   |
| Cour                                    | try: UNITED STATES V                       | Zip Code:             | Validate Address    | ~ |
|                                         |                                            |                       | ✓ OK SCance         |   |
|                                         |                                            |                       |                     |   |

Click Ok

| 👤 👻 Last L                                                                                                    | ogin: 04 DEC, 2018 11:42                                                                                                    | м                                                                                                    |                                                                                                    |                                                                                                    |                                                                                                    | hote Pad                                                                                                    | 🚱 External Links 🕶                                                                                                    | ★ My Favorites <del>-</del>                                                                                                    | 🚔 Print                               | 🔋 Help            |
|----------------------------------------------------------------------------------------------------|----------------------------------------------------------------------------------------------------|----------------------------------------------------------------------------------------------------|----------------------------------------------------------------------------------------------------|----------------------------------------------------------------------------------------------------|----------------------------------------------------------------------------------------------------|----------------------------------------------------------------------------------------------------|----------------------------------------------------------------------------------------------------|----------------------------------------------------------------------------------------------------|---------------------------------------|-------------------|
| > New Enrollment > Individua                                                                                                    | al Enrollment 🗲 General                                                                                                    |                                                                                                    |                                                                                                    |                                                                                                    |                                                                                                    |                                                                                                    |                                                                                                    |                                                                                                    |                                       |                   |
| pplication ID: 20181204171                                                                                                    | 383                                                                                                    |                                                                                                    | Nam                                                                                                    | e: Test, Testing                                                                                                    |                                                                                                    |                                                                                                    |                                                                                                    |                                                                                                    |                                       |                   |
| Close 🖸 Actions 🔻 🥫                                                                                                    | )                                                                                                    |                                                                                                    |                                                                                                    |                                                                                                    |                                                                                                    |                                                                                                    |                                                                                                    |                                                                                                    |                                       |                   |
| Per Medicaid Prov                                                                                                    | /ider Manual                                                                                                    |                                                                                                    |                                                                                                    |                                                                                                    |                                                                                                    |                                                                                                    |                                                                                                    |                                                                                                    |                                       | ^ ^               |
|                                                                                                    | D CONTROL DISCLOS                                                                                                    | JRES                                                                                                    |                                                                                                    |                                                                                                    |                                                                                                    |                                                                                                    |                                                                                                    |                                                                                                    |                                       |                   |
| Provider Enrollment Information                                                                                                    | on, including home addre                                                                                                    | ss, date of birth, and Social Secu                                                                                                    | urity Number, is required fro                                                                                                    | m providers and oth                                                                                                    | er disclosed indiv                                                                                                    | iduals (e.g., owners,                                                                                                    | managing employees,                                                                                                    | agents, etc.).                                                                                                    |                                       |                   |
| REQUIRED DISCLOSURE IN                                                                                                    | FORMATION                                                                                                    |                                                                                                    |                                                                                                    |                                                                                                    |                                                                                                    |                                                                                                    |                                                                                                    |                                                                                                    |                                       |                   |
| <ul> <li>Provider (including fiscal ager</li> <li>The name and address or<br/>address.</li> <li>Date of birth and Social S</li> <li>Other Tax Identification N</li> <li>Whether the person (indi<br/>an ownership or control in</li> <li>The name of any other fis</li> <li>The name, address, date</li> </ul>                                                                                                    | nts and managed care en<br>of any person (individual o<br>Security Number (in the ca<br>Number, in the case of coo<br>vidual or corporation) with<br>interest of any subcontrac<br>scal agent or manage car<br>e of birth and Social Secur | tites) are required to disclose the<br>r corporation) with ownership or<br>use of an individual).<br>poration, with an ownership or co<br>an ownership or control interes<br>or in which the disclosing entity<br>entity in which an owner has a<br>ity Number of any managing em | e following information on or<br>control interest. The addres<br>control interest or of any sub<br>t is related to another perso<br>has a five percent or more i<br>n ownership or control inter<br>ployee.            | wnership and contro<br>s for corporate entit<br>contractor in which i<br>n with ownership or<br>nterest is related to<br>est in an entity that i | I during enrollmen<br>ies must include,<br>the disclosing ent<br>control interest a<br>another person w<br>s reimbursable by | tt, revalidation and v<br>as applicable, prima<br>ity has a five percent<br>a aspouse, parent, c<br>ith ownership or con<br>Medicaid and/or Me | vithin 35 days after any<br>ry business address, ev<br>t or more interest.<br>shild or sibling, or wheth<br>trol interest as a spouse<br>adicare. | change in ownership:<br>ery business location<br>er the person (individi<br>e, parent, child or sibli                               | and P.O. Box<br>ual or corporation    | n) with           |
| REQUIRED OWNERS<br>• Managing Employee is m<br>• There must be at least or<br>• At least one Board of Dir<br>Corporate - Chi<br>Corporate - Noi<br>Corporate - Pul                                                                                                    | nandatory for all enrollmen<br>ne other ownership type in<br>ector/Officers/Principal is<br>antable 501[c]3<br>n Charitable<br>blicly Traded                                                                                               | nt types.<br>addition to Managing Employee<br>required if one of the ownership<br>Corporate - Not Publicly Trade<br>Sub-contractor<br>Holding Company                                                                                                    | e. Corporate - Charitable 50<br>types below is selected:<br>d Foreign, Non<br>Limited liabilit<br>Indirect Owne                                                                                                    | 1[c]3<br>resident Alien<br>y Company<br>er                                                                                                    |                                                                                                    |                                                                                                    |                                                                                                    |                                                                                                    |                                       |                   |
| REQUIRED OWNERS  Managing Employee is m There must be at least or At least one Board of Din Corporate - Ch Corporate - Noi Corporate - Pul  Owners List                                                                                                    | nandatory for all enrollmen<br>ne other ownership type in<br>ector/Officers/Principal is<br>aritable 501[c]3<br>n Charitable<br>blicly Traded                                                                                              | nt types.<br>addition to Managing Employee<br>required if one of the ownership<br>Corporate - Not Publicly Trade<br>Sub-contractor<br>Holding Company                                                                                                    | e. Corporate - Charitable 50<br>types below is selected:<br>ed Foreign, Nom<br>Limited liabilit<br>Indirect Owne                                                                                                    | 1[c]3<br>resident Alien<br>y Company<br>er                                                                                                    |                                                                                                    |                                                                                                    |                                                                                                    |                                                                                                    |                                       | •                 |
| REQUIRED OWNERS  Managing Employee is m There must be at least or At least one Board of Din Corporate - Ch Corporate - Noi Corporate - Pul  Owners List Filter By                                                                                                    | nandatory for all enrollmen<br>ne other ownership type in<br>ector/Officers/Principal is<br>aritable 501[c]3<br>n Charitable<br>blicly Traded                                                                                              | at types.<br>a addition to Managing Employee<br>required if one of the ownership<br>Corporate - Not Publicly Trade<br>Sub-contractor<br>Holding Company                                                                                                    | e. Corporate - Charitable 50<br>types below is selected:<br>d Foreign, Non<br>Limited liabilit<br>Indirect Owne                                                                                                    | 1[c]3<br>y Company<br>yr                                                                                                    |                                                                                                    |                                                                                                    |                                                                                                    | Save Filt                                                                                                    | ers 🛛 🏹 My Filt                       | •<br>ers •        |
| REQUIRED OWNERS  Managing Employee is m There must be at least of At least one Board of Din Corporate - Chi Corporate - Noi Corporate - Noi Corporate - Pul  Owners List Filter By Owner SSN/EIN/TIN                                                                                                    | nandatory for all enrollmen<br>ne other ownership type in<br>ector/Officers/Principal is<br>aritable 501[c]3<br>n Charitable<br>blicly Traded                                                                                              | at types.<br>a addition to Managing Employee<br>required if one of the ownership<br>Corporate - Not Publicly Trade<br>Sub-contractor<br>Holding Company<br>Owner Type                                                                                                    | e. Corporate - Charitable 50<br>types below is selected:<br>ed Foreign, Nom<br>Limited liabilit<br>Indirect Owne<br>And OG<br>Address                                                                                  | 1[c]3<br>y Company<br>er<br>Start Date                                                                                                    | End Date                                                                                                    | Relationship Sta                                                                                                    | tus Adverse                                                                                                    | Save Filt                                                                                                    | ers <b>y</b> My Filt                  | •<br>ers*         |
| REQUIRED OWNERS  Managing Employee is m There must be at least of At least one Board of Din Corporate - Ch Corporate - Noi Corporate - Noi Corporate - Pul  Owners List Filter By Owner SSN/EIN/TIN AT 123456789                                                                                                    | nandatory for all enrollmen<br>ne other ownership type in<br>ector/Officers/Principal is<br>aritable 501[c]3<br>n Charitable<br>blicly Traded                                                                                              | at types.<br>a addition to Managing Employee<br>required if one of the ownership<br>Corporate - Not Publicly Trade<br>Sub-contractor<br>Holding Company<br>Owner Type<br>▲▼<br>Managing Employee                                                                                  | e. Corporate - Charitable 50<br>types below is selected:<br>ed Foreign, Nom<br>Limited liabilit<br>Indirect Owne<br>And O Go<br>Address                                                                                | 1[c]3<br>resident Alien<br>y Company<br>or<br>Start Date<br>AT<br>0100/2015                                                                      | End Date<br>▲▼<br>12/31/2999                                                                                                 | Relationship Sta<br>▲▼                                                                                                    | tus Adverse /<br>▲▼<br>Not Comm                                                                                                    | Carton Perce                                                                                                    | ers <b>T</b> My Filt                  | ersT              |
| REQUIRED OWNERS  Managing Employee is m There must be at least or At least one Board of Din Corporate - Chi Corporate - Noi Corporate - Noi Corporate - Pul  Owners List Filter By Owner SN/EIN/TIN Δ X 123456789                                                                                                    | nandatory for all enrollmen<br>ne other ownership type in<br>ector/Officers/Principal is<br>aritable 501[c]3<br>n Charitable<br>blicly Traded                                                                                              | at types.<br>a addition to Managing Employee<br>required if one of the ownership<br>Corporate - Not Publicly Trade<br>Sub-contractor<br>Holding Company<br>Owner Type<br>▲▼<br>Managing Employee ◄                                                                                | e. Corporate - Charitable 50<br>types below is selected:<br>d Foreign, Non<br>Limited liabilit<br>Indirect Owne<br>And O Go<br>Address<br>A<br>20 S Walnut St                                                          | 1[c]3<br>resident Alien<br>y Company<br>yr<br>Start Date<br>▲▼<br>01/01/2015<br>1200/2018                                                        | End Date<br>▲▼<br>12/31/2999<br>12/31/2999                                                                                   | Relationship Sta<br>▲▼<br>Not Completed                                                                                                    | tus Adverse /<br>▲▼<br>Not Comp                                                                                                    | ESave Filt<br>Action Perce<br>leted 0<br>leted 100                                                                                  | ers <b>y</b> My Filt                  | •<br>ers*         |
| REQUIRED OWNERS  Managing Employee is m There must be at least or At least one Board of Din Corporate - Chi Corporate - Noi Corporate - Put <b>Owners List</b> Filter By  Owner SSN/EIN/TIN  AT  123456789  Delete View Page: 1                                                                                                    | nandatory for all enrollmen<br>ne other ownership type in<br>ector/Officers/Principal is<br>antable 501[c]3<br>n Charitable<br>blicly Traded                                                                                               | at types.<br>a addition to Managing Employee<br>required if one of the ownership<br>Corporate - Not Publicly Trade<br>Sub-contractor<br>Holding Company<br>Owner Type<br>▲▼<br>Managing Employee ◀<br>Individual<br>Page Count                                                    | e. Corporate - Charitable 50<br>types below is selected:<br>d Foreign, Nom<br>Limited liabilit<br>Indirect Owne<br>And O Go<br>Address<br>AV<br>Too in oxpanor ive<br>320 S Walnut St                                  | 1[c]3<br>resident Alien<br>y Company<br>er<br>Start Date<br>¥<br>01/01/2015<br>12/04/2018<br>Viewing Pa                                          | End Date<br>▲▼<br>12/31/2999<br>12/31/2999<br>ge: 1                                                                          | Relationship Sta<br>Tompleted<br>Not Completed                                                                                                 | tus Adverse /<br>AV<br>Not Comp<br>Not Comp                                                                                                    | Action Percet<br>Action 0<br>leted 0<br>: First 4 Prev                                                                              | ers TMy Filt<br>ntage owned           | ers*              |
| REQUIRED OWNERS   Managing Employee is m There must be at least of Corporate - Ch Corporate - Noi Corporate - Noi Corporate - Noi Corporate - Put   Owners List  Filter By  Owner SSN/EIN/TIN  A   123456789  Delete View Page: Add Other Owned Entity                                                                                                    | Anadatory for all enrollmene other ownership type in ector/Officers/Principal is anitable 501[c]3 n Charitable bilicity Traded                                                                                                    | at types.<br>a addition to Managing Employee<br>required if one of the ownership<br>Corporate - Not Publicly Trade<br>Sub-contractor<br>Holding Company                                                                                                    | e. Corporate - Charitable 50<br>types below is selected:<br>d Foreign, Nom<br>Limited liabilit<br>Indirect Owne<br>And O Go<br>Address<br>A<br>Too in output of the<br>320 S Walnut St                                 | 1[c]3<br>resident Alien<br>y Company<br>er<br>Start Date<br>▲▼<br>01/01/2015<br>12/04/2018<br>Viewing Pa                                         | End Date<br>▲▼<br>12/31/2999<br>12/31/2999<br>ge: 1                                                                          | Relationship Sta<br>T<br>Not Completed<br>Not Completed                                                                                        | tus Adverse /<br>Not Comp<br>Not Comp                                                                                                    | Action Percet<br>Action 0<br>leted 0<br>leted 100<br>r First                                                                        | ers TMy Filt<br>ntage owned           | Last              |
| REQUIRED OWNERS   Managing Employee is m There must be at least of At least one Board of Dim Corporate - Noi Corporate - Noi Corporate - Pul  Owners List  Filter By  Detete View Page:  Detete View Page:  Add Other Owned Entity  Filter By  Filter By                                                                                                    | nandatory for all enrollmen<br>eother ownership type in<br>ector/Officers/Principal is<br>aritable 501[c]3<br>n Charitable<br>blicly Traded<br>Owner Information<br>Example,One<br>Test,Testing<br>1<br>OGO                                | at types.<br>a addition to Managing Employee<br>required if one of the ownership<br>Corporate - Not Publicly Trade<br>Sub-contractor<br>Holding Company                                                                                                    | e. Corporate - Charitable 50<br>types below is selected:<br>d Foreign, Non<br>Limited liabilit<br>Indirect Owne<br>And O Go<br>Address<br>AV<br>100 N Oppion NC<br>320 S Walnut St<br>bursible by Medicaid a           | 1[c]3 resident Alien y Company ar s s s s s s s s s s s s s s s s s s                                                                            | End Date           ▲▼           12/31/2999           12/31/2999           gg: 1                                              | Relationship Sta<br>×<br>Not Completed<br>Not Completed                                                                                        | tus Adverse /<br>▲▼<br>Not Comp<br>Not Comp                                                                                                    | Save Filt         Action       Perceit         Av       0         leted       0         Integration       100         First       < | ers YMy Filt<br>htage owned<br>Next > | ers*              |
| REQUIRED OWNERS  Managing Employee is m There must be at least of At least one Board of Dim Corporate - Ch Corporate - Noi Corporate - Noi Cor | nandatory for all enrollmen<br>eother ownership type in<br>ector/Officers/Principal is<br>aritable 501[c]3<br>n Charitable<br>blicly Traded<br>Owner Information<br>X<br>Example,One<br>Test,Testing<br>1<br>Oco<br>List Ownership Inte    | at types.<br>a addition to Managing Employee<br>required if one of the ownership<br>Corporate - Not Publicly Trade<br>Sub-contractor<br>Holding Company                                                                                                    | e. Corporate - Charitable 50<br>types below is selected:<br>d Foreign, Non<br>Limited liabilit<br>Indirect Owne<br>And O Go<br>Address<br>A<br>20 S Walnut St<br>bursible by Medicaid a<br>O Go<br>Other Owner Informa | 1[c]3 resident Alien y Company er stein Start Date A V iewing Pa ind/or Medicare. atton                                                          | End Date<br>▲▼<br>12/31/2999<br>12/31/2999<br>ge: 1                                                                          | Relationship Stat<br>V<br>Not Completed<br>Not Completed                                                                                       | tus Adverse /<br>AV<br>Not Comp<br>Not Comp                                                                                                    | Action Percer<br>Action 0<br>Heted 0<br>Heted 100<br>First                                                                          | ers YMy Filt                          | A<br>ersT<br>Last |

• To add the relationship click the Actions drop-down menu

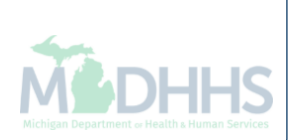

CHAMPS Provider -> л Last Login: 04 DEC, 2018 11:42 AM Note Pad 🚱 External Links 🕶 ★ My Favorites -🚔 Print Help Application ID: 20181204171383 Name: Test, Testing Close 🖸 Actions 👻 👩 · There Add Owner ownership type in addition to Managing Employee. Corporate - Charitable 501[c]3 At leas Import Owner icers/Principal is required if one of the ownership types below is selected: i01[c]3 Corporate - Not Publicly Traded Foreign, Nonresident Alien Owners Relationships ble Sub-contractor Limited liability Company Owners Adverse Action ded Holding Company Indirect Owner Owners List ~  $\checkmark$ And O Go Save Filters ▼ My Filters▼ Filter By Owner SSN/EIN/TIN **Owner Information** Owner Type Address Start Date End Date **Relationship Status** Adverse Action Percentage owned AV. AV. ▲▼ ▲▼ ▲▼ **AV** AV. **AV** Managing Employee Not Completed 0 123456789 Example,One 100 N Capitol Ave 01/01/2015 12/31/2999 Not Completed Test, Testing Individual 320 S Walnut St 12/04/2018 12/31/2999 Not Completed Not Completed 100 Viewing Page: 1 Delete View Page: 1 🕑 Go **«**First >> Last Page Count SaveToXLS Prev Next .... ۸ List Ownership Interest in other Entities reimbursible by Medicaid and/or Medicare. Add Other Owned Entity  $\checkmark$ 🖸 Go Save Filters ▼ My Filters▼ Filter By Other Owner EIN/TIN Other Owner Information Address AV AV. ٠ No Records Found !

Select Owners Relationships from the Actions drop-down menu

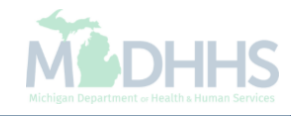

| tps://milogintps.michigan.gov/ - | Welcome to MMIS - Internet Explo | rer                              |                                                  | Note Pad            |                        | My Favorites +     |                      |
|----------------------------------|----------------------------------|----------------------------------|--------------------------------------------------|---------------------|------------------------|--------------------|----------------------|
| 🚔 Print 💿 Help                   |                                  |                                  |                                                  |                     |                        |                    |                      |
| plication ID: 201812041          | 71383                            |                                  | Name: Test, Testing                              |                     |                        |                    |                      |
| Add Relationshi                  | 0                                |                                  |                                                  |                     |                        |                    |                      |
| )o any of the Owners ha          | ve the following relationsh      | ip (Daughter, Daughter-In Law, F | Father, Father-In Law, Mother, Mother-In Law, Si | ibling, Son, Son-In | Law, Self, Spouse) ?   | ⊖Yes ⊖No (Click Sa | ve to update)        |
| wner List                        | _                                |                                  |                                                  | _                   |                        |                    |                      |
| Show Owners All                  | Go Go                            |                                  |                                                  |                     |                        | Save Filters       | <b>▼</b> My Filters▼ |
| · · Salastad Oumari Ta           |                                  | Fible Status Nat (               | Completed                                        |                     |                        |                    |                      |
| Selected Owner. Te               | st, resurig SSN/EIN/             | Status.Not                       | Sompleted                                        |                     |                        |                    |                      |
| Assoc. Owner                     | SSN/EIN/TIN                      | Туре                             | Relation to Test, Testing                        |                     | Relation to Assoc. Own | ner                |                      |
| Example,One                      | 123456789                        | Managing Employee                |                                                  |                     |                        | $\checkmark$       |                      |
| Test, Testing                    |                                  | Individual                       |                                                  |                     | None                   | $\checkmark$       |                      |
| View Page: 1                     | Go Go Page Cour                  | at SaveToXLS                     | Viewing Page: 1                                  |                     | <b>«</b> First         | Prev > Next        | >> Last              |
|                                  |                                  |                                  |                                                  |                     |                        |                    |                      |
| Selected Owner:Exa               | ample, One SSN/EIN/              | TIN:123456789 Status:Not 0       | Completed                                        |                     |                        |                    |                      |
|                                  |                                  |                                  |                                                  |                     |                        |                    |                      |
|                                  |                                  |                                  |                                                  |                     |                        |                    |                      |
|                                  |                                  |                                  |                                                  |                     |                        |                    |                      |
|                                  |                                  |                                  |                                                  |                     |                        |                    |                      |
|                                  |                                  |                                  |                                                  |                     |                        |                    |                      |

- Answer question (at the top)
- If no relationships exist select No.
  - If the owners have a relationship to one another, refer to the <u>Step 8: Add Provider Controlling</u>
     <u>Interest/Ownership Details</u> user guide.

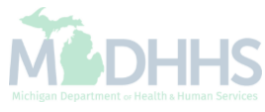

| 0181204171383 Name: Test, Testing ationship where he following relationship (Daughter, Daughter-In Law, Father-In Law, Mother, Mother-In Law, Sibling, Son, Son-In Law, Self, Spouse)? OYes No (Click Save to up |
|----------------------------------------------------------------------------------------------------|
| ationship<br>Dwners have the following relationship (Daughter, Daughter-In Law, Father, Father-In Law, Mother, Mother-In Law, Sibling, Son, Son-In Law, Self, Spouse) ? OYes 👀 (Click Save to up                 |
| Dwners have the following relationship (Daughter, Daughter-In Law, Father, Father-In Law, Mother, Mother-In Law, Sibling, Son, Son-In Law, Self, Spouse) ? OYes 💽 No (Click Save to up                           |
|                                                                                                    |
|                                                                                                    |
| rs All ♥ O Go                                                                                                    |
| Owner:Test, Testing \$\$N/EIN/TIN: Status:Not Completed                                                                                                    |
| Dwner:Example. One SSN/EIN/TIN:123456789 Status:Not Completed                                                                                                    |
|                                                                                                    |
|                                                                                                    |
|                                                                                                    |
|                                                                                                    |
|                                                                                                    |
|                                                                                                    |
|                                                                                                    |
|                                                                                                    |
|                                                                                                    |
|                                                                                                    |
|                                                                                                    |
|                                                                                                    |
|                                                                                                    |
|                                                                                                    |
|                                                                                                    |
|                                                                                                    |
|                                                                                                    |
|                                                                                                    |
|                                                                                                    |
| P Save S                                                                                                    |
| B Save 3                                                                                                    |

- The owner list boxes collapse
- Click Save

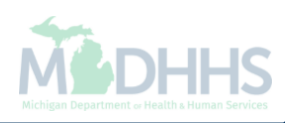

| HAMPS < Provider -                                                     |                                                                                     |                                     |                    |                             |               |     |
|------------------------------------------------------------------------|-------------------------------------------------------------------------------------|-------------------------------------|--------------------|-----------------------------|---------------|-----|
| - Last Login: 04 DEC, 2018 11:42 AM                                    |                                                                                     | 🔓 Note Pad                          | 🕽 External Links 🕶 | ★ My Favorites <del>-</del> | 🚔 Print       | 9 н |
| https://milogintpi.michigan.gov/ - Welcome to MMIS - Internet Explorer |                                                                                     |                                     |                    |                             |               | ×   |
| 🚍 Print 🔮 Help                                                         |                                                                                     |                                     |                    |                             |               |     |
| Application ID: 20181204171383                                         | Name: Test, Testing                                                                 |                                     |                    |                             |               |     |
| Add Polationship                                                       |                                                                                     |                                     |                    |                             |               | •   |
|                                                                        |                                                                                     |                                     |                    |                             |               | -   |
| Do any of the Owners have the following relationship (Daug             | hter, Daughter-In Law, Father, Father-In Law, Mother, Moth                          | er-In Law, Sibling, Son, Son-In Law | /, Self, Spouse) ? | )Yes  No (Click Sa          | ve to update) |     |
| Owner List                                                             |                                                                                     |                                     |                    |                             |               |     |
| Show Owners All 🔽 O Go                                                 |                                                                                     |                                     |                    | Save Filters                | ▼ My Filters▼ |     |
| Selected Owner:Example, One SSN/EIN/TIN:1234                           | 56789 S Message from webpage<br>All owner relationships will be set to 'None'. Do y | v want to continue?                 |                    |                             |               |     |
|                                                                        |                                                                                     |                                     |                    |                             |               |     |

• After clicking save, click Ok.

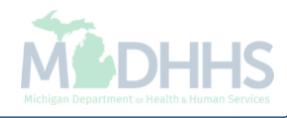

|   | Last Login: 04 DEC. 2018 11:42 AM                                                                                                    | A External Links -     | ★ My Favorites ▼   | 🖨 Print                      | 0 |
|---|----------------------------------------------------------------------------------------------------|------------------------|--------------------|------------------------------|---|
| Ø | https://milogintpi.michigan.gov/ - Welcome to MMIS - Internet Explorer                                                                              |                        |                    | - 0                          | × |
|   | 🚔 Print 💿 Help                                                                                                    |                        |                    |                              |   |
|   | Application ID: 20181204171383 Name: Test, Testing                                                                                                  |                        |                    |                              |   |
|   | III Add Relationship                                                                                                    |                        |                    |                              | ^ |
|   | Do any of the Owners have the following relationship (Daughter, Daughter-In Law, Father, Father-In Law, Mother, Mother-In Law, Sibling, Son, Son-Ir | n Law, Self, Spouse) ? | ⊖Yes ⊖No (Click Sa | ave to update)               |   |
|   | Owner List                                                                                                    |                        |                    |                              |   |
|   | Show Owners All O Go                                                                                                    |                        | Save Filters       | <b>▼</b> My Filters <b>▼</b> |   |
|   | Selected Owner:Test, Testing SSN/EIN/TIN:: Status:Completed                                                                                         |                        |                    |                              |   |
|   | Selected Owner:Example, One SSN/EIN/TIN:123456789 Status:Completed                                                                                  |                        |                    |                              |   |
|   |                                                                                                    |                        |                    |                              |   |
|   |                                                                                                    |                        |                    |                              |   |
|   |                                                                                                    |                        |                    |                              |   |
|   |                                                                                                    |                        |                    |                              |   |
|   |                                                                                                    |                        |                    |                              |   |
|   |                                                                                                    |                        |                    |                              |   |
|   |                                                                                                    |                        |                    |                              |   |
|   |                                                                                                    |                        |                    |                              |   |
|   |                                                                                                    |                        |                    |                              |   |
|   |                                                                                                    |                        |                    |                              |   |
|   |                                                                                                    |                        |                    |                              |   |
|   |                                                                                                    |                        | Bs                 | Save 🛛 🕲 Close               |   |
|   |                                                                                                    |                        |                    |                              |   |

- The status for each owner will show Completed
- Click close to return to the owner list screen

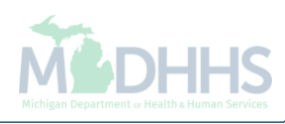

|                                                                                                    | gin: 04 DEC, 2018 11:42 A                                                                                                    | ·····                                                                                                    |                                                                                                    |                                                                                                    |                                                                                  | Note Pad                                                                                     | 🚱 External Links 🕶                                                                           | ★ My Favorites <del>-</del>                                     | 🚔 Print                      | Hel        |
|----------------------------------------------------------------------------------------------------|----------------------------------------------------------------------------------------------------|----------------------------------------------------------------------------------------------------|----------------------------------------------------------------------------------------------------|----------------------------------------------------------------------------------------------------|----------------------------------------------------------------------------------|----------------------------------------------------------------------------------------------|----------------------------------------------------------------------------------------------|-----------------------------------------------------------------|------------------------------|------------|
| > New Enrollment > Individual                                                                                                    | Enrollment > General                                                                                                    |                                                                                                    |                                                                                                    |                                                                                                    |                                                                                  |                                                                                              |                                                                                              |                                                                 |                              |            |
| pplication ID: 201812041713                                                                                                    | 383                                                                                                    |                                                                                                    | Name                                                                                                    | e: Test, Testing                                                                                                  |                                                                                  |                                                                                              |                                                                                              |                                                                 |                              |            |
| Close Actions 🔻 🥡                                                                                                    |                                                                                                    |                                                                                                    |                                                                                                    |                                                                                                    |                                                                                  |                                                                                              |                                                                                              |                                                                 |                              |            |
| Per Medicaid Provi                                                                                                    | ider Manual                                                                                                    |                                                                                                    |                                                                                                    |                                                                                                    |                                                                                  |                                                                                              |                                                                                              |                                                                 |                              | ^          |
| ROVIDER OWNERSHIP ANI                                                                                                    | D CONTROL DISCLOSU                                                                                                    | IRES                                                                                                    |                                                                                                    |                                                                                                    |                                                                                  |                                                                                              |                                                                                              |                                                                 |                              |            |
| rovider Enrollment Informatio                                                                                                    | n, including home addres                                                                                                    | s, date of birth, and Social Secu                                                                                                    | rity Number, is required from                                                                                                    | n providers and oth                                                                                               | er disclosed indiv                                                               | viduals (e.g., owners                                                                        | s, managing employees,                                                                       | , agents, etc.).                                                |                              |            |
| EQUIRED DISCLOSURE IN                                                                                                    | FORMATION                                                                                                    |                                                                                                    |                                                                                                    |                                                                                                    |                                                                                  |                                                                                              |                                                                                              |                                                                 |                              |            |
| <ul> <li>Date of birth and Social Social Soc</li></ul> | ecurity Number (in the ca<br>umber, in the case of corp<br>ridual or corporation) with<br>aterest of any subcontract<br>cal agent or manage care                                                                                                    | ise of an individual).<br>poration, with an ownership or co<br>an ownership or control interest<br>or in which the disclosing entity h<br>e entity in which an owner has ar                                                                                                    | ontrol interest or of any subc<br>is related to another person<br>has a five percent or more in<br>ownership or control interest                                                                                     | ontractor in which t<br>with ownership or<br>terest is related to<br>st in an entity that is                      | he disclosing ent<br>control interest a<br>another person w<br>s reimbursable by | tity has a five percer<br>s a spouse, parent,<br>vith ownership or co<br>y Medicaid and/or M | nt or more interest.<br>child or sibling; or wheth<br>ntrol interest as a spous<br>fedicare. | her the person (individ<br>se, parent, child or sibl            | ual or corporation           | on) with   |
| The name, address, date     EQUIRED OWNERS     Managing Employee is ma     There must be at least one     At least one Board of Dire     Corporate - Cha     Corporate - Publ                                                                                                    | of birth and Social Securi<br>andatory for all enrollmen<br>e other ownership type in<br>sctor/Officers/Principal is r<br>ritable 501[c]3<br>( Charitable<br>licly Traded                                                                                            | ty Number of any managing emp<br>t types.<br>addition to Managing Employee<br>required if one of the ownership t<br>Corporate - Not Publicly Trader<br>Sub-contractor<br>Holding Company                                                                                                    | ployee.<br>e. Corporate - Charitable 501<br>types below is selected:<br>d Foreign, Nonre<br>Limited liability<br>Indirect Owner                                                                                      | [c]3<br>Isident Alien<br>Company                                                                                  |                                                                                  |                                                                                              |                                                                                              |                                                                 |                              |            |
| The name, address, date     EQUIRED OWNERS     Managing Employee is ma     There must be at least one     At least one Board of Dire     Corporate - Cha     Corporate - Non     Corporate - Publ     Owners List                                                                                                    | of birth and Social Securi<br>andatory for all enrollmen<br>e other ownership type in<br>ector/Officers/Principal is r<br>iritable 501[c]3<br>(Charitable<br>licly Traded                                                                                            | Ity Number of any managing emp<br>types.<br>addition to Managing Employee<br>required if one of the ownership to<br>Corporate - Not Publicly Trader<br>Sub-contractor<br>Holding Company                                                                                                    | ployee.<br>e. Corporate - Charitable 501<br>types below is selected:<br>d Foreign, Nonre<br>Limited liability<br>Indirect Owner                                                                                      | [c]3<br>esident Alien<br>Company                                                                                  |                                                                                  |                                                                                              |                                                                                              |                                                                 |                              | ~          |
| The name, address, date     Course of the name, address, date     Course of the name, address of the name, address of the name, ad                | of birth and Social Securi<br>andatory for all enrollmen<br>e other ownership type in<br>sctor/Officers/Principal is r<br>ritable 501[c]3<br>I Charitable<br>licly Traded                                                                                            | Ity Number of any managing emp<br>t types.<br>addition to Managing Employee<br>required if one of the ownership 1<br>Corporate - Not Publicly Trader<br>Sub-contractor<br>Holding Company                                                                                                    | e. Corporate - Charitable 501<br>types below is selected:<br>d Foreign, Nonre<br>Limited liability<br>Indirect Owner                                                                                                 | [c]3<br>sident Alien<br>Company                                                                                   |                                                                                  |                                                                                              |                                                                                              | Save Fil                                                        | ers <b>y</b> My Filf         | ters▼      |
| The name, address, date EQUIRED OWNERS     Managing Employee is mm     There must be at least one     Corporate - Cha     Corporate - Non     Corporate - Publ     Owners List Filter By     Owner SSN/EIN/TIN                                                                                                    | of birth and Social Securi<br>andatory for all enrollmen<br>e other ownership type in<br>ector/Officers/Principal is r<br>ritable 501[c]3<br>of Charitable<br>licity Traded                                                                                          | It ypes.<br>addition to Managing Employee<br>equired if one of the ownership 1<br>Corporate - Not Publicly Trader<br>Sub-contractor<br>Holding Company                                                                                                    | 2. Corporate - Charitable 501<br>types below is selected:<br>d Foreign, Nonre<br>Limited liability<br>Indirect Owner<br>And OG<br>Address                                                                            | [c]3<br>esident Alien<br>Company<br>Start Date                                                                    | End Date                                                                         | Relationship St                                                                              | atus Adverse                                                                                 | Save Fit                                                        | ers ▼My Filf                 | ters▼      |
| The name, address, date EQUIRED OWNERS     Managing Employee is ma     There must be at least one     Corporate - Cha     Corporate - Non     Corporate - Publ      Owners List Filter By     Owner SSN/EIN/TN     A7     122/56/290                                                                                                    | of birth and Social Securi<br>andatory for all enrollmen<br>e other ownership type in<br>ctor/Officers/Principal is r<br>ritable 501[c]3<br>i Charitable<br>licly Traded                                                                                             | tty Number of any managing emp<br>t types.<br>addition to Managing Employee<br>required if one of the ownership 1<br>Corporate - Not Publicly Trader<br>Sub-contractor<br>Holding Company<br>Owner Type<br>AT                                                                                            | 2. Corporate - Charitable 501<br>types below is selected:<br>d Foreign, Nonre<br>Limited liability<br>Indirect Owner<br>And O Go<br>Address<br>400 A Gasital Arc                                                     | [c]3<br>esident Alien<br>Company<br>Start Date                                                                    | End Date<br>▲▼                                                                   | Relationship St.                                                                             | atus Adverse                                                                                 | Action Perce                                                    | ers YMy Film                 | ►<br>ters▼ |
| <ul> <li>The name, address, date</li> <li>EQUIRED OWNERS</li> <li>Managing Employee is ma</li> <li>There must be at least one</li> <li>At least one Board of Dire</li> <li>Corporate - Cha</li> <li>Corporate - Non</li> <li>Corporate - Publicity</li> <li>Owners List</li> <li>Filter By</li> <li>Owner SSN/EIN/TIN</li> <li>AT</li> </ul>                                                                                                    | of birth and Social Securi<br>andatory for all enrollmen<br>e other ownership type in<br>ctor/Officers/Principal is r<br>ritable 501[c]3<br>0 Charitable<br>licly Traded                                                                                             | tty Number of any managing emp<br>t types.<br>addition to Managing Employee<br>required if one of the ownership 1<br>Corporate - Not Publicly Trader<br>Sub-contractor<br>Holding Company<br>Owner Type<br>AT<br>Managing Employee<br>Individual                                                         | e. Corporate - Charitable 501<br>types below is selected:<br>d Foreign, Nonre<br>Limited liability<br>Indirect Owner<br>And O Go<br>Address<br>▲▼<br>100 N Capitol Ave<br>200 S Walnut St                            | [c]3<br>sident Alien<br>Company<br>Start Date<br>▲▼<br>01/01/2015<br>12/04/2018                                   | End Date<br>▲▼<br>12/31/2999<br>12/31/2999                                       | Relationship St.<br>▲▼<br>Completed<br>Completed                                             | atus Adverse<br>A⊽<br>Not Com                                                                | Action Perce                                                    | ers YMy Filt                 | ►<br>ters▼ |
| <ul> <li>The name, address, date</li> <li>EQUIRED OWNERS</li> <li>Managing Employee is ma</li> <li>There must be at least one</li> <li>At least one Board of Dire<br/>Corporate - Cha<br/>Corporate - Non<br/>Corporate - Publicity</li> <li>Owners List</li> <li>Filter By</li> <li>Cowner SSN/EIN/TIN<br/>A▼</li> <li>Delete</li> <li>View Page: 1</li> </ul>                                                                                                    | of birth and Social Securi<br>andatory for all enrollmen<br>e other ownership type in<br>ctor/Officers/Principal is r<br>iritable 501[c]3<br>i Charitable<br>liicly Traded                                                                                           | ttypes.<br>addition to Managing Employee<br>required if one of the ownership I<br>Corporate - Not Publicly Trader<br>Sub-contractor<br>Holding Company<br>Owner Type<br>AT<br>Managing Employee<br>individual<br>Page Count                                                                              | e. Corporate - Charitable 501<br>types below is selected:<br>d Foreign, Nonre<br>Limited liability<br>Indirect Owner<br>And O Go<br>Address<br>AV<br>100 N Capitol Ave<br>320 S Walnut St                            | [c]3<br>company<br>Start Date<br>▲▼<br>01/01/2015<br>12/04/2018<br>Viewing Par                                    | End Date<br>▲▼<br>12/31/2999<br>12/31/2999<br>gg: 1                              | Relationship St<br>▲▼<br>Completed<br>Completed                                              | atus Adverse<br>▲▼<br>Not Com<br>Not Com                                                     | Action Perce<br>Av<br>pleted 0<br>pleted 100<br>K First K Prev  | ers Y My Filt<br>ntage owned | ►<br>ters▼ |
| <ul> <li>The name, address, date</li> <li>EQUIRED OWNERS</li> <li>Managing Employee is me</li> <li>There must be at least one</li> <li>At least one Board of Dire<br/>Corporate - Cha<br/>Corporate - Non<br/>Corporate - Non<br/>Corporate - Public</li> <li>Owners List</li> <li>Filter By</li> <li>Owner SSN/EIN/TIN</li> <li>Av</li> <li>123456789</li> <li>Delete</li> <li>View Page: 1</li> <li>Add Other Owned Entity</li> <li>Filter By</li> </ul>                                                                                                    | of birth and Social Securi<br>andatory for all enrollmen<br>e other ownership type in<br>ctor/Officers/Principal is r<br>ritable 501[c]3<br>o Charitable<br>licly Traded<br>Owner Information<br>Example,One<br>Test,Testing<br>Test,Testing<br>List Ownership Inter | ty Number of any managing emp<br>t types.<br>addition to Managing Employee<br>required if one of the ownership 1<br>Corporate - Not Publicly Trader<br>Sub-contractor<br>Holding Company<br>Owner Type<br>AT<br>Managing Employee<br>Individual<br>Page Count C SaveToXLS<br>est in other Entities reimt | e. Corporate - Charitable 501<br>types below is selected:<br>d Foreign, Nonre<br>Limited liability<br>Indirect Owner<br>And O Go<br>Address<br>▲▼<br>100 N Capitol Ave<br>320 S Walnut St<br>Dursible by Medicaid ar | [c]3<br>sident Alien<br>Company<br>Start Date<br>▲▼<br>01/01/2015<br>12/04/2018<br>Viewing Pay<br>d/or Medicare.  | End Date<br>▲▼<br>12/31/2999<br>12/31/2999<br>12/31/2999<br>ge: 1                | Relationship St<br>▲▼<br>Completed<br>Completed                                              | atus Adverse<br>A▼<br>Not Com<br>Not Com                                                     | Action Perce                                                    | ers Vy Filt                  | Last       |
| The name, address, date     View Page:     View Page:     View Page:     View Page:     View Page:     View Page:     View Page:                                                                                                    | of birth and Social Securi<br>andatory for all enrollmen<br>e other ownership type in<br>ctor/Officers/Principal is r<br>iritable 501[c]3<br>i Charitable<br>liicly Traded<br>Owner Information<br>A<br>Example,One<br>Test,Testing<br>List Ownership Inter          | ttypes.<br>addition to Managing Employee<br>required if one of the ownership to<br>Corporate - Not Publicly Trader<br>Sub-contractor<br>Holding Company<br>Owner Type<br>▲▼<br>Managing Employee<br>Individual<br>Page Count<br>CasaveToXLS                                                              | e. Corporate - Charitable 501<br>types below is selected:<br>d Foreign, Nonre<br>Limited liability<br>Indirect Owner<br>And O Go<br>Address<br>▲▼<br>100 N Capitol Ave<br>320 S Walnut St                            | [c]3<br>sident Alien<br>Company<br>Start Date<br>▲▼<br>01/01/2015<br>12/04/2018<br>Viewing Par<br>rd/or Medicare. | End Date           ▲▼           12/31/2999           12/31/2999           ge: 1  | Relationship St<br>AT<br>Completed<br>Completed                                              | atus Adverse<br>▲▼<br>Not Com<br>Not Com                                                     | Action Perce<br>Ary<br>pleted 0<br>pleted 100<br>K First K Prev | ers YMy Filt                 | ►<br>Last  |

• The Relationship Status now shows Completed for both owners

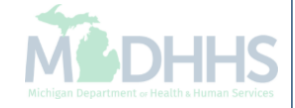

CHAMPS Provider -

> Last Login: 04 DEC, 2018 11:42 AM -

| cation ID: 20181204171383                                                            | l                                                                                           |                                                                                                    | Name                                                                                                    | e: Test, Testing                 |                |                     |                      |                  |               |
|--------------------------------------------------------------------------------------|---------------------------------------------------------------------------------------------|----------------------------------------------------------------------------------------------------|----------------------------------------------------------------------------------------------------|----------------------------------|----------------|---------------------|----------------------|------------------|---------------|
| se 🖸 Actions 🔻 🥡                                                                     |                                                                                             |                                                                                                    |                                                                                                    |                                  |                |                     |                      |                  |               |
| There Add Owner<br>At lea: Import Owner<br>Owners Relationship<br>Owners Adverse Act | ownership type in addi<br>icers/Principal is requi<br>io1[c]3 Cor<br>ible Sub<br>ion cu Hol | ition to Managing Employee.<br>red if one of the ownership ty<br>porate - Not Publicly Traded<br>o-contractor<br>ding Company | Corporate - Charitable 501<br>rpes below is selected:<br>Foreign, Nonre<br>Limited liability<br>Indirect Owner | [c]3<br>esident Alien<br>Company |                |                     |                      |                  |               |
| Owners List                                                                          |                                                                                             |                                                                                                    | And Q.                                                                                                    |                                  |                |                     |                      |                  |               |
| er By                                                                                |                                                                                             |                                                                                                    |                                                                                                    |                                  |                |                     |                      | Save Filters     | ¥ My Filters▼ |
| wner SSN/EIN/TIN                                                                     | Owner Information                                                                           | Owner Type<br>▲▼                                                                                                    | Address                                                                                                    | Start Date                       | End Date<br>▲▼ | Relationship Status | Adverse Action<br>▲▼ | Percentage<br>▲▼ | e owned       |
| 3456789                                                                              | Example,One                                                                                 | Managing Employee                                                                                                    | 100 N Capitol Ave                                                                                              | 01/01/2015                       | 12/31/2999     | Completed           | Not Completed        | 0                |               |
|                                                                                      | Test, Testing                                                                               | Individual                                                                                                    | 320 S Walnut St                                                                                                | 12/04/2018                       | 12/31/2999     | Completed           | Not Completed        | 100              |               |
| velete View Page: 1                                                                  | 🖸 Go 📄 Page                                                                                 | Count SaveToXLS                                                                                                    |                                                                                                    | Viewing Pa                       | je: 1          |                     | <b>«</b> First       | Prev > N         | ext 🔉 Last    |
| d Other Owned Entity                                                                 | st Ownership Interest                                                                       | in other Entities reimb                                                                                                    | ursible by Medicaid ar                                                                                         | nd/or Medicare.                  |                |                     |                      | Cave Filtere     |               |
| sr By                                                                                |                                                                                             |                                                                                                    | <b>U</b> GO                                                                                                    |                                  |                |                     |                      | Save Filters     | ¥ My Filters▼ |
| her Owner EIN/TIN                                                                    |                                                                                             |                                                                                                    | Other Owner Informat                                                                                           | ion                              |                |                     | Ad                   | idress           |               |
|                                                                                      |                                                                                             |                                                                                                    | A W                                                                                                    |                                  |                |                     | A.                   | *                |               |

hote Pad

🚱 External Links 🕶

Select Owners Adverse Action from the Actions drop-down menu to complete the Final Adverse Legal/Action/Convictions Disclosure

>

🕑 Help

🚔 Print

★ My Favorites -

| Application ID: 20181204171383                                                                                                    |                                                                                                    | Name: Test, Testing                                                                                                    |   |
|----------------------------------------------------------------------------------------------------|----------------------------------------------------------------------------------------------------|----------------------------------------------------------------------------------------------------|---|
| III FINAL ADVERSE LEGA                                                                                                    | L ACTIONS/CONVICTIONS                                                                                                    | ^                                                                                                    | ~ |
| This section captures information on<br>expunged or any appeals are pendir                                                                                                    | final adverse legal actions, such as convictions, excl<br>Ig.                                                                                                    | usions, revocations, and suspensions. All applicable final adverse actions must be reported, regardless of whether any records were                                                                                                    |   |
| Convictions                                                                                                    |                                                                                                    |                                                                                                    |   |
| <ol> <li>The provider, supplier, or any own<br/>be detrimental to the best interest<br/>including guilty pleas and adjudica<br/>guilty pleas and adjudicated pre-tu-<br/>and any misdemeanor conviction, und<br/>delivery of a health care item or si</li> </ol> | er of the provider or supplier was, within the last 10 y<br>s of the program and its beneficiaries or recipients. O<br>ted pre-trial diversions; financial crimes, such as exto<br>ial diversions; any felony that placed the Medicaid pr<br>that may result in a mandatory or permissive exclusio<br>der Federal or State law, related to: (a) the delivery of<br>arvice. | rears preceding enrollment or revalidation of enrollment, convicted of a Federal or State felony offense that CMS has determined to<br>ffenses include, but are not limited to: Felony crimes against persons and other similar crimes for which the individual was convicted,<br>ortion, embezzlement, income tax evasion, insurance fraud and other similar crimes for which the individual was convicted, including<br>ogram or its beneficiaries at immediate risk (such as a malpractice suit that results in a conviction of criminal neglect or misconduct);<br>on under State or Federal law.<br>an item or service under Medicaid or a State health care program, or (b) the abuse or neglect of a patient in connection with the | ļ |
| <ol> <li>Any misdemeanor conviction, und</li> <li>Any felony or misdemeanor convi</li> <li>Any felony or misdemeanor convi</li> </ol>                                                                                                    | ter Federal or State law, related to theft, fraud, embez<br>ction, under Federal or State law, relating to the interf<br>ction, under Federal or State law, relating to the unlav                                                                                                    | zlement, breach of fiduciary duty, or other financial misconduct in connection with the delivery of a health care item or service.<br>erence with or obstruction of any investigation into any criminal offense described in 42 C.F.R. Section 1001.101 or 1001.201.<br>vful manufacture, distribution, prescription, or dispensing of a controlled substance.                                                                                                    | I |
| Exclusions, revocations, or Suspe                                                                                                    | ensions                                                                                                    |                                                                                                    |   |
| <ol> <li>Any revocation or suspension of a<br/>authority.</li> <li>Any revocation or suspension of a</li> </ol>                                                                                                    | license to provide health care by any State licensing<br>ccreditation.                                                                                                    | authority. This includes the surrender of such a license while a formal disciplinary proceeding was pending before a State licensing                                                                                                    | I |
| <ol> <li>Any suspension or exclusion from<br/>procurement program.</li> </ol>                                                                                                    | participation in, or any sanction imposed by, a Feder                                                                                                    | al or State health care program, or any debarment from participation in any Federal Executive Branch procurement or non-                                                                                                    |   |
| <ol> <li>Any current Medicaid payment su</li> <li>Any Medicaid revocation of any M</li> </ol>                                                                                                    | spension under any Medicaid enrollment.<br>ledicaid provider billing number.                                                                                                    |                                                                                                    | I |
| FINAL ADVERSE LEGAL ACTION                                                                                                    | CONVICTION ACTION HISTORY                                                                                                    |                                                                                                    |   |
| Do any of the owners, under any cur<br>for each owner.                                                                                                    | rrent or former name or business identity, ever had a                                                                                                    | final adverse legal action listed above imposed against them? Please answer in the 'Owners with Adverse Action' section below                                                                                                    |   |
| Owners with Adverse A                                                                                                    | ction                                                                                                    | ^                                                                                                    |   |
| Owner Name                                                                                                    | Response                                                                                                    | Comments                                                                                                    |   |
| Test, Testing                                                                                                    | Yes ⊖No                                                                                                    |                                                                                                    |   |
| Example,One                                                                                                    | ⊖Yes ⊖No                                                                                                    |                                                                                                    |   |
|                                                                                                    |                                                                                                    | Viewing Page: 1                                                                                                    |   |

 Read through Final Adverse Legal Actions/Convictions statement for each owner listed, select Yes or No

| Application ID: 2018120417138                                                                                                    | 3                                                                                                    | Name: Test, Testing                                                           |                                                                     |
|----------------------------------------------------------------------------------------------------|----------------------------------------------------------------------------------------------------|-------------------------------------------------------------------------------|---------------------------------------------------------------------|
| 1. Any revocation or suspensior<br>authority.                                                                                              | of a license to provide health care by any State licensing                                                                                                    | authority. This includes the surrender of such a license while a for          | formal disciplinary proceeding was pending before a State licensing |
| 2. Any revocation or suspension                                                                                                    | of accreditation.                                                                                                    |                                                                               |                                                                     |
| <ol> <li>Any suspension or exclusion<br/>procurement program.</li> </ol>                                                                   | from participation in, or any sanction imposed by, a Feder                                                                                                    | al or State health care program, or any debarment from participat             | ation in any Federal Executive Branch procurement or non-           |
| 4. Any current Medicaid paymer                                                                                                    | it suspension under any Medicaid enrollment.                                                                                                    |                                                                               |                                                                     |
| FINAL ADVERSE LEGAL ACT                                                                                                    | ION/CONVICTION ACTION HISTORY                                                                                                    |                                                                               |                                                                     |
| FINAL ADVERSE LEGAL ACT<br>Do any of the owners, under an<br>for each owner.                                                               | TON/CONVICTION ACTION HISTORY<br>y current or former name or business identity, ever had a t<br>e Action                                                                                                    | final adverse legal action listed above imposed against them? Ple             | lease answer in the 'Owners with Adverse Action' section below      |
| FINAL ADVERSE LEGAL ACT<br>Do any of the owners, under an<br>for each owner.<br>Owners with Advers<br>Owner Name                           | ION/CONVICTION ACTION HISTORY y current or former name or business identity, ever had a e Action Response                                                                                                    | final adverse legal action listed above imposed against them? Ple<br>Comments | lease answer in the 'Owners with Adverse Action' section below      |
| FINAL ADVERSE LEGAL ACT<br>Do any of the owners, under an<br>for each owner.<br>Owners with Advers<br>Owner Name<br>AV                     | TON/CONVICTION ACTION HISTORY y current or former name or business identity, ever had a technologies identity and the second second sec | final adverse legal action listed above imposed against them? Ple             | lease answer in the 'Owners with Adverse Action' section below      |
| FINAL ADVERSE LEGAL ACT<br>Do any of the owners, under an<br>for each owner.<br>III Owners with Advers<br>Owner Name<br>▲▼<br>Test,Testing | ION/CONVICTION ACTION HISTORY y current or former name or business identity, ever had a se Action Response A  OYes  No                                                                                                    | final adverse legal action listed above imposed against them? Ple             | lease answer in the 'Owners with Adverse Action' section below      |
| FINAL ADVERSE LEGAL ACT Do any of the owners, under an for each owner.                                                                     | ION/CONVICTION ACTION HISTORY<br>y current or former name or business identity, ever had a<br>se Action<br>Response<br>▲▼<br>○Yes ●No<br>○Yes ●No                                                                                                    | final adverse legal action listed above imposed against them? Ple             | lease answer in the 'Owners with Adverse Action' section below      |

• Click Ok

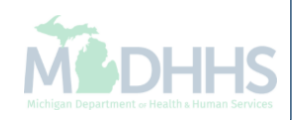

| 👤 🔫 Last L                                                                                                    | ogin: 04 DEC, 2018 11:42                                                                                                    | AM                                                                                                    |                                                                                                    |                                                                                                    |                                                                                   | Note Pad                                                                                        | 🚱 External Links 🕶                                                                           | ★ My Favorites 🗸                                                                                    | 🚔 Print                                               | 🕄 He             |
|----------------------------------------------------------------------------------------------------|----------------------------------------------------------------------------------------------------|----------------------------------------------------------------------------------------------------|----------------------------------------------------------------------------------------------------|----------------------------------------------------------------------------------------------------|-----------------------------------------------------------------------------------|-------------------------------------------------------------------------------------------------|----------------------------------------------------------------------------------------------|----------------------------------------------------------------------------------------------------|-------------------------------------------------------|------------------|
| > New Enrollment > Individu                                                                                                    | al Enrollment 🗲 General                                                                                                    |                                                                                                    |                                                                                                    |                                                                                                    |                                                                                   |                                                                                                 |                                                                                              |                                                                                                    |                                                       |                  |
| Application ID: 2018120417                                                                                                    | 1383                                                                                                    |                                                                                                    | Nam                                                                                                    | e: Test, Testing                                                                                                    |                                                                                   |                                                                                                 |                                                                                              |                                                                                                    |                                                       |                  |
| Close Actions 🔻 🧃                                                                                                    |                                                                                                    |                                                                                                    |                                                                                                    |                                                                                                    |                                                                                   |                                                                                                 |                                                                                              |                                                                                                    |                                                       |                  |
| Per Medicaid Pro                                                                                                    | vider Manual                                                                                                    |                                                                                                    |                                                                                                    |                                                                                                    |                                                                                   |                                                                                                 |                                                                                              |                                                                                                    |                                                       | ^                |
|                                                                                                    | ND CONTROL DISCLOS                                                                                                    | URES                                                                                                    |                                                                                                    |                                                                                                    |                                                                                   |                                                                                                 |                                                                                              |                                                                                                    |                                                       |                  |
| Provider Enrollment Informat                                                                                                    | ion, including home addr                                                                                                    | ess, date of birth, and Social Sec                                                                                                    | curity Number, is required from                                                                                                    | n providers and oth                                                                                                    | er disclosed indiv                                                                | riduals (e.g., owners                                                                           | , managing employees, a                                                                      | agents, etc.).                                                                                      |                                                       |                  |
| REQUIRED DISCLOSURE I                                                                                                    | NFORMATION                                                                                                    |                                                                                                    |                                                                                                    |                                                                                                    |                                                                                   |                                                                                                 |                                                                                              |                                                                                                    |                                                       |                  |
| address.<br>Date of birth and Social<br>Other Tax Identification<br>Whether the person (ind<br>an ownership or control<br>The name of any other f<br>The name address dat                                                                                                    | Security Number (in the of<br>Number, in the case of co<br>ividual or corporation) wi<br>interest of any subcontra<br>iscal agent or manage ca                                                                                                    | ase of an individual).<br>proration, with an ownership or<br>h an ownership or control intere:<br>ctor in which the disclosing entity<br>re entity in which an owner has a<br>rity Number of any managing er                                                                                  | control interest or of any subc<br>st is related to another persor<br>/ has a five percent or more ir<br>an ownership or control intere<br>molovee.                                                                              | contractor in which t<br>a with ownership or<br>nterest is related to<br>est in an entity that i                        | the disclosing ent<br>control interest a<br>another person w<br>s reimbursable by | ity has a five percen<br>s a spouse, parent, c<br>rith ownership or cor<br>r Medicaid and/or Mo | t or more interest.<br>child or sibling; or whethe<br>ntrol interest as a spouse<br>edicare. | er the person (individu:<br>, parent, child or siblin                                               | al or corporatic<br>g.                                | on) with         |
| REQUIRED OWNERS<br>• Managing Employee is r<br>• There must be at least of<br>• At least one Board of Dir<br>Corporate - Ch<br>Corporate - Pu<br>Corporate - Pu                                                                                                    | nandatory for all enrollme<br>ne other ownership type<br>rector/Officers/Principal is<br>anitable 501/[3<br>on Charitable<br>iblicly Traded                                                                                                    | in addition to Managing Employe<br>required if one of the ownership<br>Corporate - Not Publicly Trad<br>Sub-contractor<br>Holding Company                                                                                                    | ee. Corporate - Charitable 50°<br>) types below is selected:<br>ed Foreign, Nonr<br>Limited liability<br>Indirect Owner                                                                                                    | 1[c]3<br>esident Alien<br>/ Company<br>r                                                                                |                                                                                   |                                                                                                 |                                                                                              |                                                                                                    |                                                       |                  |
| REQUIRED OWNERS  Managing Employee is r There must be at least a At least one Board of Di Corporate - Ch Corporate - Nc Corporate - Pu Corporate - Pu Owners List                                                                                                    | mandatory for all enrollme<br>ne other ownership type<br>rector/Officers/Principal is<br>naritable 501[c]3<br>on Charitable<br>Ibilicly Traded                                                                                                    | Int types.<br>In addition to Managing Employe<br>required if one of the ownership<br>Corporate - Not Publicly Trad<br>Sub-contractor<br>Holding Company                                                                                                    | se. Corporate - Charitable 500<br>o types below is selected:<br>ed Foreign, Norm<br>Limited liability<br>Indirect Owned                                                                                                    | t[c]3<br>esident Alien<br>/ Company<br>r                                                                                |                                                                                   |                                                                                                 |                                                                                              |                                                                                                    |                                                       | *                |
| REQUIRED OWNERS  Managing Employee is r There must be at least o At least one Board of Di Corporate - Ch Corporate - Nc Corporate - Pu Corporate - Pu Owners List Filter By                                                                                                    | mandatory for all enrollme<br>me other ownership type<br>rector/Officers/Principal is<br>maritable 501(c]3<br>on Charitable<br>biblicly Traded                                                                                                    | In turnee of any managing en<br>in addition to Managing Employe<br>required if one of the ownership<br>Corporate - Not Publicly Trad<br>Sub-contractor<br>Holding Company                                                                                                    | ee. Corporate - Charitable 50°<br>types below is selected:<br>ed Foreign, Nonr<br>Limited liability<br>Indirect Owner                                                                                                    | I[c]3<br>esident Alien<br>/ Company<br>r                                                                                |                                                                                   |                                                                                                 |                                                                                              | Save Filter                                                                                         | rs 🛛 🔻 My Filt                                        | ►<br>ters▼       |
| REQUIRED OWNERS  Managing Employee is r There must be at least o At least one Board of Di Corporate - Ch Corporate - No Corporate - No Corporate - Pu  Corporate - Pu  Corporate - Pu  Corporate - V Corporate - V C | mandatory for all enrollme<br>ne other ownership type<br>rector/Officers/Principal is<br>naritable 501(c]3<br>on Charitable<br>iblicly Traded                                                                                                    | ent types.<br>in addition to Managing Employe<br>required if one of the ownership<br>Corporate - Not Publicly Trad<br>Sub-contractor<br>Holding Company<br>Owner Type                                                                                                    | ee. Corporate - Charitable 50°<br>o types below is selected:<br>ed Foreign, Norm<br>Limited liability<br>Indirect Owned<br>And O Go<br>Address                                                                                   | 1[c]3<br>esident Alien<br>( Company<br>r<br>r<br>Start Date                                                             | End Date                                                                          | Relationship Sta                                                                                | tus Adverse A                                                                                | Save Filter                                                                                         | rs V Filt                                             | ters▼            |
| REQUIRED OWNERS  Managing Employee is r There must be at least o At least one Board of Di Corporate - Ot Corporate - Nc Corporate - Nc Corporate - Pu  Owners List  Fitter By  Owner SSN/EIN/TIN  Owner SSN/EIN/TIN                                                                                                    | andatory for all enrollme<br>me other ownership type<br>rector/Officers/Principal is<br>anritable 501(c]3<br>on Charitable<br>iblicly Traded                                                                                                    | ent types.<br>in addition to Managing Employe<br>required if one of the ownership<br>Corporate - Not Publicly Trad<br>Sub-contractor<br>Holding Company<br>Owner Type<br>AV                                                                                                    | ee. Corporate - Charitable 50°<br>types below is selected:<br>ed Foreign, Nonr<br>Limited liability<br>Indirect Owner<br>And O Go<br>Address                                                                                     | I[c]3<br>esident Alien<br>g Company<br>r<br>s<br>Start Date                                                             | End Date                                                                          | Relationship Sta                                                                                | tus Adverse A                                                                                | Save Filte                                                                                          | rs <b>Y</b> My Filt<br>tage owned                     | ters▼            |
| REQUIRED OWNERS  Managing Employee is r There must be at least o At least one Board of Di Corporate - Ch Corporate - Nc Corporate - Nc Corporate - Pu  Owners List  Filter By  Owner SSN/EIN/TIN  AT  122456789                                                                                                    | anadatory for all enrollme<br>me other ownership type<br>rector/Officers/Principal is<br>anritable 501(c]3<br>on Charitable<br>biblicly Traded<br>Owner Information<br>▲▼<br>Example,One                                                                                                    | ent types.<br>in addition to Managing Employe<br>required if one of the ownership<br>Corporate - Not Publicly Trad<br>Sub-contractor<br>Holding Company<br>Owner Type<br>▲▼<br>Managing Employee                                                                                              | ee. Corporate - Charitable 50°<br>of types below is selected:<br>ed Foreign, Norm<br>Limited liability<br>Indirect Owner<br>And O Go<br>Address<br>AV<br>100 N Capitol Ave                                                       | I[c]3<br>esident Alien<br>r Company<br>r<br>Start Date<br>AV<br>01/01/2015                                              | End Date<br><b> </b>                                                              | Relationship Sta<br>▲▼<br>Completed                                                             | tus Adverse A<br>▲♥<br>No                                                                    | Save Filter                                                                                         | rs <b>Y</b> My Filt<br>tage owned                     | ►<br>ters▼       |
| REQUIRED OWNERS  Managing Employee is r There must be at least o At least one Board of Di Corporate - Ch Corporate - Pu Corporate - Pu Corporate - Pu Owners List Filter By Owner SSN/EIN/TIN AT 123456789                                                                                                    | anandatory for all enrollme<br>ne other ownership type<br>rector/Officers/Principal is<br>anritable 501(c]3<br>nn Charitable<br>iblicly Traded<br>Owner Information<br>▲▼<br>Example,One<br>Test,Testing                                                                                                    | In turnee of any managing en<br>in addition to Managing Employe<br>required if one of the ownership<br>Corporate - Not Publicly Trad<br>Sub-contractor<br>Holding Company<br>Owner Type<br>AT<br>Managing Employee<br>Individual                                                              | ee. Corporate - Charitable 50°<br>o types below is selected:<br>ed Foreign, Norm<br>Limited liability<br>Indirect Owned<br>And O Go<br>Address<br>AV<br>100 N Capitol Ave<br>320 S Walnut St                                     | I[c]3 esident Alien ( Company r  Start Date A v 01/01/2015 12/04/2018                                                   | End Date<br>▲▼<br>12/31/2999<br>12/31/2999                                        | Relationship Stat<br>A<br>Completed<br>Completed                                                | tus Adverse A<br>▲♥<br>No<br>No                                                              | Ction Percent<br>Action ₽<br>•<br>•<br>0<br>100                                                     | rs <b>y</b> My Filt                                   | ters             |
| REQUIRED OWNERS <ul> <li>Managing Employee is r</li> <li>There must be at least of</li> <li>At least one Board of Di</li> <li>Corporate - Ot</li> <li>Corporate - No</li> <li>Corporate - Pu</li> </ul> III Owners List Filter By <ul> <li>Downer SSI//EIN/TIN</li> <li>AT</li> <li>123456789</li> <li>Delete</li> <li>View Page:</li> </ul>                                                                                                    | A<br>Comparison of the second second se | In turnee of dry managing en<br>in addition to Managing Employe<br>required if one of the ownership<br>Corporate - Not Publicly Trad<br>Sub-contractor<br>Holding Company<br>Owner Type<br>AT<br>Managing Employee<br>Individual<br>Page Count                                                | ee. Corporate - Charitable 50°<br>types below is selected:<br>ed Foreign, Nonre<br>Limited liability<br>Indirect Owner<br>And O Go<br>Address<br>AV<br>100 N Capitol Ave<br>320 S Walnut St                                      | I[c]3<br>esident Alien<br>/ Company<br>r<br>Start Date<br>AV<br>01/01/2015<br>12/04/2018<br>Viewing Pa                  | End Date<br>▲▼<br>12/31/2999<br>12/31/2999<br>gg: 1                               | Relationship State                                                                              | tus Adverse A<br>▲♥<br>No<br>No                                                              | Action Percent<br>0<br>100                                                                          | rs) ♥My Filt<br>tage owned<br>> Next >>               | <b>▲</b><br>Last |
| REQUIRED OWNERS  Managing Employee is r There must be at least o At least one Board of Di Corporate - Nc Corporate - Nc Corporate - Nu Corporate - Pu  Owners SSN/EIN/TIN Owner SSN/EIN/TIN Dete View Page: Detet View Page:                                                                                                    | or birth and Social Sect<br>mandatory for all enrollme<br>one other ownership type<br>rector/Officers/Principal is<br>aaritable 501[c]3<br>on Charitable<br>biblicly Traded<br>Owner Information<br>▲▼<br>Example,One<br>Test,Testing<br>1<br>O Co                                                                                                    | In tunnet of dry managing en<br>in addition to Managing Employe<br>required if one of the ownership<br>Corporate - Not Publicly Trad<br>Sub-contractor<br>Holding Company<br>Owner Type<br>▲▼<br>Managing Employee<br>Individual<br>Page Count                                                | ee. Corporate - Charitable 50°<br>b types below is selected:<br>ed Foreign, Nonr<br>Limited liability<br>Indirect Owned<br>And O Go<br>Address<br>AT<br>100 N Capitol Ave<br>320 S Walnut St                                     | I[c]3 esident Alien Company r Start Date A V O1/01/2015 12/04/2018 Viewing Pa                                           | End Date<br>▲▼<br>12/31/2999<br>12/31/2999<br>ge: 1                               | Relationship Stat<br>▲▼<br>Completed<br>Completed                                               | tus Adverse A<br>▲♥<br>No<br>No                                                              | Save Filter                                                                                         | rs <b>Y</b> My Filt<br>tage owned                     | ▲<br>Last        |
| <ul> <li>REQUIRED OWNERS</li> <li>Managing Employee is r</li> <li>There must be at least of</li> <li>At least one Board of Dir<br/>Corporate - Ch<br/>Corporate - No<br/>Corporate - No</li> <li>Owners List</li> <li>Filter By</li> <li>Owner SSN/EIN/TIN</li> <li>423456789</li> <li>Delete View Page:</li> <li>Add Other Owned Entity</li> </ul>                                                                                                    | anadatory for all enrollme<br>me other ownership type<br>rector/Officers/Principal is<br>arritable 501[c]3<br>on Charitable<br>iblicly Traded<br>Owner Information<br>AV<br>Example.One<br>Test,Testing<br>1<br>Coo Co                                                                                                    | In dividual of day managing en<br>in addition to Managing Employe<br>required if one of the ownership<br>Corporate - Not Publicly Trad<br>Sub-contractor<br>Holding Company<br>Owner Type<br>AT<br>Managing Employee<br>Individual<br>Page Count<br>Case SaveToxLS                            | ee. Corporate - Charitable 50°<br>types below is selected:<br>ed Foreign, Nonre<br>Limited liability<br>Indirect Owner<br>And O Go<br>Address<br>AV<br>100 N Capitol Ave<br>320 S Walnut St                                      | I[c]3<br>esident Alien<br>/ Company<br>r<br>Start Date<br>AV<br>01/01/2015<br>12/04/2018<br>12/04/2018<br>Viewing Pa    | End Date           ▲▼           12/31/2999           12/31/2999           ge: 1   | Relationship State                                                                              | tus Adverse A<br>▲▼<br>No<br>No                                                              | Save Filter                                                                                         | rs) ♥My Filt<br>tage owned<br>> Next >>               | ▲<br>Last        |
| REQUIRED OWNERS  Managing Employee is r There must be at least o At least one Board of Di Corporate - Nc Corporate - Nc Corporate - Nc Corporate - Pu  Owners List Filter By  Covner SSN/EIN/TIN  AT  Covner SSN/EIN/TIN  AT  Covner SSN/EIN/TIN  Covner SSN/EIN/TIN  AT  Covner SSN/EIN/TIN  AT  Covner SSN/EIN/TIN  Covner SSN/EIN/TIN  AT  Covner SSN/EIN/TIN  AT  Covner SSN/EIN/TIN  Covner SSN/EIN/TIN  Covner S | andatory for all enrollmene other ownership type rector/Officers/Principal is anitable 501[c]3 on Charitable 501[c]3 in Charitable biblicly Traded                                                                                                    | In turned of dry managing en<br>in addition to Managing Employe<br>required if one of the ownership<br>Corporate - Not Publicly Trad<br>Sub-contractor<br>Holding Company<br>Owner Type<br>▲▼<br>Managing Employee<br>Individual<br>Page Count<br>@ SaveToXLS<br>erest in other Entities reim | ee. Corporate - Charitable 50°<br>b types below is selected:<br>ed Foreign, Norm.<br>Limited liability<br>Indirect Owner<br>And O Go<br>Address<br>AT<br>100 N Capitol Ave<br>320 S Walnut St<br>Abursible by Medicaid an        | I[c]3<br>esident Alien<br>Company<br>r<br>Start Date<br>▲▼<br>01/01/2015<br>12/04/2018<br>Viewing Pa<br>nd/or Wedicare. | End Date<br>▲▼<br>12/31/2999<br>12/31/2999<br>ge: 1                               | Relationship Sta<br>▲▼<br>Completed<br>Completed                                                | tus Adverse A<br>▲♥<br>No<br>No                                                              | Cction Percent<br>Action Percent<br>0<br>100<br>100<br>Construction (<br>Save Filter<br>Save Filter | rs ♥ My Filt<br>tage owned<br>Next >><br>rs ♥ My Filt | Last             |
| REQUIRED OWNERS  Managing Employee is r There must be at least a At least one Board of Di Corporate - Nc Corporate - Nc Corporate - Nc Corporate - Pu  Owner SSN/EIN/TIN                                                                                                    | anadatory for all enrollmene other ownership type rector/Officers/Principal is anitable 501[c]3 on Charitable biblicly Traded  Owner Information ▲▼ Example,One Test,Testing 1  Coco List Ownership Info                                                                                                    | In tunnet of dry managing en<br>in addition to Managing Employe<br>required if one of the ownership<br>Corporate - Not Publicly Trad<br>Sub-contractor<br>Holding Company<br>Owner Type<br>▲▼<br>Managing Employee<br>Individual<br>Page Count<br>Cave ToxLS                                  | ee. Corporate - Charitable 50°<br>b types below is selected:<br>ed Foreign, Norm<br>Limited liability<br>Indirect Owned<br>And O Go<br>Address<br>AT<br>100 N Capitol Ave<br>320 S Walnut St<br>ADURSIBLE by Medicaid an<br>O Go | I[c]3 esident Alien Company r Start Date A V O1/01/2015 12/04/2018 r nd/or Medicare.                                    | End Date<br>▲▼<br>12/31/2999<br>12/31/2999<br>ge: 1                               | Relationship State                                                                              | tus Adverse A<br>▲♥<br>No<br>No                                                              | Save Filte                                                                                          | rs <b>Y</b> My Filt                                   | Last             |

- The Adverse Action column will show Yes or No indicating it's complete.
- Click Close

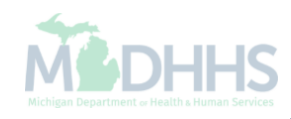

| 1  |      |     |
|----|------|-----|
| (( | CHAI | nps |

< Provider -

🕑 Help

۸

★ My Favorites 🕶

🖨 Print

👤 Tester, Testing 🔻

Application ID: 20171206268444

Name: TesterT Company

Note Pad

🚱 External Links 🔻

Close 3

# Enroll Provider - Group

| B                                                           | usiness Process \ | Nizard - Provider Ei | nrollment (Group). C | lick on the Step # ເ      | Inder the Step Column. |
|-------------------------------------------------------------|-------------------|----------------------|----------------------|---------------------------|------------------------|
| Step                                                        | Required          | Start Date           | End Date             | Status                    | Step Remark            |
| Step 1: Provider Basic Information                          | Required          | 12/06/2017           | 12/28/2017           | Complete                  |                        |
| Step 2: Add Locations                                       | Required          | 12/28/2017           | 12/28/2017           | Complete                  |                        |
| Step 3: Add Specialties                                     | Required          | 12/28/2017           | 12/28/2017           | Complete                  |                        |
| Step 4: Add Mode of Claim Submission/EDI Exchange           | Required          | 12/28/2017           | 12/28/2017           | Complete                  |                        |
| Step 5: Associate Billing Agent                             | Required          | 12/28/2017           | 12/28/2017           | Complete                  |                        |
| Step 6: Add Provider Controlling Interest/Ownership Details | Required          | 12/28/2017           | 12/28/2017           | Complete                  |                        |
| Step 7: Add Taxonomy Details                                | Required          |                      |                      | Incomplete                |                        |
| Step 8: Associate MCO Plan                                  | Optional          |                      |                      | Incomplete                |                        |
| Step 9: 835/ERA Enrollment Form                             | Optional          |                      |                      | Incomplete                |                        |
| Step 10: Upload Documents                                   | Optional          |                      |                      | Incomplete                |                        |
| Step 11: Complete Enrollment Checklist                      | Required          |                      |                      | Incomplete                |                        |
| Step 12: Submit Enrollment Application for Approval         | Required          |                      |                      | Incomplete                |                        |
| View Page: 1 O Go Page Count SaveToXLS                      | Viewing Page: 1   | 1                    |                      | <b>«</b> First <b>P</b> r | ev Next Stast          |

- Step 6 is complete
- Click on Step 7: Add Taxonomy Details

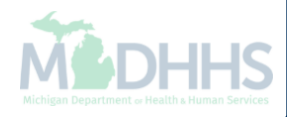

| CHAMPS < Provider -                            |                       |            |                      |                    |                      | > |
|------------------------------------------------|-----------------------|------------|----------------------|--------------------|----------------------|---|
| L Tester, Testing ▼                            |                       | 💾 Note Pad | 🔇 External Links 🕶 🗲 | 🕻 My Favorites 👻 🛔 | Print 😲 Helj         | þ |
| A S New Enrollment S Group Practice Enrollment |                       |            |                      |                    |                      |   |
| Application ID: 20171206268444                 | Name: TesterT Company |            |                      |                    |                      |   |
| Close Add                                      |                       |            |                      |                    |                      |   |
| III Taxonomy List                              |                       |            |                      |                    | ^                    |   |
| Filter By                                      | <b>O</b> Go           |            |                      | Save Filters       | <b>▼</b> My Filters▼ |   |
| Taxonomy Code                                  | Description           | Start Date | End                  | Date               |                      |   |
|                                                | ▲▼                    | <b>AV</b>  | <b>AV</b>            |                    |                      |   |
|                                                | No Records Found !    |            |                      |                    |                      |   |

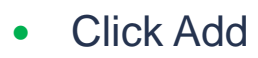

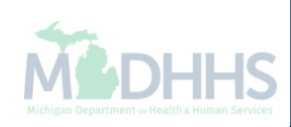

| Application ID: 20171206268444  Application ID: 20171206268444  Add Taxonomy  Taxonomy Code:  Description: Start Date:  * | Location: 01-Group Associates               |
|----------------------------------------------------------------------------------------------------|---------------------------------------------|
| Add Taxonomy   Taxonomy Code:     * (Click here for Taxonomy List)   Description: Start Date:    *                        | Location: 01-Group Associates               |
| Taxonomy Code: * (Click here for Taxonomy List) Description: Start Date: *                                                | Location: 01-Group Associates 🖌 * End Date: |
| Description:<br>Start Date:                                                                                               | End Date:                                   |
| Start Date:                                                                                                    | End Date:                                   |
|                                                                                                    |                                             |
|                                                                                                    |                                             |
|                                                                                                    |                                             |
|                                                                                                    |                                             |
|                                                                                                    |                                             |
|                                                                                                    |                                             |
|                                                                                                    |                                             |
|                                                                                                    |                                             |
|                                                                                                    |                                             |
|                                                                                                    | Oconfirm Taxonomy                           |
|                                                                                                    |                                             |
| Enten in Town one Onder an allah and (m) and that                                                                         |                                             |
| Lock up appropriate taxonomy code                                                                                         | anda Oliak hana far Tawaramu List ta        |

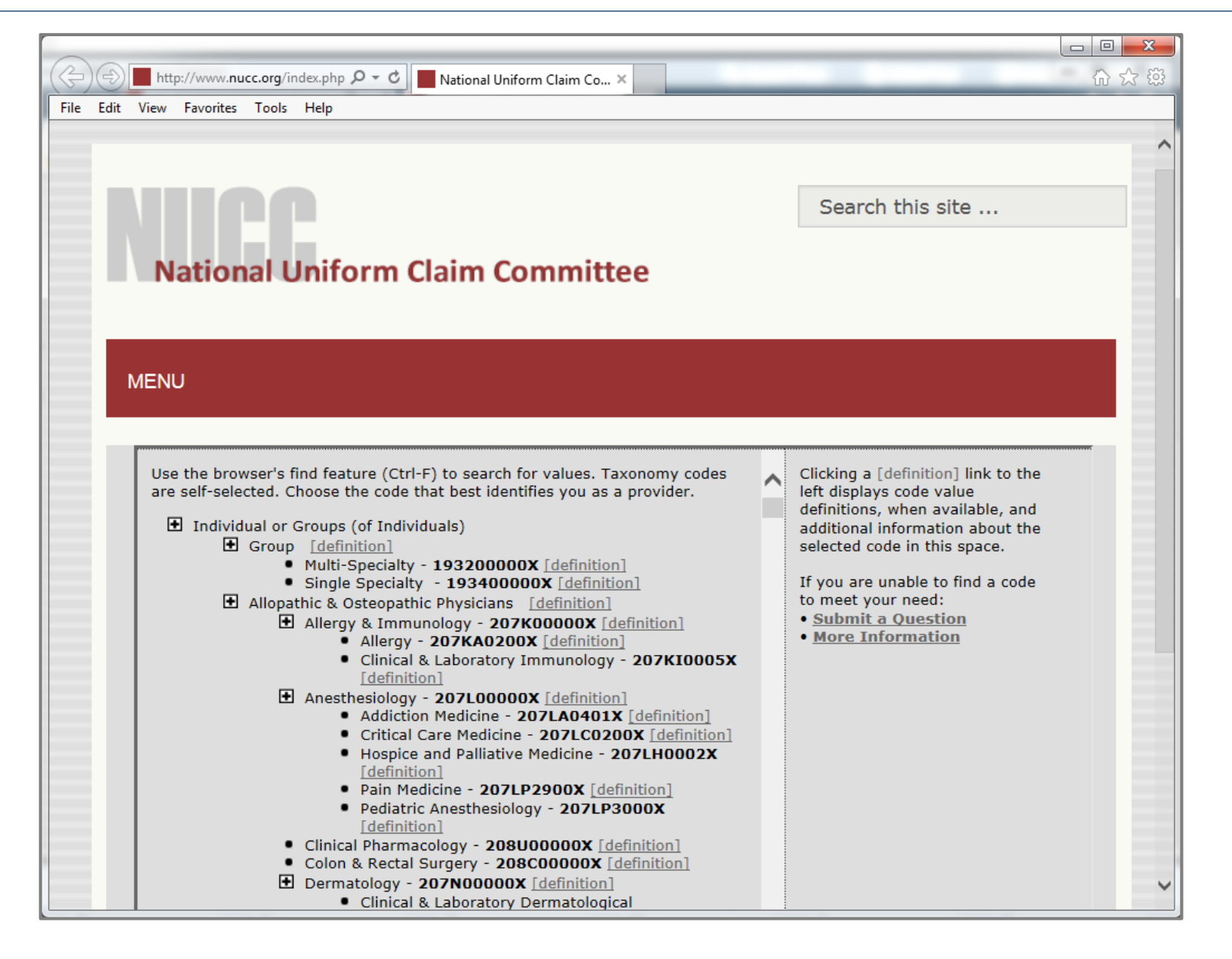

- After clicking (4) the <u>National Uniform Claim Committee</u> webpage will pop-up
- Press (CTRL+F) to search for appropriate taxonomy code

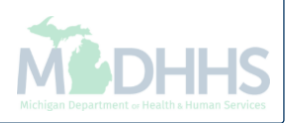

| // https://i | milogintp.michigan.gov/ - Welcome to MMIS - Internet Explore |                                    |                    |                              |
|--------------|--------------------------------------------------------------|------------------------------------|--------------------|------------------------------|
| Appli        | ication ID: 20171206268444                                   | Name: TesterT                      | ompany             |                              |
| Ш            | Add Taxonomy                                                 |                                    |                    | *                            |
|              | Taxonomy Code:                                               | * 4 (Click here for Taxonomy List) | Location: 01-Group | Associates 🗸 *               |
|              | Description:                                                 |                                    |                    |                              |
| -            | Start Date:                                                  | *                                  | End Date:          |                              |
|              |                                                              |                                    |                    |                              |
|              |                                                              |                                    |                    |                              |
|              |                                                              |                                    |                    | Confirm Taxonomy ✓ Ok Cancel |

| CHAMPS & Provider -                            |                        |                       |            |                    |                |              |         |          |
|------------------------------------------------|------------------------|-----------------------|------------|--------------------|----------------|--------------|---------|----------|
| 👤 Tester, Testing 👻                            |                        |                       | Note Pad   | 🔇 External Links 🕶 | ★ My Fa        | vorites 🕶 🕴  | I Print | 🕑 Help   |
| A > New Enrollment > Group Practice Enrollment |                        |                       |            |                    |                |              |         |          |
| Application ID: 20171206268444                 |                        | Name: TesterT Company |            |                    |                |              |         |          |
| Close Add                                      |                        |                       |            |                    |                |              |         |          |
| III Taxonomy List                              |                        |                       |            |                    |                |              |         | ^        |
| Filter By                                      | O Go                   |                       |            |                    |                | Save Filters | ₹My     | Filters▼ |
| Taxonomy Code                                  | Description            |                       | Start Date |                    | End Dat        | e            |         |          |
|                                                | <b>▲</b> ▼             |                       | AV.        |                    | ▲▼             |              |         |          |
| 207LC0200X                                     | Critical Care Medicine |                       | 01/01/2018 |                    | 12/31/29       | 99           |         |          |
| Delete View Page: 1 O Go                       | SaveToXLS              | Viewing Page: 1       |            |                    | <b>«</b> First | < Prev >     | Next    | » Last   |

- The Taxonomy Code information will now be displayed
- Click Close

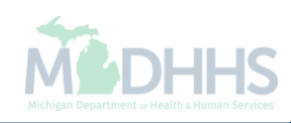

| 1  | -    | -    |
|----|------|------|
| (( | CUO  | mpc  |
| u  | СННІ | IIPS |

< Provider -

★ My Favorites 🔻

🚔 Print

>

Help

۸

👤 Tester, Testing 🔻

Application ID: 20171206268444

Name: TesterT Company

Note Pad

🚱 External Links 🔻

# Close

Enroll Provider - Group

| В                                                           | usiness Process | Wizard - Provider E | nrollment (Group). | Click on the St | ep # unde         | er the Step | Column |
|-------------------------------------------------------------|-----------------|---------------------|--------------------|-----------------|-------------------|-------------|--------|
| Step                                                        | Required        | Start Date          | End Date           | Status          | Step              | Remark      |        |
| Step 1: Provider Basic Information                          | Required        | 12/06/2017          | 12/28/2017         | Complete        |                   |             |        |
| Step 2: Add Locations                                       | Required        | 12/28/2017          | 12/28/2017         | Complete        |                   |             |        |
| Step 3: Add Specialties                                     | Required        | 12/28/2017          | 12/28/2017         | Complete        |                   |             |        |
| Step 4: Add Mode of Claim Submission/EDI Exchange           | Required        | 12/28/2017          | 12/28/2017         | Complete        |                   |             |        |
| Step 5: Associate Billing Agent                             | Required        | 12/28/2017          | 12/28/2017         | Complete        |                   |             |        |
| Step 6: Add Provider Controlling Interest/Ownership Details | Required        | 12/28/2017          | 12/28/2017         | Complete        |                   |             |        |
| Step 7: Add Taxonomy Details                                | Required        | 12/28/2017          | 12/28/2017         | Complete        |                   | -           |        |
| Step 8: Associate MCO Plan                                  | Optional        |                     |                    | Incomplete      |                   |             |        |
| Step 9: 835/ERA Enrollment Form                             | Optional        |                     |                    | Incomplete      |                   |             |        |
| Step 10: Upload Documents                                   | Optional        |                     |                    | Incomplete      |                   |             |        |
| Step 11: Complete Enrollment Checklist                      | Required        |                     |                    | Incomplete      |                   |             |        |
| Step 12: Submit Enrollment Application for Approval         | Required        |                     |                    | Incomplete      |                   |             |        |
| View Page: 1 O Go Page Count SaveToXLS                      | Viewing Page:   | 1                   |                    | <b>«</b> First  | <pre>  Prev</pre> | > Next      | » Last |

- Step 7 is complete
- Click on Step 8: Associate MCO Plan (Please Note: This step is optional)

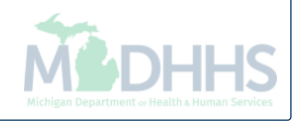

| CHAMP        | s <           | Provider -          |                            |                          |               |              |                    |                             |                 |          |
|--------------|---------------|---------------------|----------------------------|--------------------------|---------------|--------------|--------------------|-----------------------------|-----------------|----------|
| 1            | •             |                     |                            |                          | Q, Quick Find | 🔓 Note Pad   | 🕃 External Links 🕶 | ★ My Favorites <del>-</del> | 🖨 Print         | 🕑 He     |
| > New Enroll | lment 🖇 Group | Practice Enrollment |                            |                          |               |              |                    |                             |                 |          |
| pplication   | ID: 20171206  | 268444              |                            | Name: TesterT Com        | pany          |              |                    |                             |                 |          |
| Close 🖸      | Add           |                     |                            |                          |               |              |                    |                             |                 |          |
| MCO          | Plan List     |                     |                            |                          |               |              |                    |                             |                 |          |
| Filter By    |               |                     | Go Go                      | ]                        |               |              |                    | Save Filt                   | ers <b>T</b> My | Filters▼ |
| Plan ID      | Plan Name     | Business Status     | Business Status Start Date | Business Status End Date | Association   | n Start Date | Association End Da | ate Program                 | Description     |          |
| Δ▼           | ▲▼            | <b>▲</b> ▼          | <b>▲</b> ▼                 | <b>▲</b> ▼               | <b>AV</b>     |              | ▲▼                 | ▲▼                          |                 |          |
|              |               |                     |                            | No Records Found !       |               |              |                    |                             |                 |          |

 Step is optional, if you do not work with a Managed Care Organization (MCO) plan, click Close

| CHAMP       | òs (                | Provider -          |                            |                          |               |           |                    |                  |                 |          |
|-------------|---------------------|---------------------|----------------------------|--------------------------|---------------|-----------|--------------------|------------------|-----------------|----------|
| 1           | -                   |                     |                            |                          | Q, Quick Find | Note Pad  | 🕃 External Links 🕶 | ★ My Favorites - | 🖨 Print         | 😯 Hel    |
| > New Enrol | llment 🕉 Group      | Practice Enrollment |                            |                          |               |           |                    |                  |                 |          |
| Application | <b>ום:</b> 20171206 | 268444              |                            | Name: TesterT Comp       | bany          |           |                    |                  |                 |          |
| Close 🖸     | Add                 |                     |                            |                          |               |           |                    |                  |                 |          |
| III MCO     | Plan List           |                     |                            |                          |               |           |                    |                  |                 | ^        |
| Filter By   |                     |                     | <b>O</b> Go                | ]                        |               |           |                    | Save Filte       | ers <b>y</b> My | Filters▼ |
| Plan ID     | Plan Name           | Business Status     | Business Status Start Date | Business Status End Date | Association S | tart Date | Association End Da | ate Program I    | Description     |          |
| _ Δ▼        | ▲▼                  | <b>AV</b>           | <b>▲</b> ▼                 | <b>▲</b> ▼               | **            |           | ▲▼                 |                  |                 |          |
|             |                     |                     |                            | No Records Found !       |               |           |                    |                  |                 |          |

- If choosing to add an MCO Plan;
- Click Add to associate an MCO plan

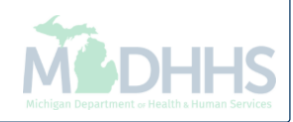

| СНАЛ   | nps < Provi                        | der 🕶                            |                       |                       |                       |                   |                      |   |                     |              |         |
|--------|------------------------------------|----------------------------------|-----------------------|-----------------------|-----------------------|-------------------|----------------------|---|---------------------|--------------|---------|
| htt    | ttps://milogintpmichigan.gov/ - We | come to MMIS - Internet Explorer |                       |                       |                       | -                 | anne p               |   |                     |              | <b></b> |
|        | E Print V Help                     |                                  |                       |                       |                       |                   |                      |   |                     |              |         |
| App. A | Application ID: 201712             | 06268444                         |                       |                       | Ν                     | ame: TesterT C    | ompany               |   |                     |              |         |
| C      | Associate MCO F                    | lan                              |                       |                       |                       |                   |                      |   |                     |              | ^       |
|        |                                    |                                  | Click on the 'Confirm | n/Search Plan' butto  | on to search for a MC | O Plan or confirm | the Plan ID entered  |   |                     |              |         |
| F      |                                    | Plan ID:                         | *                     | e associate only to p | plans with which you  | nave a signed co  | Plan Name            | : |                     |              |         |
|        |                                    | Program Name:                    |                       |                       |                       |                   | Program Description  | : |                     |              |         |
|        |                                    | Association Start Date:          | *                     | ĸ                     |                       |                   | Association End Date | : | <b>iii</b>          |              |         |
|        |                                    |                                  |                       |                       |                       |                   |                      | G | Confirm/Search Plar | n ✔Ok © Canc | :el     |
| Тс     | o locate the                       | MCO Plar                         | ı ID , click          | Confirm               | n/Search              | Plan              |                      |   |                     | Mile         |         |

| _     |                                |                                           |                 |                      |                                 |              |                                   |                 |              |  |  |  |  |
|-------|--------------------------------|-------------------------------------------|-----------------|----------------------|---------------------------------|--------------|-----------------------------------|-----------------|--------------|--|--|--|--|
| Appli | https://milogintp.michigan.gov | / - MCO Plan Search List - Internet Explo | orer            |                      | an Toron, Tool Line             | _            |                                   |                 | X            |  |  |  |  |
|       | A Print 🕑 Help                 |                                           |                 |                      |                                 |              |                                   |                 |              |  |  |  |  |
|       | Application ID: 201            | 71206268444                               |                 |                      | Name:                           | TesterT Comp | any                               |                 |              |  |  |  |  |
|       |                                |                                           |                 |                      |                                 |              |                                   |                 |              |  |  |  |  |
|       | III MCO Plan Se                | arch List                                 |                 |                      |                                 |              |                                   | ^               |              |  |  |  |  |
|       |                                |                                           |                 |                      |                                 |              | (D)                               |                 |              |  |  |  |  |
|       | Filter By                      |                                           |                 | <b>O</b> Go          |                                 |              | Save Filters                      | ▼ My Filters ▼  |              |  |  |  |  |
| -     | Plan ID Plan Nam               | e                                         | Business Status | Business Status Star | t Date Business Status End Date | Program Name | Program Type                      |                 |              |  |  |  |  |
|       |                                |                                           | A <b>V</b>      | ▲▼                   | <b>▲</b> ▼                      | A.A.         | <b>▲</b> ▼                        |                 |              |  |  |  |  |
|       |                                |                                           | Active          | 12/04/2014           | 12/31/2999                      | ICO-MC       | Managed Care Comprehensive Medica | al Program Type |              |  |  |  |  |
|       |                                |                                           | Active          | 12/04/2014           | 12/31/2999                      | ICO-MC       | Managed Care Comprehensive Medica | al Program Type |              |  |  |  |  |
|       |                                |                                           | Active          | 12/04/2014           | 12/31/2999                      | ICO-MC       | Managed Care Comprehensive Medica | al Program Type |              |  |  |  |  |
|       |                                |                                           | Active          | 12/04/2014           | 12/31/2999                      | ICO-MC       | Managed Care Comprehensive Medica | al Program Type |              |  |  |  |  |
|       |                                |                                           | Active          | 12/04/2014           | 12/31/2999                      | ICO-MC       | Managed Care Comprehensive Medica | al Program Type |              |  |  |  |  |
|       |                                |                                           | Active          | 12/04/2014           | 12/31/2999                      | ICO-MC       | Managed Care Comprehensive Medica | al Program Type |              |  |  |  |  |
|       |                                |                                           | Active          | 12/04/2014           | 12/31/2999                      | ICO-MC       | Managed Care Comprehensive Medica | al Program Type |              |  |  |  |  |
|       |                                |                                           | Active          | 12/21/1993           | 12/31/2999                      | MHP          | Managed Care Comprehensive Medica | al Program Type | $\checkmark$ |  |  |  |  |
|       |                                |                                           | Activo          | 01/01/1005           | 10/01/0000                      | мир          | Managod Caro Comprohancivo Modies |                 |              |  |  |  |  |

Check the box next to the MCO Plan you want to select

(Please Note: There is more than one page of MCO plans; you may select more than one)

Tichigan Department of Health & Human Services

Click Select

| Сн    | AMPS <                   | Provider 🕶                          |                     |                       |                            |                              |                |              |                    | >                                      |
|-------|--------------------------|-------------------------------------|---------------------|-----------------------|----------------------------|------------------------------|----------------|--------------|--------------------|----------------------------------------|
| 1     | https://milogintp.michig | gan.gov/ - Welcome to MMIS - Intern | et Explorer         |                       |                            |                              | ** **          |              | • • •              | - <b>•</b> • • •                       |
| • • • | 🖨 Print  9 He            | elp                                 |                     |                       |                            |                              |                |              |                    |                                        |
| Appl  | Application ID           | : 20171206268444                    |                     |                       |                            | Name: TesterT Company        | 1              |              |                    |                                        |
| O CI  | III Associa              | te MCO Plan                         |                     |                       |                            |                              |                |              |                    | ^                                      |
|       |                          |                                     | Click on th         | e 'Confirm/Search Pla | an' button to search for a | MCO Plan or confirm the Plan | ID entered     |              |                    |                                        |
| F     |                          | F                                   | Plan ID:            | Please associate o    | only to plans with which y | ou have a signed contract    | Plan Name:     |              |                    |                                        |
|       |                          | Program                             | Name: MHP           |                       |                            | Program                      | n Description: | ManagedCareF | Program            |                                        |
|       |                          | Association Sta                     | rt Date: 11/20/2017 | *                     |                            | Associat                     | tion End Date: | 12/31/2999   |                    |                                        |
| -     |                          |                                     |                     |                       |                            |                              |                |              |                    |                                        |
|       |                          |                                     |                     |                       |                            |                              |                |              |                    |                                        |
|       |                          |                                     |                     |                       |                            |                              |                |              |                    |                                        |
|       |                          |                                     |                     |                       |                            |                              |                |              |                    |                                        |
|       |                          |                                     |                     |                       |                            |                              |                |              |                    |                                        |
|       |                          |                                     |                     |                       |                            |                              |                |              |                    |                                        |
|       |                          |                                     |                     |                       |                            |                              |                |              |                    |                                        |
|       |                          |                                     |                     |                       |                            |                              |                |              |                    |                                        |
|       |                          |                                     |                     |                       |                            |                              |                |              |                    |                                        |
|       |                          |                                     |                     |                       |                            |                              |                | Øc           | onfirm/Search Plan | Ok Ocancel                             |
| L     |                          |                                     |                     |                       |                            |                              |                |              |                    |                                        |
|       |                          |                                     |                     |                       |                            |                              |                |              |                    |                                        |
|       |                          | an informati                        | on will po          | pulate                |                            |                              |                |              |                    |                                        |
| • (   |                          |                                     |                     |                       |                            |                              |                |              | i                  |                                        |
|       |                          |                                     |                     |                       |                            |                              |                |              | M                  | ichigan Department or Health & Human S |

|           | •                     |                 |                               |                                   | 💾 Note Pad             | 🚱 External Links 🕶       | ★ My Favorite          | s <b>- A</b> I              | Print 😲             |
|-----------|-----------------------|-----------------|-------------------------------|-----------------------------------|------------------------|--------------------------|------------------------|-----------------------------|---------------------|
| w Enrollm | ment ) Group Practice | e Enrollment    |                               |                                   |                        |                          |                        |                             |                     |
| plication | n ID: 2017120626844   | 4               |                               | Name: TesterT Compan              | у                      |                          |                        |                             |                     |
| lose 💽    | Add                   |                 |                               |                                   |                        |                          |                        |                             |                     |
| MCO       | Plan List             |                 |                               |                                   |                        |                          |                        |                             |                     |
| ilter By  |                       |                 | O Go                          |                                   |                        |                          | ₿s                     | ave Filters                 | <b>▼</b> My Filters |
| Plan ID   | Plan Name             | Business Status | Business Status Start Date    | Business Status End Date          | Association Start Date | Association End          | Date P                 | rogram Desc                 | ription             |
| ∆▼        | <b>▲</b> ▼            | 1.              |                               |                                   |                        |                          |                        | - 0                         |                     |
|           |                       | A.V.            | AV                            | <b>▲</b> ▼                        | A.V.                   | <b>AV</b>                |                        | <b>v</b>                    |                     |
| i Delete  | View Page: 1          | Active          | ▲▼<br>12/21/1993              | ▲▼<br>12/31/2999<br>Viewing Page: | ▲▼<br>11/15/2017<br>1  | ▲▼<br>12/31/2999         | M<br>K First C Pr      | anagedCaref                 | Program             |
| Delete    | View Page: 1          | Active          | ▲▼<br>12/21/1993              | ▲▼<br>12/31/2999<br>Viewing Page: | ▲▼<br>11/15/2017<br>1  | <b>▲▼</b><br>12/31/2999  | M<br>W<br>K First V Pr | anagedCaref                 | Program             |
| Delete    | View Page: 1          | Active          | ▲▼<br>12/21/1993<br>SaveToXLS | ▲▼<br>12/31/2999<br>Viewing Page: | ▲▼<br>11/15/2017<br>1  | <b>▲</b> ▼<br>12/31/2999 | M<br>K First C Pr      | anagedCaref                 | Program             |
| Delete    | View Page: 1          | Active          | ▲▼<br>12/21/1993<br>SaveToXLS | ▲▼<br>12/31/2999<br>Viewing Page: | ▲▼<br>11/15/2017<br>1  | ▲▼<br>12/31/2999         | M<br>K First C Pr      | ▼<br>anagedCaref<br>ev > Ne | Program             |
| Delete    | View Page: 1          | Active          | ▲▼<br>12/21/1993<br>SaveToXLS | ▲▼<br>12/31/2999<br>Viewing Page: | ▲▼<br>11/15/2017<br>1  | ▲▼<br>12/31/2999         | K First K Pr           | ▼<br>anagedCaref<br>ev > Ne | Program             |
| Delete    | View Page: 1          | Active          | ▲▼<br>12/21/1993<br>SaveToXLS | ▲▼<br>12/31/2999<br>Viewing Page: | ▲▼<br>11/15/2017<br>1  | ▲▼<br>12/31/2999         | M<br>W<br>K First V Pr | ▼<br>anagedCaref<br>ev > Ne | Program             |
| Delete    | View Page: 1          | Active          | ▲▼<br>12/21/1993<br>SaveToXLS | I2/31/2999<br>Viewing Page:       | ▲▼<br>11/15/2017<br>1  | ▲▼<br>12/31/2999         | K First K Pr           | ▼<br>anagedCaref<br>ev > Ne | Program             |
| Delete    | View Page: 1          | Active          | ▲▼<br>12/21/1993<br>SaveToXLS | I2/31/2999<br>Viewing Page:       | ▲▼<br>11/15/2017<br>1  | ▲▼<br>12/31/2999         | K First K Pr           | ▼<br>anagedCaref<br>ev > Ne | Program             |

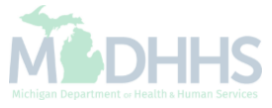
| - |    |               |   |
|---|----|---------------|---|
|   | 00 | $\sim$ $\sim$ | ~ |
|   |    | טוו           | ~ |
|   |    |               | _ |

< Provider -

Note Pad

🚱 External Links 🔻

★ My Favorites 🔻

Help

۸

🚔 Print

👤 Tester, Testing 👻

Application ID: 20171206268444

Name: TesterT Company

### Close

Enroll Provider - Group

| Bu                                                          | Isiness Process \ | Nizard - Provider E | nrollment (Group). C | Click on the Step | # under the Step | Column |
|-------------------------------------------------------------|-------------------|---------------------|----------------------|-------------------|------------------|--------|
| Step                                                        | Required          | Start Date          | End Date             | Status            | Step Remark      |        |
| Step 1: Provider Basic Information                          | Required          | 12/06/2017          | 12/28/2017           | Complete          |                  |        |
| Step 2: Add Locations                                       | Required          | 12/28/2017          | 12/28/2017           | Complete          |                  |        |
| Step 3: Add Specialties                                     | Required          | 12/28/2017          | 12/28/2017           | Complete          |                  |        |
| Step 4: Add Mode of Claim Submission/EDI Exchange           | Required          | 12/28/2017          | 12/28/2017           | Complete          |                  |        |
| Step 5: Associate Billing Agent                             | Required          | 12/28/2017          | 12/28/2017           | Complete          |                  |        |
| Step 6: Add Provider Controlling Interest/Ownership Details | Required          | 12/28/2017          | 12/28/2017           | Complete          |                  |        |
| Step 7: Add Taxonomy Details                                | Required          | 12/28/2017          | 12/28/2017           | Complete          |                  |        |
| Step 8: Associate MCO Plan                                  | Optional          |                     |                      | Incomplete        |                  |        |
| Step 9: 835/ERA Enrollment Form                             | Optional          |                     |                      | Incomplete        |                  |        |
| Step 10: Upload Documents                                   | Optional          |                     |                      | Incomplete        |                  |        |
| Step 11: Complete Enrollment Checklist                      | Required          |                     |                      | Incomplete        |                  |        |
| Step 12: Submit Enrollment Application for Approval         | Required          |                     |                      | Incomplete        |                  |        |
| View Page: 1 O Go Page Count SaveToXLS                      | Viewing Page: 1   |                     |                      | <b>«</b> First    | Prev > Next      | » Last |

- Finished walking through optional Step 8
- Click on Step 9: 835/ERA Enrollment Form (Please Note: This step is optional)

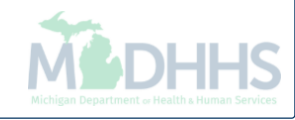

| Dication ID: 20171206268444                    | Name: TesterT Company                                                                                     |                          |
|------------------------------------------------|----------------------------------------------------------------------------------------------------|--------------------------|
| Close 🕑 Submit 🚔 Print 💽 Help                  |                                                                                                    |                          |
| ERA ENROLLMENT FORM                            |                                                                                                    |                          |
| III PROVIDER INFORMATION                       |                                                                                                    |                          |
| Provider N                                     | e:                                                                                                    |                          |
| Doing Business As Name (D                      | ): TesterT Company                                                                                        |                          |
| Provider Address                               |                                                                                                    |                          |
| Sti                                            | t: State/Prov                                                                                             | ince: MICHIGAN           |
| ·                                              | r: LANSING Zip Code/Postal (                                                                              | Code: 48933              |
| Country C                                      | e: UNITED STATES                                                                                          |                          |
| III PROVIDER IDENTIFIERS                       |                                                                                                    |                          |
| Provider Federa                                | av Identification Number (TIN) or Employer Identification Number (EIN):                                   |                          |
| Provider Pedera                                | A denuication windle (TRV) of Employer identification windle (ERV).<br>National Provider Identifier (NP): |                          |
| Other Identifier(s)                            |                                                                                                    |                          |
| Assigning Autho                                | /: Trading Partn                                                                                          | ər ID:                   |
| Provider License Details                       |                                                                                                    |                          |
| Provider License                               | D: License Is                                                                                             | suer:                    |
| Provider T                                     | e:                                                                                                    |                          |
| Provider Taxonomy C                            | e:                                                                                                    |                          |
|                                                |                                                                                                    |                          |
| PROVIDER CONTACT INFORMATION                   |                                                                                                    |                          |
| Provider Contact Name                          |                                                                                                    |                          |
| Cont                                           | t                                                                                                    | Title: Managing Employee |
| Telephone Num                                  | r: Telephone Number Exter                                                                                 | sion:                    |
| Email Addr                                     | s: Fax Nur                                                                                                | nber:                    |
|                                                |                                                                                                    |                          |
| PROVIDER AGENT INFORMATION                     |                                                                                                    |                          |
| Provider Agent N                               | 8:                                                                                                    |                          |
| Agent Address                                  |                                                                                                    |                          |
| Sti                                            | t: State/Prov                                                                                             | ince:                    |
| c c                                            | r: Zip Code/Postal C                                                                                      | Code:                    |
| Country C                                      | ð7                                                                                                    |                          |
| Provider Agent Contact Name                    |                                                                                                    |                          |
| Provider Agent Contact Na                      | êr                                                                                                    | Title:                   |
| Telephone Num                                  | r: Telephone Number Exter                                                                                 | sion:                    |
| Email Addr                                     | a: Fax Nur                                                                                                | nber:                    |
|                                                |                                                                                                    |                          |
| FEDERAL AGENCY INFORMATION (Not applicable     | : this time)                                                                                              |                          |
| Federal Program Agency Na                      | 1: Federal Program Agency Iden                                                                            | tifier:                  |
| Federal Agency Location C                      |                                                                                                    |                          |
| III RETAIL PHARMACY INFORMATION(Not applicable | t this time)                                                                                              |                          |
| Pharmacy Name                                  |                                                                                                    |                          |
| Pharmacy Na                                    | Chain Nur                                                                                                 | nber:                    |
|                                                | t: Organizatio                                                                                            | n ID:                    |
| Par                                            |                                                                                                    |                          |
| Par<br>Payment Cente                           |                                                                                                    |                          |
| Par<br>Payment Cente<br>NCPDP Provider Day     |                                                                                                    |                          |

• Complete all fields marked with an asterisk (\*)

| ELECTRONIC REMITTANCE ADVICE INFORMATION                                                                                                    | *                                                                  |
|----------------------------------------------------------------------------------------------------|--------------------------------------------------------------------|
| Preference for Aggregation of Remittance Data(e.g., Account Number Linkage to Provider Identifier)                                                                        |                                                                    |
| ONPI @TAX ID *                                                                                                    |                                                                    |
| MI Medicaid enumerates by Tax ID only.                                                                                                    |                                                                    |
| Method of Retrieval: *                                                                                                    |                                                                    |
| ELECTRONIC REMITTANCE ADVICE CLEARINGHOUSE INFORMATION (Not applicable at this time)                                                                                      | ^                                                                  |
| ClearingHouse Name:                                                                                                    |                                                                    |
| ClearingHouse Contact Name                                                                                                    |                                                                    |
| ClearingHouse Contact Name:                                                                                                    | Telephone Number:                                                  |
| Email Address:                                                                                                    |                                                                    |
| ELECTRONIC REMITTANCE ADVICE VENDOR INFORMATION (Not applicable at this time)                                                                                             | ~                                                                  |
| Vendor Name:                                                                                                    |                                                                    |
| Vendor Contact                                                                                                    |                                                                    |
| Vendor Contact Name:                                                                                                    | Telephone Number:                                                  |
|                                                                                                    |                                                                    |
| Email Address:                                                                                                    |                                                                    |
| SUBMISSION INFORMATION                                                                                                    | ^                                                                  |
| Reason for Submission                                                                                                    |                                                                    |
| ○Cancel Enrollment ○Change Enrollment ●New Enrollment *                                                                                                    |                                                                    |
| Authorized Signature                                                                                                    |                                                                    |
| Electronic Signature of Person Submitting Enrollment:                                                                                                    |                                                                    |
| Authorization Agreement-By selecting the checkbox above, I hereby agree that I have read and agree to the terms                                                           |                                                                    |
| and conditions stated in the Authorization Agreement below.                                                                                                    |                                                                    |
| Authorization Agreement                                                                                                    |                                                                    |
| By signing this request, I am authorizing the Michigan Department Of Health and Human Services to establish an 835/ERA account for the Tax ID listed above and for 835/ER | A files to be transmitted electronically to the designated entity. |
| Written Signature of Person Submitting Enrollment:                                                                                                    |                                                                    |
| Printed Name of Person Submitting Enrollment:                                                                                                    |                                                                    |
| Printed Title of Person Submitting Enrollment:                                                                                                    |                                                                    |
| Submission Date: 01/02/2018                                                                                                    |                                                                    |
| Requested ERA Effective Date:                                                                                                    |                                                                    |
| (Once approve the next paycycle date.)                                                                                                    |                                                                    |
|                                                                                                    |                                                                    |

• Complete all fields marked with an asterisk (\*)

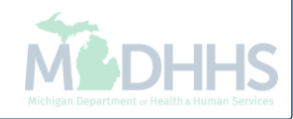

| CHAMPS                                     | <b>&lt;</b> F         | Provider <del>•</del>                    |                                      |                       |                               |                  |                   |                     |                           |                             |               |      |
|--------------------------------------------|-----------------------|------------------------------------------|--------------------------------------|-----------------------|-------------------------------|------------------|-------------------|---------------------|---------------------------|-----------------------------|---------------|------|
| 👤 Tester, Testing 👻                        |                       |                                          |                                      |                       |                               |                  |                   | 皆 Note Pad          | 🔇 External Links 🕶        | ★ My Favorites <del>+</del> | 🚔 Print       | 😯 He |
| New Enrollment ) G                         | roup Prac             | tice Enrollment                          |                                      |                       |                               |                  |                   |                     |                           |                             |               |      |
| pplication ID: 2017120                     | 6268444               |                                          |                                      |                       | Name                          | : TesterT Compan | /                 |                     |                           |                             |               |      |
| Close O Submit                             | Print                 | <li>Help</li>                            |                                      |                       |                               |                  |                   |                     |                           |                             |               |      |
|                                            | INFOR                 | MATION                                   |                                      |                       |                               |                  |                   |                     |                           |                             |               | *    |
| Reason for Submiss                         | ion                   |                                          |                                      |                       |                               |                  |                   |                     |                           |                             |               |      |
| OCancel Enrollment (                       | OChang                | e Enrollment ON                          | ew Enrollment *                      |                       |                               |                  |                   |                     |                           |                             |               |      |
| Authorized Signature                       | e                     |                                          |                                      |                       |                               |                  |                   |                     |                           |                             |               |      |
|                                            |                       |                                          | Electron                             | ic Signature of Pe    | erson Submitting Enrollme     | ent:             |                   |                     |                           |                             |               |      |
| Authorization Agree<br>and conditions stat | ement-B<br>ted in the | y selecting the che<br>Authorization Age | eckbox above, I he<br>reement below. | ereby agree that I ha | nave read and agree to the te | erms             |                   |                     |                           |                             |               |      |
| Authorization Agree                        | ment                  |                                          |                                      |                       |                               |                  |                   |                     |                           |                             |               |      |
| By signing this request entity.            | st, I am a            | uthorizing the Mich                      | nigan Department                     | Of Health and Hum     | nan Services to establish an  | 835/ERA account  | or the Tax ID lis | ted above and for { | 335/ERA files to be trans | mitted electronically to t  | he designated |      |
|                                            |                       |                                          | Writte                               | en Signature of Pe    | erson Submitting Enrollme     | ent:             |                   |                     |                           |                             |               |      |
|                                            |                       |                                          | Р                                    | rinted Name of Pe     | erson Submitting Enrollme     | ent:             |                   |                     |                           |                             |               |      |
|                                            |                       |                                          |                                      | Printed Title of Pe   | erson Submitting Enrollme     | ent:             |                   |                     |                           |                             |               |      |
|                                            |                       | Submissio                                | on Date: 01/02/2                     | 2018                  |                               |                  |                   |                     |                           |                             |               |      |
|                                            | Reque                 | sted ERA Effectiv                        | ve Date:                             |                       |                               |                  |                   |                     |                           |                             |               |      |
| (Once                                      | approve               | the next paycyc                          | le date.)                            |                       |                               |                  |                   |                     |                           |                             |               |      |
|                                            |                       |                                          |                                      |                       |                               |                  |                   |                     |                           |                             |               |      |

- Click Submit
- Click Close

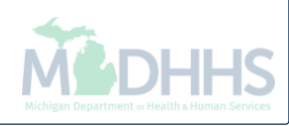

| - |    |               |   |
|---|----|---------------|---|
|   | 00 | $\sim$ $\sim$ | ~ |
|   |    | טוו           | ~ |
|   |    |               | _ |

👤 Tester, Testing 👻

< Provider -

皆 Note Pad 🛛 🤄 External Links 🕶 🔺 My Favorites 🕶 🚔 Print 📀 Help

Mew Enrollment > Group Practice Enrollment

Application ID: 20171206268444

Name: TesterT Company

### Close

## Enroll Provider - Group

| В                                                           | usiness Process | Wizard - Provider E | nrollment (Group). | Click on the Step # | under the Step Column. |
|-------------------------------------------------------------|-----------------|---------------------|--------------------|---------------------|------------------------|
| Step                                                        | Required        | Start Date          | End Date           | Status              | Step Remark            |
| Step 1: Provider Basic Information                          | Required        | 12/06/2017          | 12/28/2017         | Complete            |                        |
| Step 2: Add Locations                                       | Required        | 12/28/2017          | 12/28/2017         | Complete            |                        |
| Step 3: Add Specialties                                     | Required        | 12/28/2017          | 12/28/2017         | Complete            |                        |
| Step 4: Add Mode of Claim Submission/EDI Exchange           | Required        | 12/28/2017          | 12/28/2017         | Complete            |                        |
| Step 5: Associate Billing Agent                             | Required        | 12/28/2017          | 12/28/2017         | Complete            |                        |
| Step 6: Add Provider Controlling Interest/Ownership Details | Required        | 12/28/2017          | 12/28/2017         | Complete            |                        |
| Step 7: Add Taxonomy Details                                | Required        | 12/28/2017          | 12/28/2017         | Complete            |                        |
| Step 8: Associate MCO Plan                                  | Optional        |                     |                    | Incomplete          |                        |
| Step 9: 835/ERA Enrollment Form                             | Optional        |                     |                    | Incomplete          |                        |
| Step 10: Upload Documents                                   | Optional        |                     |                    | Incomplete          |                        |
| Step 11: Complete Enrollment Checklist                      | Required        |                     |                    | Incomplete          |                        |
| Step 12: Submit Enrollment Application for Approval         | Required        |                     |                    | Incomplete          |                        |
| View Page: 1 O Go Page Count SaveToXLS                      | Viewing Page:   | 1                   |                    | K First             | vev 💙 Next 🔉 Last      |

- Finished walking through optional Step 9
- Click on Step 10: Upload Documents (Please Note: This step is optional)

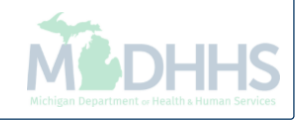

>

۸

| CHAMPS <                | Provider <del>-</del>   |                       |           |                 |          |                         |                       |                                     |
|-------------------------|-------------------------|-----------------------|-----------|-----------------|----------|-------------------------|-----------------------|-------------------------------------|
| 👤 Tester, Testing 👻     |                         |                       |           |                 | h Not    | e Pad 🛛 😧 External Lini | ks → 🔺 My Favorites → | 🚔 Print 🛛 🕄                         |
| New Enrollment > Gro    | oup Practice Enrollment |                       |           |                 |          |                         |                       |                                     |
| oplication ID: 20171206 | 6268444                 |                       | Name: T   | FesterT Company |          |                         |                       |                                     |
| Close                   |                         |                       |           |                 |          |                         |                       |                                     |
| Document List           | t                       |                       |           |                 |          |                         |                       |                                     |
|                         |                         |                       |           |                 |          |                         |                       |                                     |
| D Add                   |                         |                       |           |                 |          |                         |                       |                                     |
| Add                     |                         | O Go                  |           |                 |          |                         | Save F                | ilters <b>T</b> My Filter           |
| Add                     | Document Type           | O Go<br>Document Name | File Name | Start Date      | End Date | Uploaded By             | Save F                | ilters <b>T</b> My Filter<br>Status |

- This step is optional, if documentation needs to be uploaded, click Add
- If not, click Close

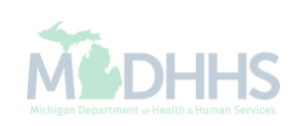

| CHAMPS < Provider -                                                            |                                                         | Enable Dissociation          |         |
|--------------------------------------------------------------------------------|---------------------------------------------------------|------------------------------|---------|
| Application ID: 20171206268444                                                 | Name: TesterT Company                                   |                              |         |
| Upload Document                                                                |                                                         |                              | ^       |
| Document Type:<br>Associated MCO ID:<br>File Name:<br>Start Date:<br>End Date: | ELECT<br>tification<br>tract<br>teral<br>ense<br>Browse | Document Name: Program Name: |         |
| Remark:                                                                        |                                                         |                              |         |
| If provider chooses to upload a de                                             | ocument;                                                |                              | ✓ OK OK |
| Click Browse to find the saved do<br>Enter any other additional information    | ument name<br>cument on your computer<br>tion           |                              | MEDHI   |

Click Ok

| CHAMPS                | ♦ Provider               |                      |            |                 |            |                    |                             |                        |
|-----------------------|--------------------------|----------------------|------------|-----------------|------------|--------------------|-----------------------------|------------------------|
| 👤 Tester, Testing 👻   |                          |                      |            |                 | 🔓 Note Pad | 🔇 External Links 🕶 | ★ My Favorites <del>▼</del> | 🚔 Print 🛛 🚱            |
| New Enrollment > G    | roup Practice Enrollment |                      |            |                 |            |                    |                             |                        |
| plication ID: 2017120 | 6268444                  |                      | Name: 1    | FesterT Company |            |                    |                             |                        |
| Close                 |                          |                      |            |                 |            |                    |                             |                        |
| Document Lis          | t                        |                      |            |                 |            |                    |                             |                        |
| Add                   |                          |                      |            |                 |            |                    |                             |                        |
| Filter By             |                          | 0                    | Go         |                 |            |                    | Save Fi                     | ters <b>T</b> My Filte |
| Document ID           | Document Type            | Document Name        | File Name  | Start Date      | End Date   | Uploaded By        | Uploaded Date               | Status                 |
| Δ.                    | AT.                      | A <b>V</b>           | A <b>V</b> | <b>▲</b> ▼      | <b>▲</b> ▼ | <b>AV</b>          | A <b>V</b>                  | A.                     |
| ]                     | General                  | Other                |            |                 |            |                    | 01/02/2018                  | In Process             |
| Delete View Pag       | e: 1 O Go                | Page Count SaveToXLS |            | Viewing Page: 1 |            |                    | K First                     | > Next >> L            |

- The documentation has been added
- To return to the enrollment steps, click Close

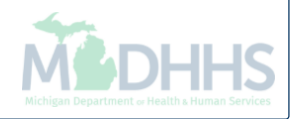

| 1 | -   | -   |  |
|---|-----|-----|--|
|   |     |     |  |
|   | СНО | mps |  |
|   |     |     |  |

< Provider -

>

Help

۸

★ My Favorites <del>▼</del>

🚔 Print

👤 Tester, Testing 🔻

Mew Enrollment ) Group Practice Enrollment

Application ID: 20171206268444

Name: TesterT Company

Note Pad

🚱 External Links 🕶

# Close

# Enroll Provider - Group

| Business Process Wizard - Provider Enrollment (Group). Click on the Step # under the |                 |            |            |            |                  |  |  |
|--------------------------------------------------------------------------------------|-----------------|------------|------------|------------|------------------|--|--|
| Step                                                                                 | Required        | Start Date | End Date   | Status     | Step Remark      |  |  |
| Step 1: Provider Basic Information                                                   | Required        | 12/06/2017 | 12/28/2017 | Complete   |                  |  |  |
| Step 2: Add Locations                                                                | Required        | 12/28/2017 | 12/28/2017 | Complete   |                  |  |  |
| Step 3: Add Specialties                                                              | Required        | 12/28/2017 | 12/28/2017 | Complete   |                  |  |  |
| Step 4: Add Mode of Claim Submission/EDI Exchange                                    | Required        | 12/28/2017 | 12/28/2017 | Complete   |                  |  |  |
| Step 5: Associate Billing Agent                                                      | Required        | 12/28/2017 | 12/28/2017 | Complete   |                  |  |  |
| Step 6: Add Provider Controlling Interest/Ownership Details                          | Required        | 12/28/2017 | 12/28/2017 | Complete   |                  |  |  |
| Step 7: Add Taxonomy Details                                                         | Required        | 12/28/2017 | 12/28/2017 | Complete   |                  |  |  |
| Step 8: Associate MCO Plan                                                           | Optional        |            |            | Incomplete |                  |  |  |
| Step 9: 835/ERA Enrollment Form                                                      | Optional        |            |            | Incomplete |                  |  |  |
| Step 10: Upload Documents                                                            | Optional        |            |            | Incomplete |                  |  |  |
| Step 11: Complete Enrollment Checklist                                               | Required        |            |            | Incomplete |                  |  |  |
| Step 12: Submit Enrollment Application for Approval                                  | Required        |            |            | Incomplete |                  |  |  |
| View Page: 1 O Go Page Count SaveToXLS                                               | Viewing Page: 1 |            |            | K First    | ev Next >>> Last |  |  |

- Finished walking through optional Step 10
- Click on Step 11: Complete Enrollment Checklist

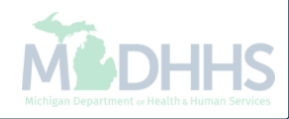

| 1 Tester, Testing -                                                                                                    | Note Pad    | External Links - | ★ My Favorites <del>▼</del> | A Print | O He |
|----------------------------------------------------------------------------------------------------|-------------|------------------|-----------------------------|---------|------|
| New Enrollment      Group Practice Enrollment      Provider Check List                                                                        |             |                  |                             |         |      |
| Application ID: 20171206268444 Name: TesterT Comp                                                                                             | any         |                  |                             |         |      |
|                                                                                                    |             |                  |                             |         |      |
| III Provider Checklist                                                                                                    |             |                  |                             |         | ^    |
| Question                                                                                                    | Answe       | r                | Comments                    |         |      |
| Do you need to request a Retro Enrollment Date? If Yes, enter the requested Retro Enrollment Date in the comment field.                       | Not C       | ompleted 🔽       |                             |         | J    |
| Are you currently excluded from any State program?                                                                                            | Not C       | ompleted 🔽       |                             |         |      |
| Are you currently excluded from any Federal program?                                                                                          | Not C       | ompleted 🗸       |                             |         |      |
| Have you ever had a criminal or health-related conviction?                                                                                    | Not C       | ompleted 🔽       |                             |         |      |
| Have you ever had a judgment under any false claims act?                                                                                      | Not C       | ompleted 🔽       |                             |         |      |
| Have you ever had a program exclusion/debarment?                                                                                              | Not C       | ompleted 🗸       |                             |         |      |
| Have you ever had a civil monetary penalty?                                                                                                   | Not C       | ompleted 🗸       |                             |         |      |
| Do you have ownership interest in other entities reimbursable by Medicaid and/or Medicare? If Yes, provide details in "Add Ownership Details" | step. Not C | ompleted 🔽       |                             |         |      |
| Do you accept new patients?                                                                                                    | Not C       | ompleted 🔽       |                             |         |      |
| Have you had any malpractice settlement, judgment, or agreement? If yes, enter dollar amount(s) and date(s).                                  | Not C       | ompleted 🗸       |                             |         |      |
| Are you a PA 161 Program?                                                                                                    | Not C       | ompleted 🗸       |                             |         |      |
| Do you contract with PA 161 program? If you contract with one of these programs, please provide the NPI in the comments.                      | Not C       | ompleted 🗸       |                             |         |      |
| All providers are considered for the Beneficiary Monitoring Program. Do you object to this participation?                                     | Not C       | ompleted 🗸       |                             |         |      |
| View Page: 1 O Go Page Count SaveToYIS Viewing                                                                                                | Page: 1     | <i>4</i>         | irst & Prev                 | Next    | Last |

- Answer the questions in the Provider Checklist as appropriate
- Add Comments when necessary
- Click Save
- Click Close

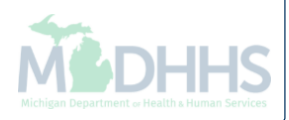

| CLIC | mpc | ٠ |
|------|-----|---|
| СНН  |     | ) |
|      |     |   |

Help

^

👤 Tester, Testing 🔻

Mew Enrollment > Group Practice Enrollment

Application ID: 20171206268444

Name: TesterT Company

hote Pad

🚱 External Links 🔻

★ My Favorites -

🊔 Print

### Close

Enroll Provider - Group

| B                                                           | usiness Process \ | Nizard - Provider Er | nrollment (Group). C | lick on the Step # u       | nder the Step Column. |
|-------------------------------------------------------------|-------------------|----------------------|----------------------|----------------------------|-----------------------|
| Step                                                        | Required          | Start Date           | End Date             | Status                     | Step Remark           |
| Step 1: Provider Basic Information                          | Required          | 12/06/2017           | 12/28/2017           | Complete                   |                       |
| Step 2: Add Locations                                       | Required          | 12/28/2017           | 12/28/2017           | Complete                   |                       |
| Step 3: Add Specialties                                     | Required          | 12/28/2017           | 12/28/2017           | Complete                   |                       |
| Step 4: Add Mode of Claim Submission/EDI Exchange           | Required          | 12/28/2017           | 12/28/2017           | Complete                   |                       |
| Step 5: Associate Billing Agent                             | Required          | 12/28/2017           | 12/28/2017           | Complete                   |                       |
| Step 6: Add Provider Controlling Interest/Ownership Details | Required          | 12/28/2017           | 01/02/2018           | Complete                   |                       |
| Step 7: Add Taxonomy Details                                | Required          | 12/28/2017           | 12/28/2017           | Complete                   |                       |
| Step 8: Associate MCO Plan                                  | Optional          |                      |                      | Incomplete                 |                       |
| Step 9: 835/ERA Enrollment Form                             | Optional          |                      |                      | Incomplete                 |                       |
| Step 10: Upload Documents                                   | Optional          |                      |                      | Incomplete                 |                       |
| Step 11: Complete Enrollment Checklist                      | Required          | 01/02/2018           | 01/02/2018           | Complete                   |                       |
| Step 12: Submit Enrollment Application for Approval         | Required          |                      |                      | Incomplete                 |                       |
| View Page: 1 O Go Page Count SaveToXLS                      | Viewing Page: 1   |                      |                      | <b>«</b> First <b>P</b> re | > Next >> Last        |

- Step 11 is complete
- Click on Step 12: Submit Enrollment Application for Approval

(Please Note: If you chose not to complete optional steps you can still submit your application) You must complete step 12 to submit your application

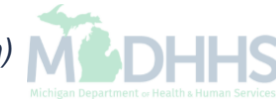

|                   | < Pro            | vider <del>-</del> |                  |                                                       |                             |                       |                             |               |          |
|-------------------|------------------|--------------------|------------------|-------------------------------------------------------|-----------------------------|-----------------------|-----------------------------|---------------|----------|
| 👤 Tester, Testing | 1 -              |                    |                  |                                                       | 💾 Note Pad                  | 🔇 External Links 🕶    | ★ My Favorites <del>-</del> | 🖨 Print       | 9 н      |
| New Enrollment    | S Group Practice | Enrollment         |                  |                                                       |                             |                       |                             |               |          |
| pplication ID: 20 | 171206268444     |                    |                  | Name: TesterT Company                                 |                             |                       |                             |               |          |
| Close > Next      | :                |                    |                  |                                                       |                             |                       |                             |               |          |
| Final Sub         | omission         |                    |                  |                                                       |                             |                       |                             |               | 4        |
|                   |                  | Application ID:    | 20171206268444   |                                                       | Enro                        | IlmentType: Group Pra | ctice (Corporation, Par     | tnership, LL( | C, etc.) |
|                   |                  |                    |                  |                                                       |                             |                       |                             |               |          |
|                   |                  |                    | The inf          | ormation submitted for enrollment shall be verified a | and reviewed by the State.  |                       |                             |               |          |
|                   |                  |                    | r                | During this time, any changes to the information sha  | Il not be accepted.         |                       |                             |               |          |
|                   |                  |                    |                  |                                                       |                             |                       |                             |               |          |
|                   |                  |                    | I agree that the | information submitted as a part of the application is | correct (Private and Confid | ential).              |                             |               |          |
|                   |                  |                    |                  |                                                       |                             |                       |                             |               |          |
| Applicati         | ion Document     | Checklist          |                  |                                                       |                             |                       |                             |               |          |
|                   |                  |                    |                  |                                                       |                             | Source                | Required                    |               |          |
| Forms/Documents   | s                |                    | Sp               | pecial Instructions                                   |                             | Source                |                             |               |          |
| Forms/Documents   | S                |                    | Sr<br>A          | ecial Instructions<br>▼                               |                             | ▲▼                    |                             |               |          |
| Forms/Documents   | S                |                    | St<br>A'         | vecial Instructions  No Records Found !               |                             |                       | <b>▲</b> ▼                  |               |          |
| Forms/Document:   | S                |                    | Sj<br>▲'         | No Records Found !                                    |                             | A▼                    | ۸V                          |               |          |
| Forms/Documents   | S                |                    | \$ <br>          | No Records Found !                                    |                             | A▼                    | <b>A</b> ₹                  |               |          |
| Forms/Documents   | S                |                    | \$;<br>          | vecial Instructions ▼ No Records Found !              |                             | <b>▲▼</b>             | AV                          |               |          |
| Forms/Documents   | S                |                    | \$ <br>          | vecial Instructions                                   |                             | A▼                    | A.T.                        |               |          |
| Forms/Document:   | S                |                    | S;<br>           | vecial Instructions ▼ No Records Found !              |                             | ▲▼<br>                | A.V.                        |               |          |
| Forms/Document:   | S                |                    | SI<br>A          | Vecial Instructions  No Records Found !               |                             |                       | A.T.                        |               |          |
| Forms/Document:   | S                |                    | SI<br>A          | vecial Instructions ▼ No Records Found !              |                             | ▲▼<br>                |                             |               |          |
| Forms/Document:   | S                |                    | SI<br>A          | vecial Instructions                                   |                             | A▼                    | A.T.                        |               |          |
| Forms/Document:   | S                |                    | SI               | Vecial Instructions  No Records Found !               |                             | ▲▼<br>                |                             |               |          |

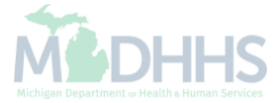

| СНАМ                    | PS                            | ۲                     | Provider <del>•</del>                 |                                     |                                   |                                   |                                            |                                |                           |                            |                          |                              |                                      |                   |                                               |                        |                                         |                                  |            | >   |
|-------------------------|-------------------------------|-----------------------|---------------------------------------|-------------------------------------|-----------------------------------|-----------------------------------|--------------------------------------------|--------------------------------|---------------------------|----------------------------|--------------------------|------------------------------|--------------------------------------|-------------------|-----------------------------------------------|------------------------|-----------------------------------------|----------------------------------|------------|-----|
| 👤 Tester, T             | 'esting 🔻                     |                       |                                       |                                     |                                   |                                   |                                            |                                |                           |                            |                          |                              | 💾 Note Pa                            | ıd                | Sector External Links                         | *                      | r My Favorites <del>-</del>             | 🖨 Print                          | <b>9</b> Н | eip |
| New Enro                | ollment 🔥 G                   | Group P               | ractice Enrollmen                     | t                                   |                                   |                                   |                                            |                                |                           |                            |                          |                              |                                      |                   |                                               |                        |                                         |                                  |            |     |
| Application             | ID: 201712(                   | 062684                | 44                                    |                                     |                                   |                                   |                                            | 1                              | Name: Te                  | esterT Cor                 | mpany                    |                              |                                      |                   |                                               |                        |                                         |                                  |            |     |
| Close                   | Submit Ap                     | plicatior             | After reading                         | g the Terms a                       | nd Condition                      | ns be sure to                     | o check the                                | agreement                      | t box loca                | ated at th                 | e end of                 | the docum                    | ent.                                 |                   |                                               |                        |                                         |                                  |            |     |
| III Med                 | lical Assis                   | stance                | e Provider En                         | nrollment &                         | Trading Pa                        | artner Agre                       | eement - C                                 | Conditions                     | s                         |                            |                          |                              |                                      |                   |                                               |                        |                                         |                                  | ^          | ~   |
| In applying and certify | for enrolln<br>as follows:    | nent as               | a provider or t                       | trading partne                      | er in the Med                     | lical Assistar                    | nce Progran                                | m (and prog                    | grams fo                  | or which th                | he Michiç                | gan Depart                   | nent Of Health                       | and H             | luman Services (M                             | DHHS) i                | s the fiscal inte                       | rmediary), l re                  | present    |     |
|                         | 1. The ap                     | oplicant              | , and the emplo                       | yer (if applicab                    | le), certify tha                  | at the undersi                    | igned has/ha                               | ave the auth                   | hority to e               | execute this               | is Agreem                | ient.                        |                                      |                   |                                               |                        |                                         |                                  |            |     |
|                         | 2. Enrollr<br>subcor          | ment in<br>ntractor   | the Medical Ass                       | sistance Progra                     | am does not (                     | guarantee pa                      | articipation in                            | n MDHHS ma                     | nanaged c                 | care progra                | ams nor d                | loes it repla                | ce or negate the                     | contra            | act process betweer                           | n a mana               | aged care entity a                      | and its provider                 | rs or      |     |
|                         | 3. All info                   | ormatio               | n furnished on th                     | his Medical Ass                     | sistance Prov                     | vider Enrollme                    | ent & Trading                              | ig Partner Ag                  | greement                  | t form is tru              | ue and co                | mplete.                      |                                      |                   |                                               |                        |                                         |                                  |            |     |
|                         | <b>4.</b> The pr<br>455.10    | roviders<br>)0]       | and fiscal ager                       | nts of ownershi                     | p and control                     | l information a                   | agree to prov                              | ovide proper                   | r disclosur               | re of provid               | der's own                | ers and oth                  | er persons crimi                     | nal rel           | ated to Medicare, M                           | edicaid (              | or Title XX involv                      | ement. [42 CFF                   | R          |     |
|                         | 5. The ap<br>involve          | oplicant<br>ement s   | and the employ                        | ver agree to pro<br>on of Medicare  | ovide proper<br>, Medicaid, o     | disclosure of<br>or Title XX pro  | <sup>:</sup> any criminal<br>ograms. [42 ( | al convictions<br>CFR 455.10   | is related t<br>06 and 42 | to Medicar<br>2 U.S.C. §   | re (Title X<br>1320a-7]  | VIII), Medic                 | aid (Title XIX), a                   | ind oth           | ner State Health Car                          | e Progra               | ams (Title V, Title                     | e XX, and Title 3                | XXI)       |     |
|                         | 6. Before<br>partici          | e billing<br>pation r | for any medical<br>noted in the mar   | services I reno<br>nual, and 2) MD  | der, I will read<br>DHHS's polici | d the Medicaid                    | id Provider M<br>edures for the            | Manual from<br>le Medical As   | n the Michi<br>Assistance | nigan Depa<br>e Program    | artment O<br>contained   | f Health and<br>d in the mar | Human Service<br>ual, provider bu    | es (ME<br>Iletins | HHS). I also agree<br>and other program       | to comp<br>notificati  | ly with 1) the terr<br>ons.             | ns and conditio                  | ons of     |     |
|                         | 7.1 agree<br>the Me           | e to cor<br>edical A  | nply with the pro<br>ssistance Progr  | ovisions of 42 C<br>ram is allowed. | CFR 455.104,                      | , 42 CFR 455                      | 5.105, 42 CFI                              | FR 431.107 a                   | and Act N                 | No. 280 of                 | the Public               | c Acts of 19                 | 39, as amended                       | , whicl           | h state the condition                         | s and re               | quirements unde                         | er which particip                | pation in  |     |
|                         | 8. I agree<br>Educa           | e to cor<br>ition Ab  | nply with the rec<br>out False Claim  | quirements of S<br>is Recovery."    | Section 6032                      | of the Deficit                    | Reduction A                                | Act of 2005,                   | , codified a              | at section                 | 1902 (a)(                | 68) of the S                 | ocial Security A                     | ct whic           | h relates to the con                          | ditions a              | nd requirements                         | of "Employee                     |            |     |
|                         | 9. I agree<br>or on b         | e that, u<br>behalf c | upon request an<br>of, a Medical Ass  | d at a reasonal<br>sistance Progra  | ble time and<br>am beneficiar     | place, I will al<br>y. These reco | Illow authoriz<br>ords also inc            | zed state or t<br>clude any se | r federal g<br>ervice con | governmen<br>ntract(s) I h | nt agents t<br>have with | to inspect, o<br>any billing | opy, and/or take<br>igent/service or | any r<br>servic   | ecords I maintain pe<br>e bureau, billing cor | ertaining<br>Isultant, | to the delivery of<br>or other healthca | f goods and sei<br>are provider. | rvices to, |     |
|                         | <b>10.</b> I agree<br>of cost | e to incl<br>ts and s | lude a clause in<br>services furnishe | any contract I o                    | enter into wh<br>ontract.         | ich allows aut                    | uthorized stat                             | ite or federal                 | al governm                | ment agent                 | ts access                | to the subc                  | ontractor's acco                     | unting            | records and other d                           | ocumen                 | ts needed to veri                       | ify the nature a                 | nd extent  |     |
|                         | 11. I unde                    | rstand                | that payment for                      | r services billed                   | d under my N                      | lational Provid                   | der Identifier                             | r (NPI) numb                   | iber will be              | e made dir                 | rectly to m              | ne, unless l                 | em 20 (below) a                      | pplies            |                                               |                        |                                         |                                  |            |     |
|                         | 12 .                          | -                     | anthe autopoind ad                    | terminated o                        | r excluded fro                    | om the Medic                      | al Assistance                              | ce Program t                   | by any sta                | tate or by t               | the U.S. D               | Department                   | of Health and H                      | uman              | Services.                                     |                        |                                         |                                  |            | ~   |

Michigan Department or Health a Human Services

| 1   | -   | -  |   |
|-----|-----|----|---|
| (() | CHO | mn | C |
|     | СПН | ΠP | 5 |

Help

#### 👤 Tester, Testing 🔻

A SNew Enrollment S Group Practice Enrollment

| Submit Application After reading the Terms and Conditions                                                                                                    | be sure to check the agreement box located at the end of the document.                                                                                                    |
|----------------------------------------------------------------------------------------------------|----------------------------------------------------------------------------------------------------|
| <ul> <li>Including all costs and reasonable attorney rees, ansing ou</li> <li>6. Standard Transactions.</li> <li>All Standard Transactions, as defined by HIPAA, will be co<br/>parties agree that when conducting Standard Transactions<br/>set, use any code or data elements that are either marked<br/>standards implementation specifications.</li> </ul> | tor electronic transactions the trading Partner submits to MDHHS.<br>Inducted by the parties using only code sets, data elements, and formats specified by the Transaction Rules and instructions in the MDHHS Companion Guides.<br>Ithey will not change the definition, data condition, or use of a data element or segment in a standard, add data elements or segments to the maximum defined<br>"not used" in the standard's implementation specification or are not in the standard's implementation specification(s), or change the meaning or intent of the HIP |
| <ol> <li>Testing.</li> <li>All new Trading Partners will cooperate with MDHHS upon<br/>changes in submission format prior to submission of produ</li> <li>Data and Network Security.</li> </ol>                                                                                                    | request in testing processes prior to submission of production data. Existing Trading Partners will cooperate with MDHHS upon request in testing processes for<br>ction files. MDHHS will notify the Trading Partner of the effective date for production data after successful testing.                                                                                                    |
| The parties agree to use reasonable security measures to<br>and network security requirements, which may change from                                                                                                    | protect the integrity of data transmitted under this Agreement and to protect this data from unauthorized access. The Trading Partner shall comply with MDHHS n time to time and as may be required by the HIPAA security regulations.                                                                                                    |
| <ol> <li>Automatic Amendment for Regulatory Compliance.</li> <li>This Agreement will automatically be amended to comply v<br/>Agreement upon the effective date of the final regulation or</li> </ol>                                                                                                    | rith any final regulation or amendment to a final regulation adopted by the U.S. Department of Health and Human Services concerning the subject matter of this amendment.                                                                                                    |
| <b>10.</b> Miscellaneous.<br>Provisions 3 and 8 shall survive termination of this Agreem                                                                                                    | ent.                                                                                                    |
| The Trading Partner will notify MDHHS of any changes in t<br>30 calendar days prior to the effective date of such change                                                                                                    | rading partner information supplied including, but not limited to, the name of the service bureau, billing service, recipient of remittance file, or provider code at le                                                                                                    |
| r checking this, I certify that I have read ar                                                                                                    | nd that I agree and accept the enrollment conditions in the Medical Assistance Provider Enrollmen <sup>.</sup><br>Trading Partner Agreement.                                                                                                    |

hote Pad

🚱 External Links 🕶

★ My Favorites 🕶

🚔 Print

• Click Submit Application

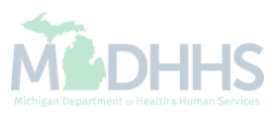

| application number         Process Wizard - Prostart Date         12/06/2017         12/28/2017          | Note Pad                                                                                       | External Links -   atus of your application   nent (Group). Click   Date   2017   Comp                                                                                                    | ★ My Favorites v<br>tion. ×<br>on the Step # un<br>us S<br>plete                                                                                                    | der the Step C                                                                                                    | P Hei                                                                                                    |
|----------------------------------------------------------------------------------------------------|------------------------------------------------------------------------------------------------|----------------------------------------------------------------------------------------------------|----------------------------------------------------------------------------------------------------|----------------------------------------------------------------------------------------------------|----------------------------------------------------------------------------------------------------|
| application number         Process Wizard - Pro         Start Date         12/06/2017         12/28/2017 | to track the sta<br>ovider Enrollm<br>End D<br>12/28/                                          | atus of your applicat<br>nent (Group). Click<br>Date Statu<br>/2017 Comp                                                                                                    | tion. ×<br>on the Step # un<br>us \$<br>plete                                                                                                    | der the Step C<br>tep Remark                                                                                                    | ►<br>¢olumn.                                                                                                    |
| application number Process Wizard - Pro Start Date 12/06/2017 12/28/2017                                 | to track the sta<br>ovider Enrollm<br>End D<br>12/28/                                          | atus of your applicat<br>nent (Group). Click<br>Date Statu<br>/2017 Comp                                                                                                    | tion. × on the Step # un us S plete                                                                                                    | der the Step C<br>lep Remark                                                                                                    | <b>∧</b><br>∶olumn.                                                                                                    |
| application number Process Wizard - Pro Start Date 12/06/2017 12/28/2017                                 | to track the sta<br>rovider Enrollm<br>End D<br>12/28/                                         | atus of your applicat<br>nent (Group). Click<br>Date Statu<br>/2017 Comp                                                                                                    | tion. × on the Step # un us S plete                                                                                                    | der the Step C<br>tep Remark                                                                                                    | ∧<br>¢olumn.                                                                                                    |
| Process Wizard - Pro<br>Start Date<br>12/06/2017<br>12/28/2017                                           | rovider Enrollm<br>End D<br>12/28/                                                             | nent (Group). Click<br>Date Statu<br>/2017 Comp                                                                                                    | on the Step # un<br>us S<br>plete                                                                                                    | der the Step C                                                                                                    | olumn.                                                                                                    |
| Start Date<br>12/06/2017<br>12/28/2017                                                                   | End D<br>12/28/                                                                                | Date Statu<br>/2017 Comp                                                                                                    | us S                                                                                                    | tep Remark                                                                                                    | Joranni                                                                                                    |
| 12/06/2017                                                                                               | 12/28/                                                                                         | /2017 Comp                                                                                                    | plete                                                                                                    |                                                                                                    |                                                                                                    |
| 12/28/2017                                                                                               |                                                                                                |                                                                                                    |                                                                                                    |                                                                                                    |                                                                                                    |
|                                                                                                    | 12/28/                                                                                         | /2017 Comp                                                                                                    | plete                                                                                                    |                                                                                                    |                                                                                                    |
| 12/28/2017                                                                                               | 12/28/                                                                                         | /2017 Comp                                                                                                    | plete                                                                                                    |                                                                                                    |                                                                                                    |
| 12/28/2017                                                                                               | 12/28/                                                                                         | /2017 Comp                                                                                                    | plete                                                                                                    |                                                                                                    |                                                                                                    |
| 12/28/2017                                                                                               | 12/28/                                                                                         | /2017 Comp                                                                                                    | plete                                                                                                    |                                                                                                    |                                                                                                    |
| 12/28/2017                                                                                               | 01/02/                                                                                         | /2018 Comp                                                                                                    | plete                                                                                                    |                                                                                                    |                                                                                                    |
| 12/28/2017                                                                                               | 12/28/                                                                                         | /2017 Comp                                                                                                    | plete                                                                                                    |                                                                                                    |                                                                                                    |
|                                                                                                    |                                                                                                | Incom                                                                                                    | nplete                                                                                                    |                                                                                                    |                                                                                                    |
|                                                                                                    |                                                                                                | Incon                                                                                                    | mplete                                                                                                    |                                                                                                    |                                                                                                    |
|                                                                                                    |                                                                                                | Incon                                                                                                    | mplete                                                                                                    |                                                                                                    |                                                                                                    |
| 01/02/2018                                                                                               | 01/02/                                                                                         | /2018 Comp                                                                                                    | plete                                                                                                    |                                                                                                    |                                                                                                    |
| 01/02/2018                                                                                               | 01/02/                                                                                         | /2018 Comp                                                                                                    | plete                                                                                                    |                                                                                                    |                                                                                                    |
|                                                                                                    | 12/28/2017<br>12/28/2017<br>12/28/2017<br>12/28/2017<br>01/02/2018<br>01/02/2018<br>01/02/2018 | 12/28/2017       12/28         12/28/2017       01/02         12/28/2017       12/28         12/28/2017       12/28         12/28/2017       12/28         12/28/2017       12/28         12/28/2017       12/28         12/28/2017       12/28         12/28/2017       12/28         12/28/2017       12/28         12/28/2017       12/28         12/28/2017       12/28         12/28/2018       01/02         1102       11/02/2018         1102       11/02         1102       11/02         1102       11/02         1102       11/02         1102       11/02         1102       11/02         1102       11/02         1102       11/02         1102       11/02         1103       11/02         1104       11/02         1105       11/02         1105       11/02         1105       11/02         1105       11/02         1105       11/02         1105       11/02         1105       11/02         1105 | 12/28/2017       12/28/2017       Com         12/28/2017       01/02/2018       Com         12/28/2017       12/28/2017       Com         12/28/2017       12/28/2017       Com         12/28/2017       12/28/2017       Com         12/28/2017       12/28/2017       Com         12/28/2017       12/28/2017       Com         12/28/2017       12/28/2017       Com         10/02/2018       01/02/2018       Com         01/02/2018       01/02/2018       Com         img Page: 1       Unit of the second second secon | 12/28/2017       12/28/2017       Complete         12/28/2017       01/02/2018       Complete         12/28/2017       12/28/2017       Complete         12/28/2017       12/28/2017       Complete         12/28/2017       12/28/2017       Complete         12/28/2017       12/28/2017       Complete         12/28/2017       12/28/2017       Incomplete         10/02/2018       01/02/2018       Complete         01/02/2018       01/02/2018       Complete         Incomplete       Incomplete       Incomplete         01/02/2018       01/02/2018       Complete | 12/28/2017       12/28/2017       Complete         12/28/2017       01/02/2018       Complete         12/28/2017       12/28/2017       Complete         12/28/2017       12/28/2017       Complete         12/28/2017       12/28/2017       Incomplete         12/28/2017       Incomplete       Incomplete         10/02/2018       01/02/2018       Complete         01/02/2018       01/02/2018       Complete         Image: United State       Incomplete       Incomplete |

- Step 12 is now complete and the application has been submitted to the State for review
- Take note of your Application ID for further tracking
- Click Close

(Please Note: Optional steps may show as incomplete if you chose not to complete. This is ok.)

# **Track Existing Application**

How to track a submitted application within CHAMPS

| Tester,Testing 🔻  |                   | ENT           |        |                            | Q, Quick Find | Note Pad | 🔇 External Links 🕶 | ★ My Favorites <del>+</del> | 🖨 Print | ? Hel |
|-------------------|-------------------|---------------|--------|----------------------------|---------------|----------|--------------------|-----------------------------|---------|-------|
| Provider Eprollme | New Enrollment    | *             |        |                            |               |          |                    |                             |         |       |
| Flovider Enronnie | Track Application |               |        |                            |               |          |                    |                             |         |       |
|                   |                   | T 1 A 1       | nent   | Enroll As A New Provider   | r<br>         |          |                    |                             |         |       |
|                   |                   | I rack Applic | cation | I rack Existing Provider A | Application   |          |                    |                             |         |       |
|                   |                   |               |        |                            |               |          |                    |                             |         |       |
|                   |                   |               |        |                            |               |          |                    |                             |         |       |
|                   |                   |               |        |                            |               |          |                    |                             |         |       |
|                   |                   |               |        |                            |               |          |                    |                             |         |       |
|                   |                   |               |        |                            |               |          |                    |                             |         |       |
|                   |                   |               |        |                            |               |          |                    |                             |         |       |
|                   |                   |               |        |                            |               |          |                    |                             |         |       |
|                   |                   |               |        |                            |               |          |                    |                             |         |       |
|                   |                   |               |        |                            |               |          |                    |                             |         |       |
|                   |                   |               |        |                            |               |          |                    |                             |         |       |
|                   |                   |               |        |                            |               |          |                    |                             |         |       |
|                   |                   |               |        |                            |               |          |                    |                             |         |       |
|                   |                   |               |        |                            |               |          |                    |                             |         |       |
|                   |                   |               |        |                            |               |          |                    |                             |         |       |
|                   |                   |               |        |                            |               |          |                    |                             |         |       |
|                   |                   |               |        |                            |               |          |                    |                             |         |       |
|                   |                   |               |        |                            |               |          |                    |                             |         |       |
|                   |                   |               |        |                            |               |          |                    |                             |         |       |
|                   |                   |               |        |                            |               |          |                    |                             |         |       |
|                   |                   |               |        |                            |               |          |                    |                             |         |       |
|                   |                   |               |        |                            |               |          |                    |                             |         |       |
|                   |                   |               |        |                            |               |          |                    |                             |         |       |
|                   |                   |               |        |                            |               |          |                    |                             |         |       |
|                   |                   |               |        |                            |               |          |                    |                             |         |       |
|                   |                   |               |        |                            |               |          |                    |                             |         |       |
| Click Prov        | vider tab         |               |        |                            |               |          |                    |                             |         |       |

| C    | HAMPS             |                 |                          |                         |                            |                                    |                   |                         |                             |         |        |
|------|-------------------|-----------------|--------------------------|-------------------------|----------------------------|------------------------------------|-------------------|-------------------------|-----------------------------|---------|--------|
| 1    | Tester, Testing 🔻 |                 |                          |                         |                            | Q, Quick Find                      | hote Pad          | 🚱 External Links 🕶      | ★ My Favorites <del>+</del> | 🖨 Print | 😧 Help |
| > Tr | rack Application  |                 |                          |                         |                            |                                    |                   |                         |                             |         |        |
| Clo  | ose > Next        |                 |                          |                         |                            |                                    |                   |                         |                             |         |        |
|      | Track Exist       | ing Application |                          |                         |                            |                                    |                   |                         |                             |         | ^      |
|      |                   |                 | Application I            | Please provide the A    | Application ID to track yo | ur application.                    |                   |                         |                             |         |        |
|      | Request Ac        | cess to Home He | lp Provider Info         |                         |                            |                                    |                   |                         |                             |         |        |
|      |                   | Click the belo  | ow link if you are an Ex | sting Home Help Individ | dual or Agency accessir    | g CHAMPS system for the first      | time. provide the | Application ID to track | your application.           |         |        |
|      |                   |                 |                          | Home                    | e Help Providers reque     | esting access to their Information | tion.             |                         |                             |         |        |
|      |                   |                 |                          |                         |                            |                                    |                   |                         |                             |         |        |
|      |                   |                 |                          |                         |                            |                                    |                   |                         |                             |         |        |
|      |                   |                 |                          |                         |                            |                                    |                   |                         |                             |         |        |
|      |                   |                 |                          |                         |                            |                                    |                   |                         |                             |         |        |
|      |                   |                 |                          |                         |                            |                                    |                   |                         |                             |         |        |
|      |                   |                 |                          |                         |                            |                                    |                   |                         |                             |         |        |
|      |                   |                 |                          |                         |                            |                                    |                   |                         |                             |         |        |
|      |                   |                 |                          |                         |                            |                                    |                   |                         |                             |         |        |
|      |                   |                 |                          |                         |                            |                                    |                   |                         |                             |         |        |
|      |                   |                 |                          |                         |                            |                                    |                   |                         |                             |         |        |
|      |                   |                 |                          |                         |                            |                                    |                   |                         |                             |         |        |
| _    |                   |                 |                          |                         |                            |                                    |                   |                         |                             |         |        |
|      | Fill in           | Applicati       | ion ID                   |                         |                            |                                    |                   |                         |                             |         |        |
|      |                   | Novt            |                          |                         |                            |                                    |                   |                         | <                           | 6       |        |
|      | CIICK             |                 |                          |                         |                            |                                    |                   |                         | N                           |         | ╟      |

| 1 Tester, Testing 🔻            | hote Pad                   | 🚱 External Links <del>-</del> | ★ My Favorites <del>+</del> | 🖨 Print | 🔋 Help |
|--------------------------------|----------------------------|-------------------------------|-----------------------------|---------|--------|
| > Track Application            |                            |                               |                             |         |        |
| Close OSubmit                  |                            |                               |                             |         |        |
| Verify Application Details     |                            |                               |                             |         | ^      |
| For Additional security, p     | ter following information: |                               |                             |         |        |
| EIN/TIN:                       | *                          |                               |                             |         |        |
| Phone:                         | *                          |                               |                             |         |        |
| Owner SSN:                     | * 🥡                        |                               |                             |         |        |
| Owner Date Of Birth:           | *                          |                               |                             |         |        |
|                                |                            |                               |                             |         |        |
| Complete all fields marked wit | n asterisk (*)             |                               |                             |         |        |

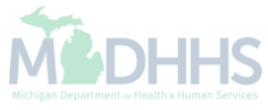

| • • · · • · · · · · · · · · · · · · · ·                                                                                                    |                                                                                                    |                                                                                                    |                                                                                                    |                                                                                                    |                 | •       |
|----------------------------------------------------------------------------------------------------|----------------------------------------------------------------------------------------------------|----------------------------------------------------------------------------------------------------|----------------------------------------------------------------------------------------------------|----------------------------------------------------------------------------------------------------|-----------------|---------|
| L Tester, Testing ▼                                                                                                    |                                                                                                    | e No                                                                                                    | te Pad 🛛 🚱 External I                                                                                                    | Links 👻 🖈 My Favorite                                                                                                    | s∓ ⊜ Print      | 1 He    |
| Track Application > Group Practice Enrollment                                                                                                    |                                                                                                    |                                                                                                    |                                                                                                    |                                                                                                    |                 |         |
| plication ID: 20171206268444                                                                                                    | Name: TesterT Company                                                                                                    |                                                                                                    |                                                                                                    |                                                                                                    |                 |         |
| 3                                                                                                    |                                                                                                    |                                                                                                    |                                                                                                    |                                                                                                    |                 |         |
| Your application is currently In-Review by the Provider Enrollment Unit. You can                                                                                                    | nnot make any modifications to you                                                                                                    | ur enrollment informa                                                                                        | ation at this time.                                                                                                    |                                                                                                    |                 |         |
|                                                                                                    |                                                                                                    |                                                                                                    |                                                                                                    |                                                                                                    |                 |         |
|                                                                                                    |                                                                                                    |                                                                                                    |                                                                                                    |                                                                                                    |                 |         |
| Enroll Provider - Group                                                                                                    |                                                                                                    |                                                                                                    |                                                                                                    |                                                                                                    |                 |         |
|                                                                                                    | Business Proce                                                                                                    | ess Wizard - Provid                                                                                          | er Enrollment (Grou                                                                                                    | up). Click on the Step                                                                                                   | # under the Ste | p Colur |
| tep                                                                                                    | Required                                                                                                    | Start Date                                                                                                   | End Date                                                                                                    | Status                                                                                                    | Step Remark     |         |
| tep 1: Provider Basic Information                                                                                                    | Required                                                                                                    | 12/06/2017                                                                                                   | 12/28/2017                                                                                                    | Complete                                                                                                    |                 |         |
| tep 2: Add Locations                                                                                                    | Required                                                                                                    | 12/28/2017                                                                                                   | 12/28/2017                                                                                                    | Complete                                                                                                    |                 |         |
|                                                                                                    |                                                                                                    | 10/00/0017                                                                                                   | 10/00/0047                                                                                                    |                                                                                                    |                 |         |
| tep 3: Add Specialties                                                                                                    | Required                                                                                                    | 12/20/2017                                                                                                   | 12/28/2017                                                                                                    | Complete                                                                                                    |                 |         |
| tep 3: Add Specialties<br>tep 4: Add Mode of Claim Submission/EDI Exchange                                                                                                    | Required                                                                                                    | 12/28/2017                                                                                                   | 12/28/2017                                                                                                    | Complete                                                                                                    |                 |         |
| tep 3: Add Specialties tep 4: Add Mode of Claim Submission/EDI Exchange tep 5: Associate Billing Agent                                                                                                    | Required<br>Required<br>Required                                                                                                    | 12/28/2017<br>12/28/2017<br>12/28/2017                                                                       | 12/28/2017<br>12/28/2017<br>12/28/2017                                                                                     | Complete<br>Complete<br>Complete                                                                                         |                 |         |
| tep 3: Add Specialties<br>tep 4: Add Mode of Claim Submission/EDI Exchange<br>tep 5: Associate Billing Agent<br>tep 6: Add Provider Controlling Interest/Ownership Details                                                                                                    | Required<br>Required<br>Required<br>Required                                                                                                    | 12/28/2017<br>12/28/2017<br>12/28/2017<br>12/28/2017                                                         | 12/28/2017<br>12/28/2017<br>12/28/2017<br>01/02/2018                                                                       | Complete<br>Complete<br>Complete<br>Complete                                                                             |                 |         |
| tep 3: Add Specialties<br>tep 4: Add Mode of Claim Submission/EDI Exchange<br>tep 5: Associate Billing Agent<br>tep 6: Add Provider Controlling Interest/Ownership Details<br>tep 7: Add Taxonomy Details                                                                                                    | Required<br>Required<br>Required<br>Required<br>Required                                                                                                    | 12/28/2017<br>12/28/2017<br>12/28/2017<br>12/28/2017<br>12/28/2017                                           | 12/28/2017<br>12/28/2017<br>12/28/2017<br>01/02/2018<br>12/28/2017                                                         | Complete<br>Complete<br>Complete<br>Complete<br>Complete                                                                 |                 |         |
| tep 3: Add Specialties<br>tep 4: Add Mode of Claim Submission/EDI Exchange<br>tep 5: Associate Billing Agent<br>tep 6: Add Provider Controlling Interest/Ownership Details<br>tep 7: Add Taxonomy Details<br>tep 8: Associate MCO Plan                                                                                                    | Required<br>Required<br>Required<br>Required<br>Required<br>Optional                                                                                              | 12/28/2017<br>12/28/2017<br>12/28/2017<br>12/28/2017<br>12/28/2017                                           | 12/28/2017<br>12/28/2017<br>12/28/2017<br>01/02/2018<br>12/28/2017                                                         | Complete<br>Complete<br>Complete<br>Complete<br>Complete<br>Incomplete                                                   |                 |         |
| tep 3: Add Specialties          tep 4: Add Mode of Claim Submission/EDI Exchange         tep 5: Associate Billing Agent         tep 6: Add Provider Controlling Interest/Ownership Details         tep 7: Add Taxonomy Details         tep 8: Associate MCO Plan         tep 9: 835/ERA Enrollment Form                                                                                                    | Required<br>Required<br>Required<br>Required<br>Required<br>Qptional<br>Optional                                                                                  | 12/28/2017<br>12/28/2017<br>12/28/2017<br>12/28/2017<br>12/28/2017                                           | 12/28/2017<br>12/28/2017<br>12/28/2017<br>01/02/2018<br>12/28/2017                                                         | Complete<br>Complete<br>Complete<br>Complete<br>Complete<br>Incomplete<br>Incomplete                                     |                 |         |
| tep 3: Add Specialties tep 4: Add Mode of Claim Submission/EDI Exchange tep 5: Associate Billing Agent tep 6: Add Provider Controlling Interest/Ownership Details tep 7: Add Taxonomy Details tep 8: Associate MCO Plan tep 9: 835/ERA Enrollment Form tep 10: Upload Documents                                                                                                    | Required<br>Required<br>Required<br>Required<br>Required<br>Optional<br>Optional<br>Optional                                                                      | 12/28/2017<br>12/28/2017<br>12/28/2017<br>12/28/2017<br>12/28/2017                                           | 12/28/2017<br>12/28/2017<br>01/02/2018<br>12/28/2017                                                                       | Complete<br>Complete<br>Complete<br>Complete<br>Complete<br>Incomplete<br>Incomplete                                     |                 |         |
| tep 3: Add Specialties          tep 4: Add Mode of Claim Submission/EDI Exchange         tep 5: Associate Billing Agent         tep 6: Add Provider Controlling Interest/Ownership Details         tep 7: Add Taxonomy Details         tep 8: Associate MCO Plan         tep 9: 835/ERA Enrollment Form         tep 10: Upload Documents         tep 11: Complete Enrollment Checklist                                             | Required       Required       Required       Required       Required       Required       Optional       Optional       Required       Required                   | 12/28/2017<br>12/28/2017<br>12/28/2017<br>12/28/2017<br>12/28/2017                                           | 12/28/2017<br>12/28/2017<br>01/02/2018<br>12/28/2017                                                                       | Complete<br>Complete<br>Complete<br>Complete<br>Complete<br>Incomplete<br>Incomplete<br>Incomplete<br>Complete           |                 |         |
| tep 3: Add Specialties<br>tep 4: Add Mode of Claim Submission/EDI Exchange<br>tep 5: Associate Billing Agent<br>tep 6: Add Provider Controlling Interest/Ownership Details<br>tep 6: Add Taxonomy Details<br>tep 7: Add Taxonomy Details<br>tep 8: Associate MCO Plan<br>tep 9: 835/ERA Enrollment Form<br>tep 10: Upload Documents<br>tep 11: Complete Enrollment Checklist<br>tep 12: Submit Enrollment Application for Approval | Required         Required         Required         Required         Required         Optional         Optional         Required         Required         Required | 12/28/2017<br>12/28/2017<br>12/28/2017<br>12/28/2017<br>12/28/2017<br>12/28/2017<br>01/02/2018<br>01/02/2018 | 12/28/2017<br>12/28/2017<br>01/02/2018<br>12/28/2017<br>12/28/2017<br>12/28/2017<br>01/02/2018<br>01/02/2018<br>01/02/2018 | Complete<br>Complete<br>Complete<br>Complete<br>Complete<br>Incomplete<br>Incomplete<br>Complete<br>Complete<br>Complete |                 |         |

- Confirmation your Provider Enrollment Application has been submitted and is being reviewed by the state
- Click Close

# **Provider Resources**

- MDHHS website: <a href="http://www.michigan.gov/medicaidproviders">www.michigan.gov/medicaidproviders</a>
- We continue to update our Provider Resources, just click on the links below:
  - Listserv Instructions
  - Medicaid Alerts and Biller "B" Aware
  - Quick Reference Guides
  - <u>Update Other Insurance NOW!</u>
  - Medicaid Provider Training Sessions
- Provider Support:
  - ProviderSupport@michigan.gov or 1-800-292-2550

Thank you for participating in the Michigan Medicaid Program

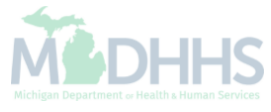